Ireland

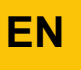

**Regulation** 

# Diematic iSystem For C 330 / C 630 ECO

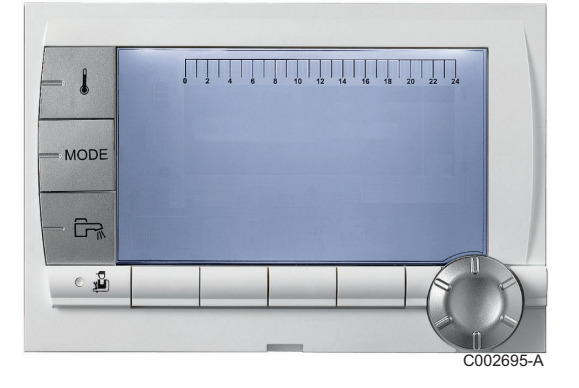

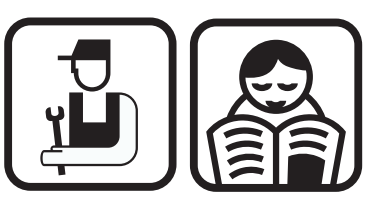

Installation, User and Service Manual

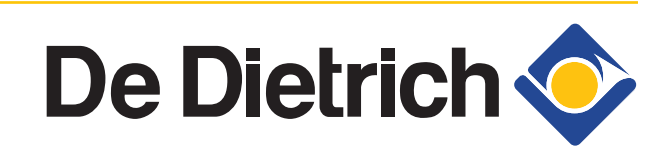

7600691-001-06

## Contents

| 1.1       Symbols used                                                                                                    | 4<br>4<br>4<br>5<br>6<br>7<br>7     |
|----------------------------------------------------------------------------------------------------|-------------------------------------|
| 1.2       Abbreviations         1.3       Liabilities         1.3.1       Manufacturer's liability         1.3.2       Installer's liability         1.3.3       User's liability         1.3.4       Certifications         2       Safety instructions and recommendations         2.1       Recommendations         3       Technical specifications         3.1       Sensor characteristics    | 4<br>4<br>5<br>6<br>7<br>7          |
| 1.3       Liabilities         1.3.1       Manufacturer's liability         1.3.2       Installer's liability         1.3.3       User's liability         1.3.3       User's liability         1.4       Certifications         2       Safety instructions and recommendations         2.1       Recommendations         3       Technical specifications         3.1       Sensor characteristics | 4<br>                               |
| 1.3.1       Manufacturer's liability         1.3.2       Installer's liability         1.3.3       User's liability         1.4       Certifications         2       Safety instructions and recommendations         2.1       Recommendations         3       Technical specifications         3.1       Sensor characteristics                                                                    |                                     |
| 1.4       Certifications                                                                                                    | 6<br>7<br>7                         |
| <ul> <li>Safety instructions and recommendations</li></ul>                                                                                                    | 7                                   |
| 2.1 Recommendations<br>3 Technical specifications<br>3.1 Sensor characteristics                                                                                                    | 7                                   |
| 3 Technical specifications<br>3.1 Sensor characteristics                                                                                                    |                                     |
| 3.1 Sensor characteristics                                                                                                    | 8                                   |
|                                                                                                    | 8                                   |
| 4 Installation                                                                                                    | 9                                   |
| 4.1 Package list                                                                                                    | 9                                   |
| 4.1.1Standard delivery4.1.2Accessories                                                                                                    | 9<br>9                              |
| 4.2 Installing the outside sensor                                                                                                    | 10                                  |
| 4.2.1Choice of the location4.2.2Connecting the outside sensor                                                                                                    | 10<br>10                            |
| 4.3 Fitting and connecting the control par                                                                                                    | nel11                               |
| 4.4 Electrical connections                                                                                                    | 11                                  |
| <ul> <li>4.4.1 Connecting a direct heating circuit</li> <li>4.4.2 Connecting a direct heating circuit and a water tank</li> <li>4.4.3 Connecting two circuits and a domestic</li> </ul>                                                                                                    | a domestic hot<br>12<br>c hot water |
| 4.4.4 Connecting two circuits and a domestic<br>after the mixing tank                                                                                                    | hot water tank                      |
| 4.4.5Hot water storage tank connection4.4.6Pool connection4.4.7Connecting the options4.4.8Connection in cascade                                                                                                    | 17<br>21<br>23<br>24                |
| 5 Commissioning                                                                                                    | 26                                  |
| 5.1 Control panel                                                                                                    | 26                                  |
| 5.1.1 Description of the keys                                                                                                    |                                     |

|                 |             | 5.1.2<br>5 1 3 | Description of the display                                  | 27<br>30   |
|-----------------|-------------|----------------|-------------------------------------------------------------|------------|
|                 |             | 5.1.4          | Browsing in the menus                                       | 31         |
|                 | 5.2         | Puttin         | g the appliance into operation                              | 32         |
|                 | 5.3         | Check<br>comm  | ks and adjustments after                                    | 33         |
|                 |             | 5.3.1          | Displaying the parameters in extended                       |            |
|                 |             | 5.3.2          | Setting the parameters specific to the                      | 33         |
|                 |             | 5.3.3          | Naming the circuits and generators                          | 33<br>38   |
|                 |             | 5.3.4          | Setting the heating curve                                   | 39         |
|                 | 5.4         | Readi          | ng out measured values                                      | 40         |
|                 | 5.5         | Modif          | ying the user settings                                      | 42         |
|                 |             | 5.5.1          | Setting the set point temperatures                          | 42         |
|                 |             | 5.5.2          | Selecting the operating mode                                | 43         |
|                 |             | 5.5.3          | Forcing domestic hot water production                       | 44         |
|                 |             | 5.5.4          | Setting the contrast and lighting on the                    |            |
|                 |             |                | display                                                     |            |
|                 |             | 5.5.5<br>5.5.6 | Setting the time and date                                   | 45         |
|                 |             | 5.5.0<br>5.5.7 | Customising a timer programme                               | 40<br>46   |
|                 |             | 558            | Setting an annual clock                                     | 40<br>48   |
|                 | F 0         |                |                                                             |            |
|                 | 5.0         | woart          | ying the installer settings                                 | 51         |
|                 |             | 5.6.1          | Language selection                                          | 51         |
|                 |             | 5.6.2          | Calibrating the sensors                                     | 51         |
|                 |             | 5.6.3          | Professional settings                                       | 53         |
|                 |             | 5.6.4          | Configuring the network                                     | 60         |
|                 |             | 5.0.5          | Return to the factory settings                              | 03         |
| Maintenance     |             |                |                                                             | 64         |
|                 | 6.1         | Gener          | ral instructions for the user                               | 64         |
|                 | 6.2         | Chim           | ney sweep instructions                                      | 64         |
|                 | 6.3         | Custo          | mising maintenance                                          | 65         |
|                 |             | 6.3.1          | Maintenance message                                         | 65         |
|                 |             | 6.3.2          | Contact details of the professional for After Sa<br>Support | ales<br>66 |
| Troubleshooting |             |                |                                                             | 67         |
| -               | 7.1         | Anti-h         | unting                                                      | 67         |
|                 | 72          | Messa          | ages (Code type Bxx or Mxx)                                 | 67         |
|                 | 7 9         | Mooo           | an history                                                  |            |
|                 | <i>1.</i> 3 | IVIE550        |                                                             | 7U         |
|                 | 7.4         | Faults         | s (Code type Lxx or Dxx)                                    | 70         |
|                 |             | 7.4.1          | Deletion of sensors from the memory in the                  |            |
|                 |             |                | РСВ                                                         | 79         |

| 7.5 | Failur | e history                              | 80 |  |  |  |  |
|-----|--------|----------------------------------------|----|--|--|--|--|
| 7.6 | Param  | Parameter and input/output check (mode |    |  |  |  |  |
|     | lesis) |                                        | 00 |  |  |  |  |
|     | 7.6.1  | Control system sequence                | 83 |  |  |  |  |

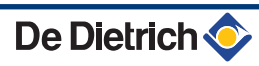

## **1** Introduction

## 1.1 Symbols used

In these instructions, various danger levels are employed to draw the user's attention to particular information. In so doing, we wish to safeguard the user's safety, highlight hazards and guarantee correct operation of the appliance.

| $\triangle$ | DANGER                                                         |
|-------------|----------------------------------------------------------------|
|             | Risk of a dangerous situation causing serious physical injury. |
| $\wedge$    | WARNING                                                        |
|             | Risk of a dangerous situation causing slight physical injury.  |
| $\land$     | CAUTION                                                        |
|             | Risk of material damage.                                       |
| i           | Signals important information.                                 |
|             |                                                                |

### 1.2 Abbreviations

- > DHW: Domestic hot water
- 3WV: 3-way valve

### 1.3 Liabilities

### 1.3.1. Manufacturer's liability

Our products are manufactured in compliance with the requirements of the various applicable European

Directives. They are therefore delivered with **(€** marking and all relevant documentation.

In the interest of customers, we are continuously endeavouring to make improvements in product quality. All the specifications stated in this document are therefore subject to change without notice.

Our liability as the manufacturer may not be invoked in the following cases:

- Failure to abide by the instructions on using the appliance.
- Faulty or insufficient maintenance of the appliance.
- Failure to abide by the instructions on installing the appliance.

1.3.2. Installer's liability

The installer is responsible for the installation and commissioning of the appliance. The installer must respect the following instructions:

- Read and follow the instructions given in the manuals provided with the appliance.
- Carry out installation in compliance with the prevailing legislation and standards.
- Perform the initial start up and carry out any checks necessary.
- Explain the installation to the user.
- If a maintenance is necessary, warn the user of the obligation to check the appliance and maintain it in good working order.
- Give all the instruction manuals to the user.

### 1.3.3. User's liability

To guarantee optimum operation of the appliance, the user must respect the following instructions:

- Read and follow the instructions given in the manuals provided with the appliance.
- Call on qualified professionals to carry out installation and initial start up.
- Get your installer to explain your installation to you.
- Ensure the Appliance is serviced in accordance with the manufacturer's instructions by a suitable qualified person.
- Keep the instruction manuals in good condition close to the appliance.

This appliance is not intended to be used by persons (including children) whose physcial, sensory or mental capacity is impaired or persons with no experience or knowledge, unless they have the benefit, through the intermediary of a person responsible for their safety, of supervision or prior instructions regarding use of the appliance. Care should be taken to ensure that children do not play with the appliance.

If the mains power lead is damaged it must be replaced by the original manufacturer, the manufacturer's dealer or another competent person to prevent hazardous situations.

### 1.4 Certifications

This product complies to the requirements to the european directives and following standards:

- 2006/95/EC Low Voltage Directive. Reference Standard: EN60.335.1.
- ▶ 2004/108/EC Electromagnetic Compatibility Directive. Generic standards: EN1000-6-3, EN 61000-6-1.

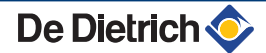

## Safety instructions and 2 recommendations

#### **Recommendations** 2.1

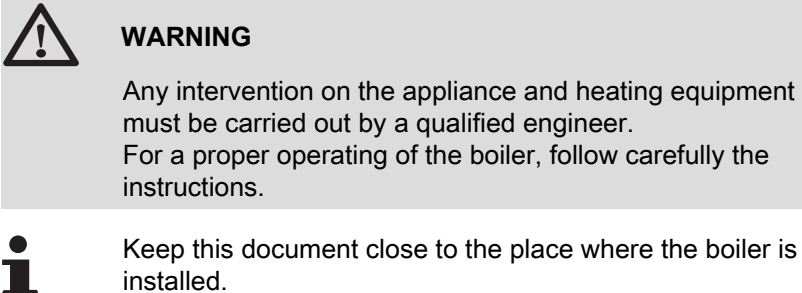

Keep this document close to the place where the boiler is

# **3** Technical specifications

## 3.1 Sensor characteristics

| Outside sensor         |      |      |      |      |      |      |     |     |     |     |     |     |
|------------------------|------|------|------|------|------|------|-----|-----|-----|-----|-----|-----|
| Temperature in °C      | -20  | -16  | -12  | -8   | -4   | 0    | 4   | 8   | 12  | 16  | 20  | 24  |
| Resistance in $\Omega$ | 2392 | 2088 | 1811 | 1562 | 1342 | 1149 | 984 | 842 | 720 | 616 | 528 | 454 |

| Specifications of the flow sensor circuit B + C<br>Specifications of the DHW sensor<br>Specifications of the system sensor |       |       |       |       |      |      |      |      |      |      |     |
|----------------------------------------------------------------------------------------------------|-------|-------|-------|-------|------|------|------|------|------|------|-----|
| Temperature in °C                                                                                                    | 0     | 10    | 20    | 25    | 30   | 40   | 50   | 60   | 70   | 80   | 90  |
| Resistance in $\Omega$                                                                                                    | 32014 | 19691 | 12474 | 10000 | 8080 | 5372 | 3661 | 2535 | 1794 | 1290 | 941 |

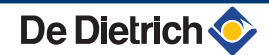

## **4** Installation

## 4.1 Package list

#### 4.1.1. Standard delivery

The delivery includes:

- > The control panel with the Diematic iSystem module
- Outside sensor
- Installation, User and Service Manual

#### 4.1.2. Accessories

Various options are available depending on the configuration of the installation:

| Control system options                      |         |  |  |  |  |
|---------------------------------------------|---------|--|--|--|--|
| Description                                 | package |  |  |  |  |
| RX12 cable                                  | AD134   |  |  |  |  |
| TELCOM 2 voice remote monitoring module     | AD152   |  |  |  |  |
| Flow sensor                                 | AD199   |  |  |  |  |
| DHW sensor                                  | AD212   |  |  |  |  |
| Optional PCB for 3-way valve                | AD249   |  |  |  |  |
| Hot water storage tank sensor               | AD250   |  |  |  |  |
| Outside radio-controlled temperature sensor | AD251   |  |  |  |  |
| Boiler radio module                         | AD252   |  |  |  |  |
| Radio remote control                        | AD253   |  |  |  |  |
| Interactive remote control                  | AD254   |  |  |  |  |
| Room sensor                                 | FM52    |  |  |  |  |
| Room sensor                                 | AD244   |  |  |  |  |
| RX11 cable                                  | AD124   |  |  |  |  |
| Connecting cable (40 m)                     | DB119   |  |  |  |  |
| Dip sensor                                  | AD218   |  |  |  |  |

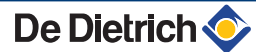

### 4.2 Installing the outside sensor

### 4.2.1. Choice of the location

It is important to select a place that allows the sensor to measure the outside conditions correctly and effectively.

#### Advised positions:

- on one face of the area to be heated, on the north if possible
- half way up the wall in the room to be heated
- under the influence of meteorological variations
- protected from direct sunlight
- easy to access

в

н

Ζ

- A Recommended position
  - Possible position
  - Inhabited height controlled by the sensor
  - Inhabited area controlled by the sensor

#### Positions to be avoided:

- masked by a building element (balcony, roof, etc.)
- close to a disruptive heat source (sun, chimney, ventilation grid, etc.)

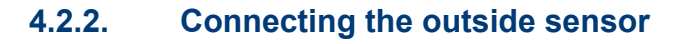

Mount the sensor using the screws and dowels provided.

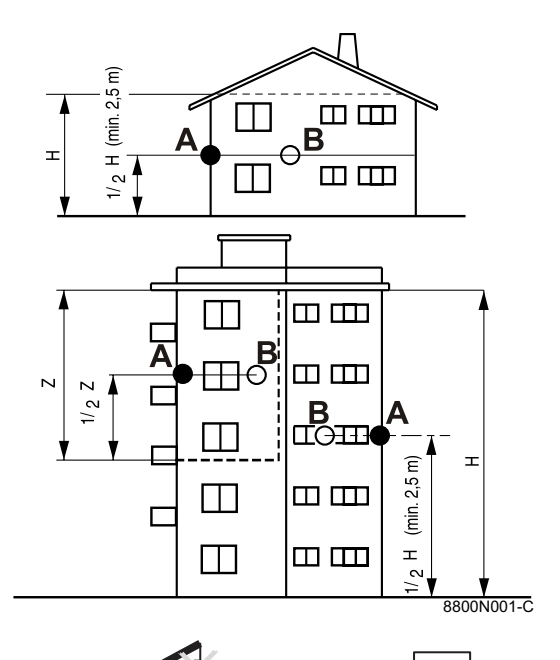

۵

8800N002-C

ŧ

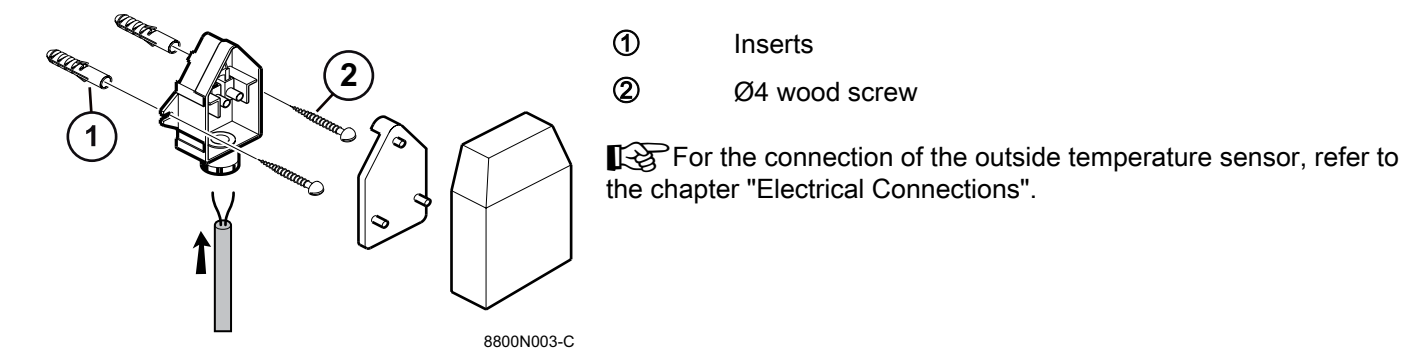

### 4.3 Fitting and connecting the control panel

Refer to the boiler's installation and service manual.

### 4.4 Electrical connections

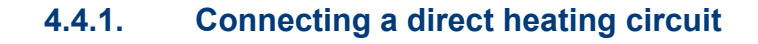

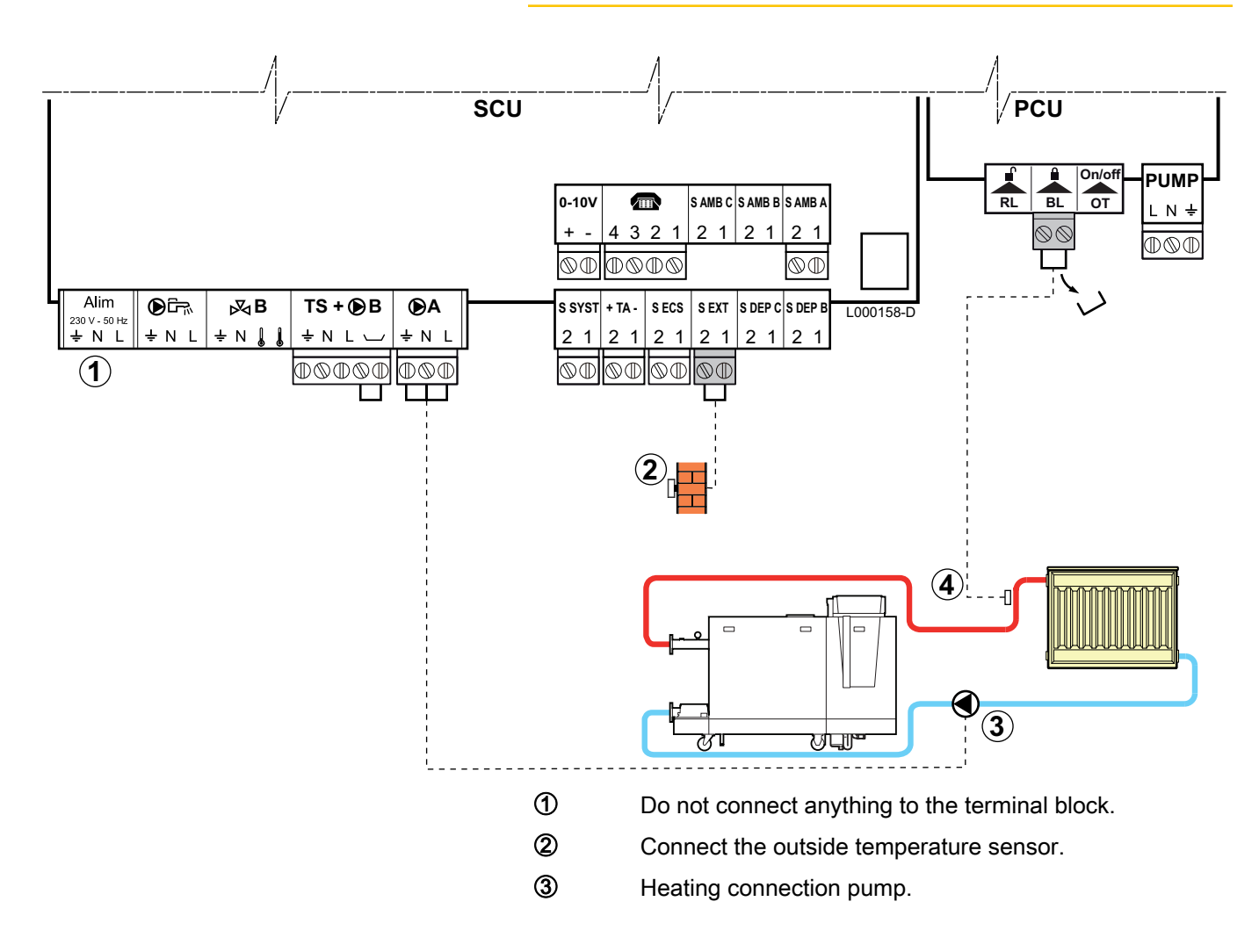

- Connect a safety thermostat if the heating circuit is for underfloor heating.
  - Remove the bridge.
  - Connect the wires from the safety thermostat to the connector.

## 4.4.2. Connecting a direct heating circuit and a domestic hot water tank

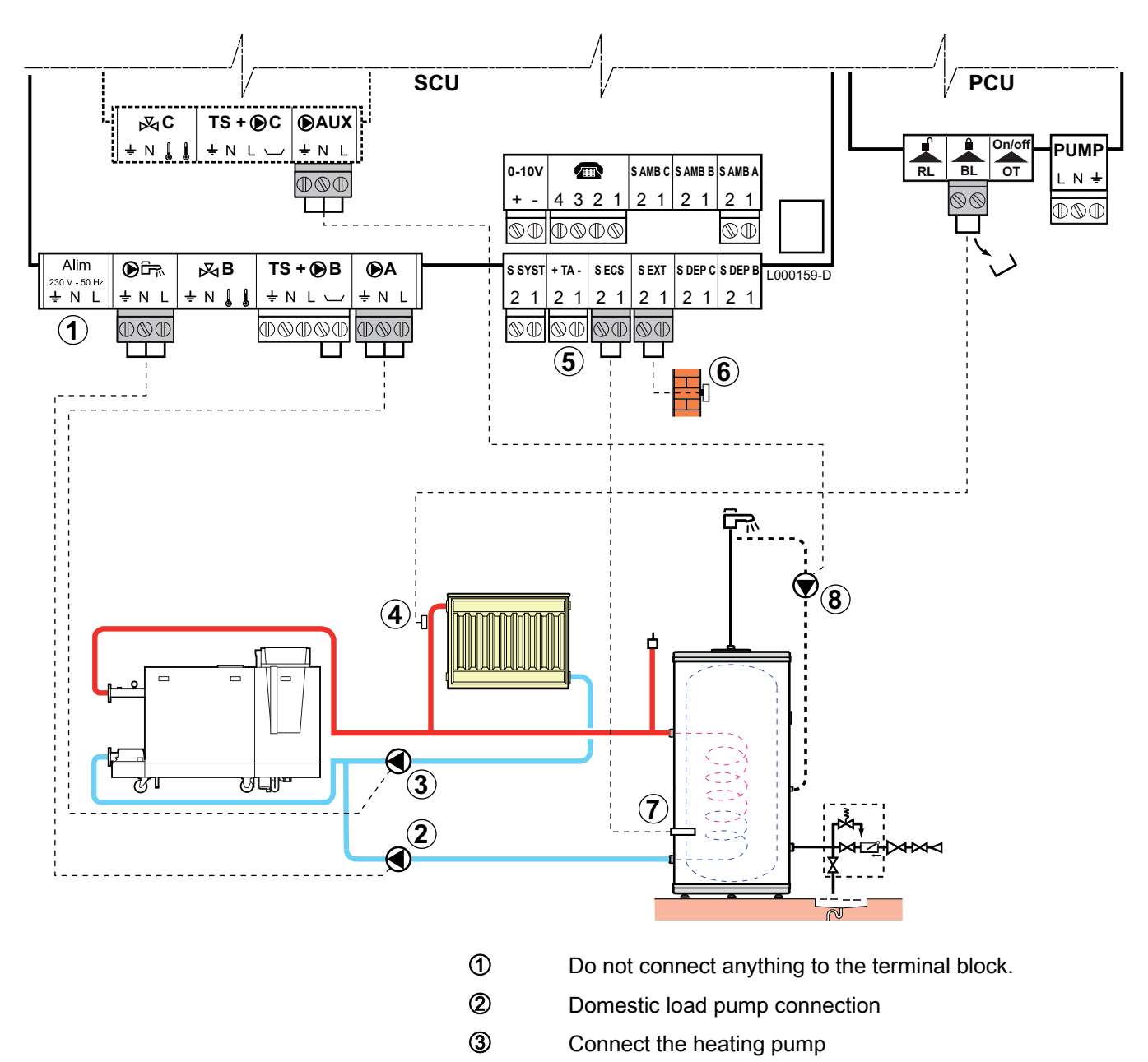

- Connect a safety thermostat if the heating circuit is for underfloor heating.
  - Remove the bridge.
  - Connect the wires from the safety thermostat to the connector.

8

Connect the DHW tank anode.

- If the tank is fitted with a Titan Active System® impressed current anode, connect the anode to the inlet (+ TA on the anode, - on the tank).
- If the tank is not fitted with an impressed current anode, put the simulation connector in place (delivered with the DHW sensor - package AD212).
- 6 Connect the outside temperature sensor.
- ⑦ Connect the DHW sensor (Package AD212).
  - Connect the domestic hot water looping pump (Optional).
    - If a low-loss header is used, connect the primary pump before the header to the PUMP connector on the PCU.

| Settings to be made for this type of installation                                                                                 |                                                     |                     |                                                                      |  |  |
|----------------------------------------------------------------------------------------------------|-----------------------------------------------------|---------------------|----------------------------------------------------------------------|--|--|
| Parameters                                                                                                    | Access                                              | Settings to be made | See                                                                  |  |  |
| INSTALLATION                                                                                                    | Installer level<br>#SYSTEM Menu                     | EXTENDED            | "Displaying the parameters in extended mode", page 33                |  |  |
| If a domestic hot water looping pump<br>is connected to <b>OAUX</b> on the terminal<br>block:<br><b>O.PUMP AUX</b> <sup>(1)</sup> | Installer level<br>#SYSTEM Menu                     | DHW LOOP            | "Setting the parameters<br>specific to the installation", page<br>33 |  |  |
| If safety thermostat is connected to <b>BL</b> on the connection terminal block: <b>IN.BL</b>                                     | Installer level<br><b>#PRIMARY INSTAL.P</b><br>Menu | TOTAL STOP          | ■ "Professional settings", page 53                                   |  |  |
| (1) The parameter is only displayed if INS                                                                                        | FALLATION is set to EXTEND                          | ED                  |                                                                      |  |  |

## 4.4.3. Connecting two circuits and a domestic hot water tank

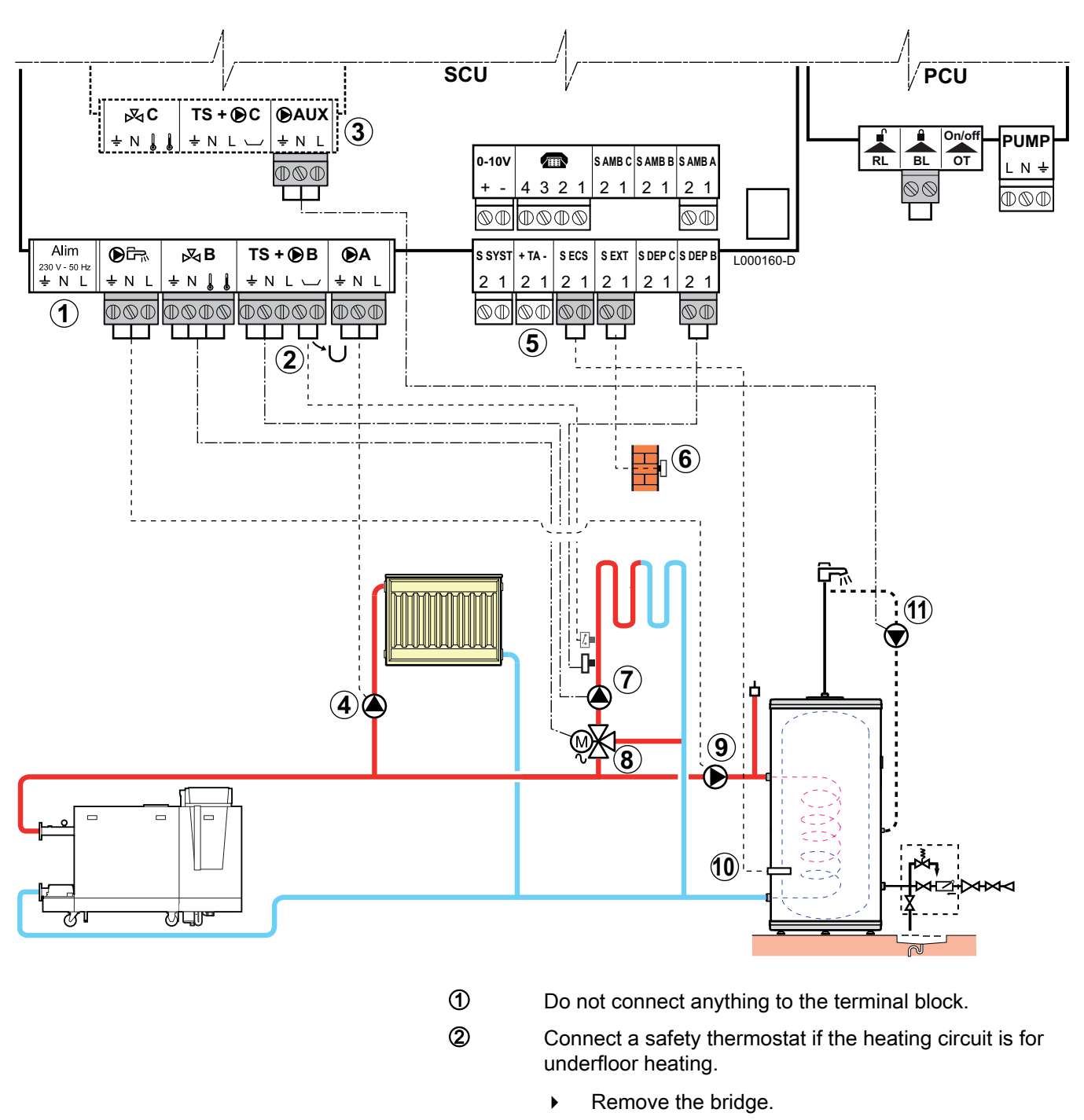

• Connect the wires from the safety thermostat to the connector.

Connecting an additional circuit to the AD249 option.

Connect the heating pump (circuit **A**).

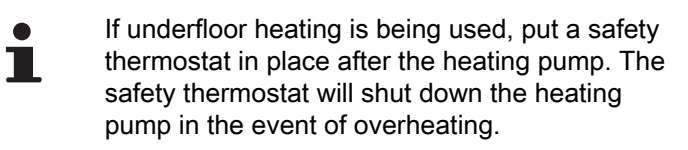

3

Connect the DHW tank anode.

#### CAUTION

- If the tank is fitted with a Titan Active System® impressed current anode, connect the anode to the inlet (+ TA on the anode, - on the tank).
- If the tank is not fitted with an impressed current anode, put the simulation connector in place (delivered with the DHW sensor - package AD212).
- 6 Connect the outside temperature sensor.
- O Connect the heating pump (circuit **B**).
- 8 Connect the 3-way valve (circuit **B**).
- Domestic load pump connection.
- Oconnect the DHW sensor (Package AD212).
- Connect the domestic hot water looping pump to the
   **●AUX** outlet on the AD249 option.

## 4.4.4. Connecting two circuits and a domestic hot water tank after the mixing tank

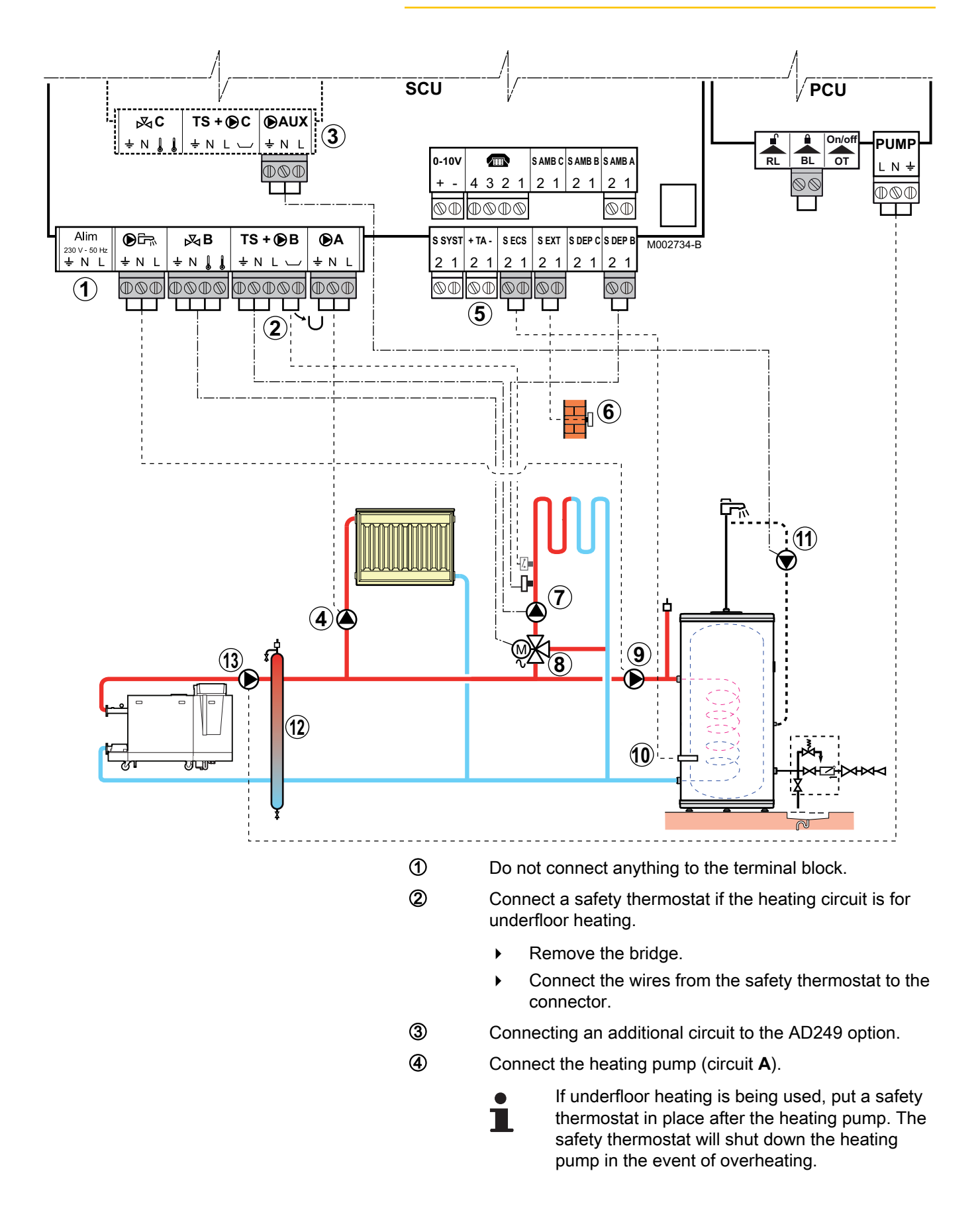

De Dietrich 📀

Connect the DHW tank anode.

#### CAUTION

- If the tank is fitted with a Titan Active System® impressed current anode, connect the anode to the inlet (+ TA on the anode, - on the tank).
- If the tank is not fitted with an impressed current anode, put the simulation connector in place (delivered with the DHW sensor - package AD212).
- 6 Connect the outside temperature sensor.
- Connect the heating pump (circuit **B**).
- 8 Connect the 3-way valve (circuit **B**).
- Domestic load pump connection.
- Oconnect the DHW sensor (Package AD212).
- Connect the domestic hot water looping pump to the
   **AUX** outlet on the AD249 option.
- Low loss header.
- Boiler pump

#### 4.4.5. Hot water storage tank connection

#### QUADRO DU storage tank

In this installation example, the storage tank (type QUADRO DU) incorporates a domestic hot water zone. The boiler starts up systematically to maintain the domestic hot water zone in the storage tank or to maintain the independent tank at temperature.

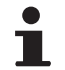

De Dietrich 📀

If the storage tank does not have a DHW zone, use an independent domestic hot water tank.

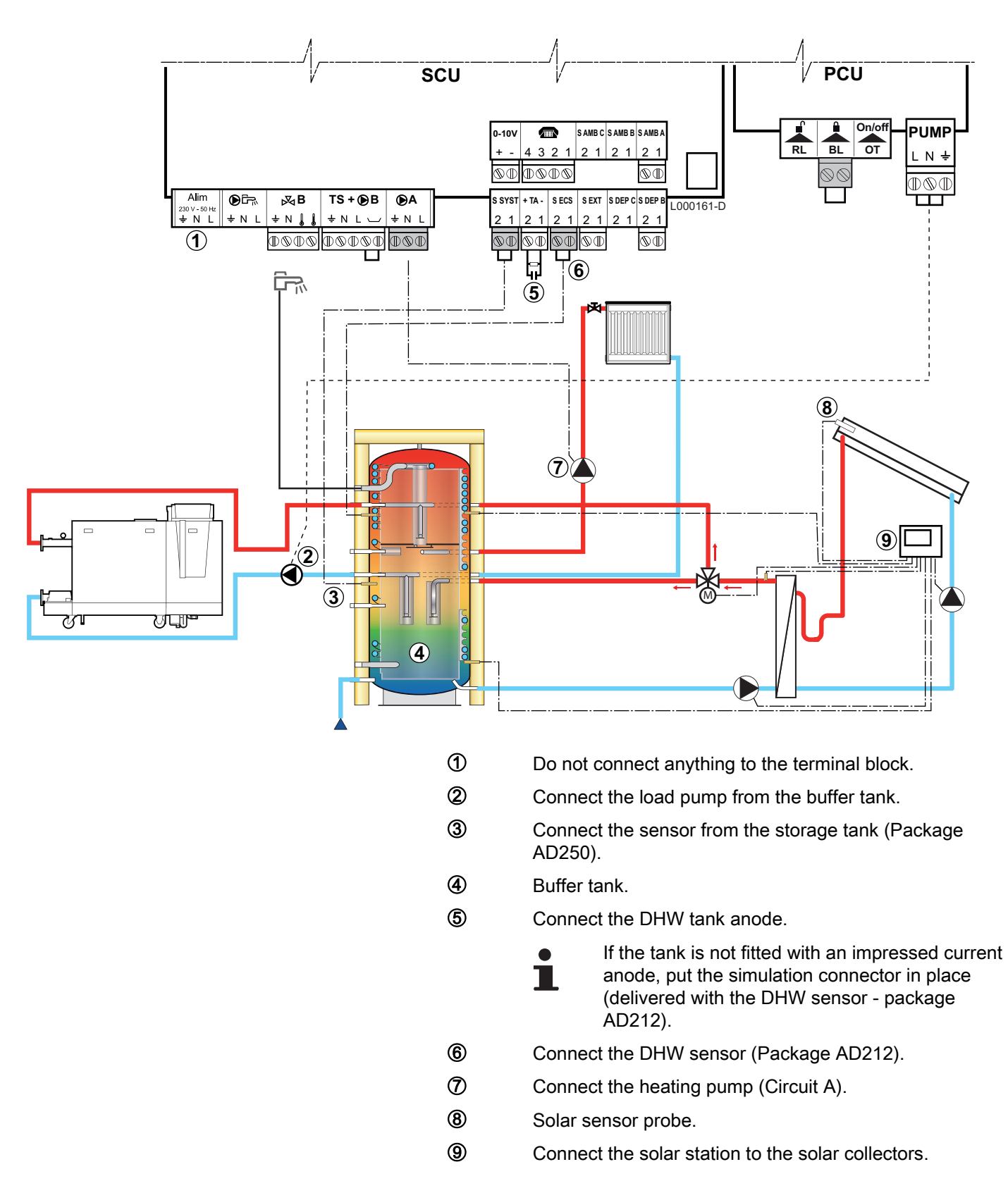

| Settings to be made for this type of installation                     |                                 |                     |                                                               |  |  |
|-----------------------------------------------------------------------|---------------------------------|---------------------|---------------------------------------------------------------|--|--|
| Parameters                                                            | Access                          | Settings to be made | See                                                           |  |  |
| INSTALLATION                                                          | Installer level<br>#SYSTEM Menu | EXTENDED            | Displaying the parameters in extended mode", page 33          |  |  |
| I.SYST <sup>(1)</sup>                                                 | Installer level<br>#SYSTEM Menu | BUFFER TANK         | Setting the parameters specific to the installation", page 33 |  |  |
| 1) The parameter is only displayed if INSTALLATION is set to EXTENDED |                                 |                     |                                                               |  |  |

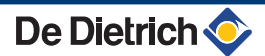

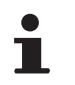

The DHW part is maintained at the DHW set point by the boiler.

The heating zone is maintained at the set temperature calculated according to the outside temperature. The zone is reheated when the heating buffer temperature sensor ③ falls -6°C below the calculated set temperature. Reheating in the heating zone stops when the heating buffer temperature rises above the calculated set temperature.

#### PS storage tank and DHW tank connected to the boiler

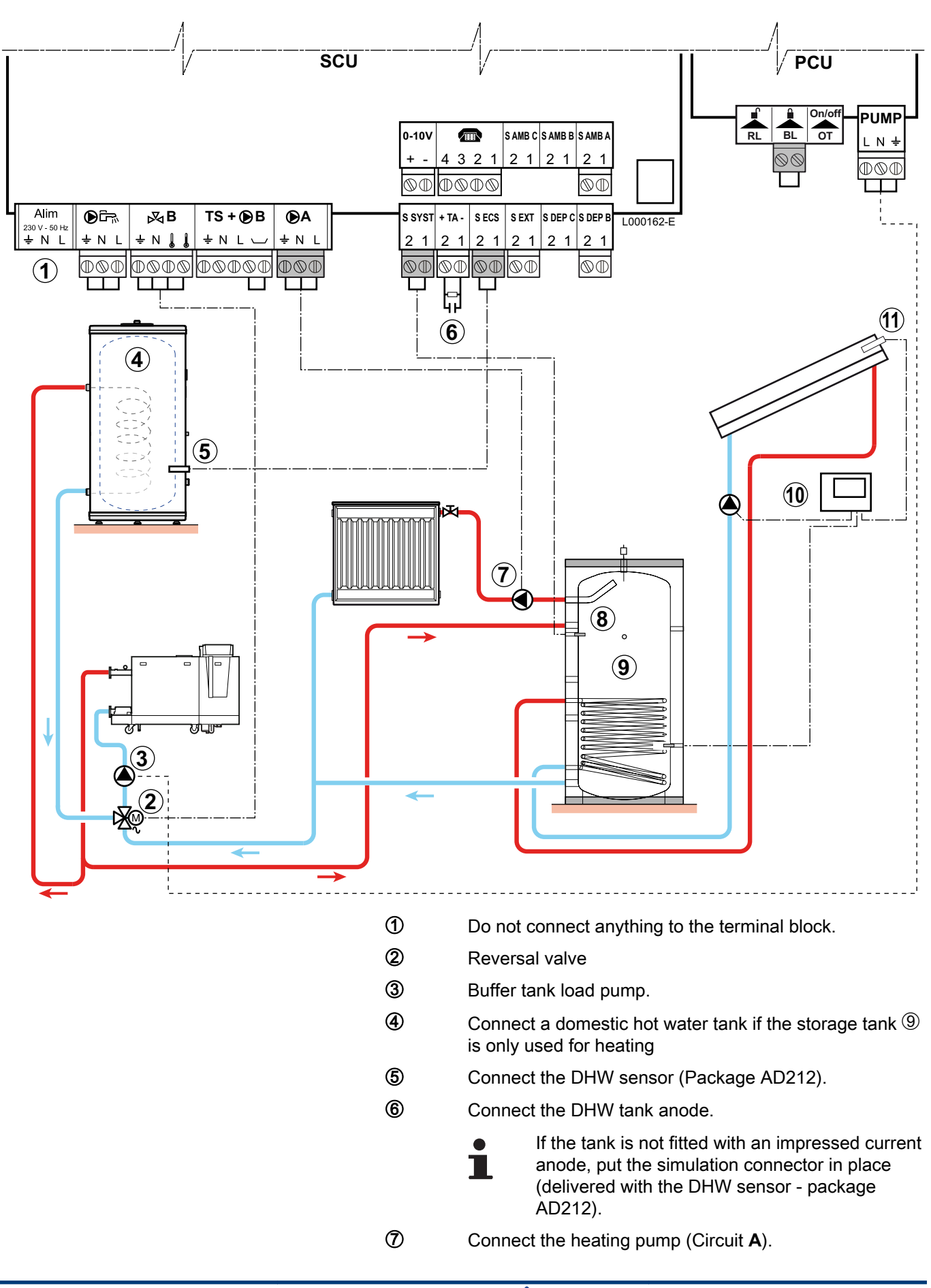

De Dietrich 📀

- 8 Solar sensor probe.
- 9 Buffer tank.
- Oconnect the solar station to the solar collectors.
- Solar sensor probe.

| Settings to be made for this type of installation                                |                                 |                     |                                                               |  |  |
|----------------------------------------------------------------------------------|---------------------------------|---------------------|---------------------------------------------------------------|--|--|
| Parameters                                                                       | Access                          | Settings to be made | See                                                           |  |  |
| INSTALLATION                                                                     | Installer level<br>#SYSTEM Menu | EXTENDED            | Displaying the parameters in extended mode", page 33          |  |  |
| I.SYST <sup>(1)</sup>                                                            | Installer level<br>#SYSTEM Menu | BUFFER TANK         | Setting the parameters specific to the installation", page 33 |  |  |
| (1) The parameter is only displayed if INSTALLATION parameter is set to EXTENDED |                                 |                     |                                                               |  |  |

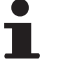

The DHW part is maintained at the DHW set point by the boiler.

The heating zone is maintained at the set temperature calculated according to the outside temperature. The zone is reheated when the heating buffer temperature sensor falls -6°C below the calculated set temperature. Reheating in the heating zone stops when the heating buffer temperature rises above the calculated set temperature.

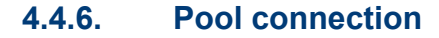

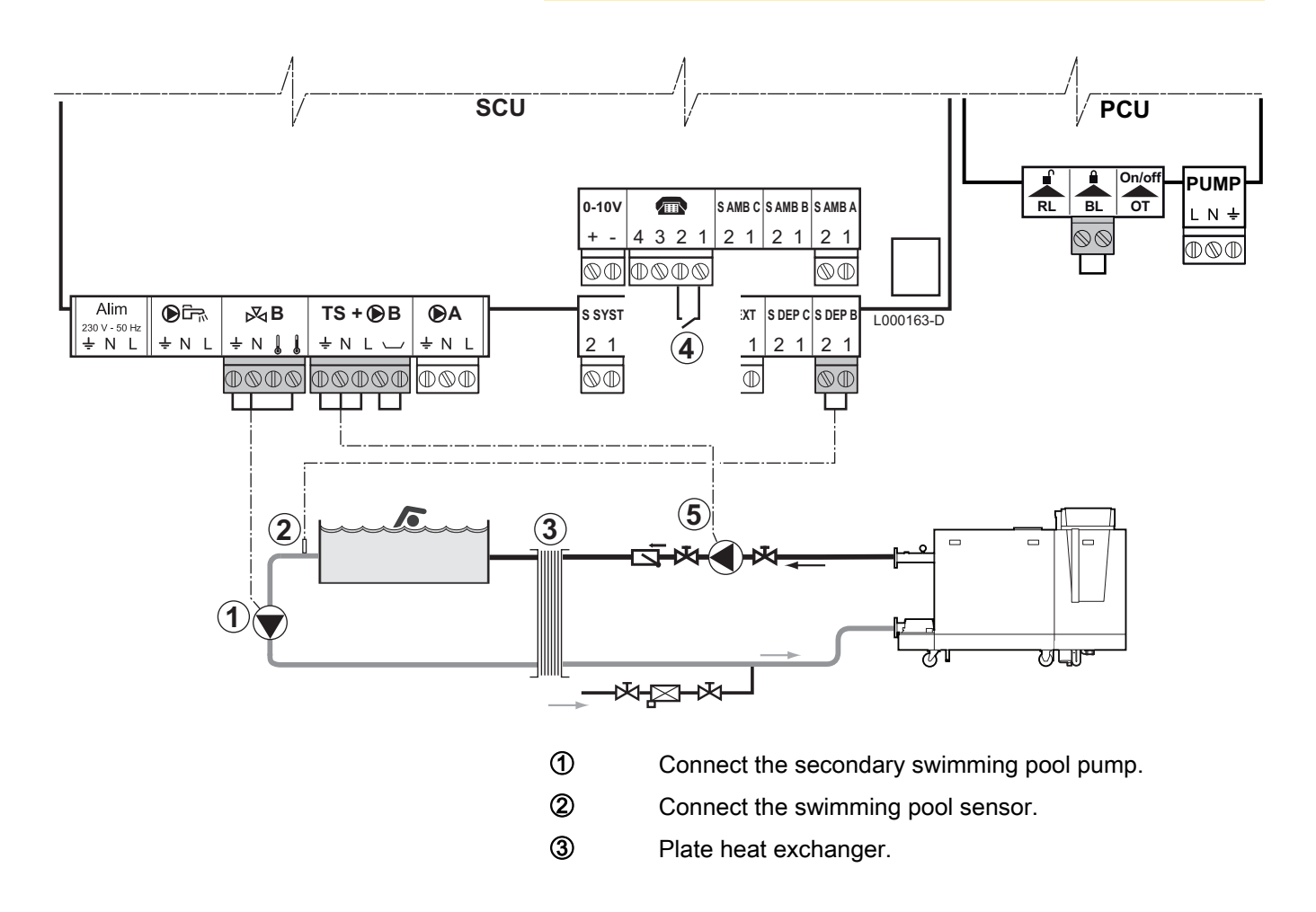

Pool heating cut-off control

When the parameter I.TEL is on 0/1 B, the swimming pool is no longer heated when the contact is open (factory setting), only the antifreeze continues to be active. The contact direction can still be adjusted by the parameter CT.TEL.

(5) Connect the primary swimming pool pump.

| Settings to be made for this type of installation |                                           |                                                                                                    |                                                                         |  |  |
|---------------------------------------------------|-------------------------------------------|----------------------------------------------------------------------------------------------------|-------------------------------------------------------------------------|--|--|
| Parameters                                        | Access                                    | Settings to be made                                                                                     | See                                                                     |  |  |
| INSTALLATION                                      | Installer level<br>#SYSTEM Menu           | EXTENDED                                                                                                | "Displaying the parameters in extended mode", page 33                   |  |  |
| CIRC.B                                            | Installer level<br>#SYSTEM Menu           | SWIM.P.                                                                                                 | <b>I</b> "Setting the parameters specific to the installation", page 33 |  |  |
| If I.TEL is used<br>I.TEL                         | Installer level<br>#SYSTEM Menu           | 0/1 B                                                                                                   |                                                                         |  |  |
| MAX. CIRC. B                                      | Installer level<br>#SECONDARY LIMITS Menu | Set the value of <b>MAX.CIRC.B</b> to<br>the temperature corresponding to<br>the needs of the exchanger | Professional settings", page 53                                         |  |  |

#### Controlling the pool circuit

The control system can be used to manage a swimming pool circuit in both cases:

#### Case 1: The control system regulates the primary circuit (boiler/ exchanger) and the secondary circuit (exchanger/pool).

- Connect the primary circuit pump (boiler/exchanger) to the OB outlet on the connection terminal block. The temperature MAX. CIRC. B is then guaranteed during comfort periods on programme B in summer and winter alike.
- Connect the swimming pool sensor (package AD212) to the S **DEP B** inlet on the connection terminal block.
- Set the set point of the pool sensor using key 1 in the range 5 -39°C.

#### Case 2: The pool has already a regulation system that is to be kept. The control system only regulates the primary circuit (boiler/exchanger).

 Connect the primary circuit pump (boiler/exchanger) to the OB outlet on the connection terminal block.

The temperature MAX. CIRC. B is then guaranteed during comfort periods on programme **B** in summer and winter alike.

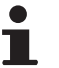

- The swimming pool can also be connected to circuit **C** by adding the AD249 option:
  - Make the connection to the terminal blocks marked C.
  - Set the parameters for circuit C.

#### Hourly programming of the secondary circuit pump

The secondary pump operates during programme **B** comfort periods in summer and winter alike.

#### Stopping

To prepare your pool for winter, consult your pool specialist.

#### 4.4.7. Connecting the options

Example: TELCOM remote vocal monitoring module, remote controls for circuits  ${f A}$  and  ${f B}$ , second DHW tank

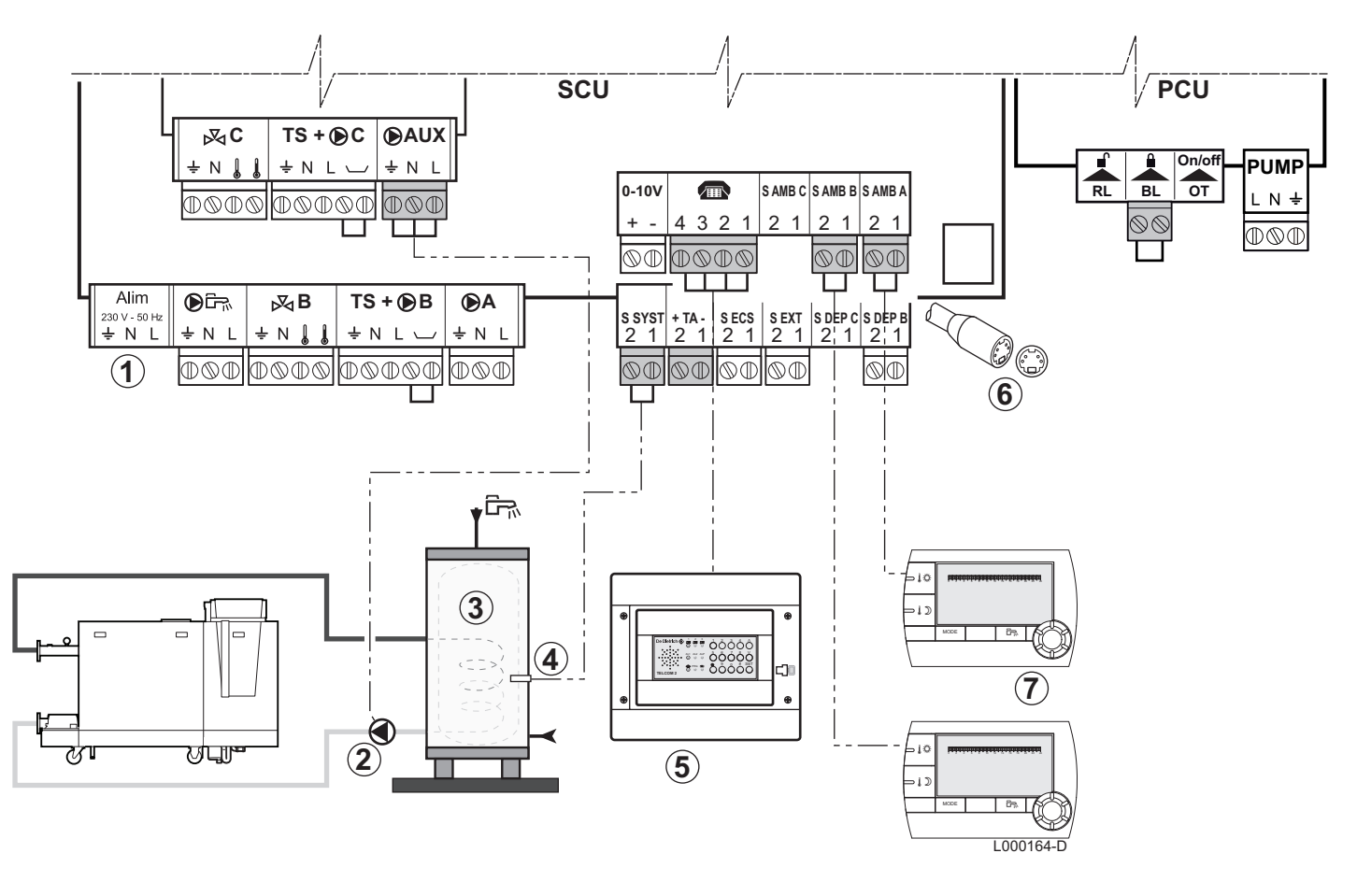

- ① Do not connect anything to the terminal block.
- 2 Connect the load pump of the second tank
- ③ Second domestic hot water tank
- (d) Connect the DHW sensor of the second tank
- ⑤ Connect the TELCOM remote vocal monitoring module (depending on its availability in your country).
- 6 Connecting the BUS cascade, VM
- ⑦ Connect the remote control (Package AD254/FM52).

| Settings to be made to connect a second tank                          |                                 |                     |                                                                |  |  |
|-----------------------------------------------------------------------|---------------------------------|---------------------|----------------------------------------------------------------|--|--|
| Parameters                                                            | Access                          | Settings to be made | See                                                            |  |  |
| INSTALLATION                                                          | Installer level<br>#SYSTEM Menu | EXTENDED            | "Displaying the parameters in extended mode",<br>page 33       |  |  |
| If second tank connected: <b>S.AUX</b> <sup>(1)</sup>                 | Installer level<br>#SYSTEM Menu | DHW                 | "Setting the parameters specific to the installation", page 33 |  |  |
| 1) The parameter is only displayed if INSTALLATION is set to EXTENDED |                                 |                     |                                                                |  |  |

#### **Connection in cascade** 4.4.8.

#### DHW tank after the mixing tank

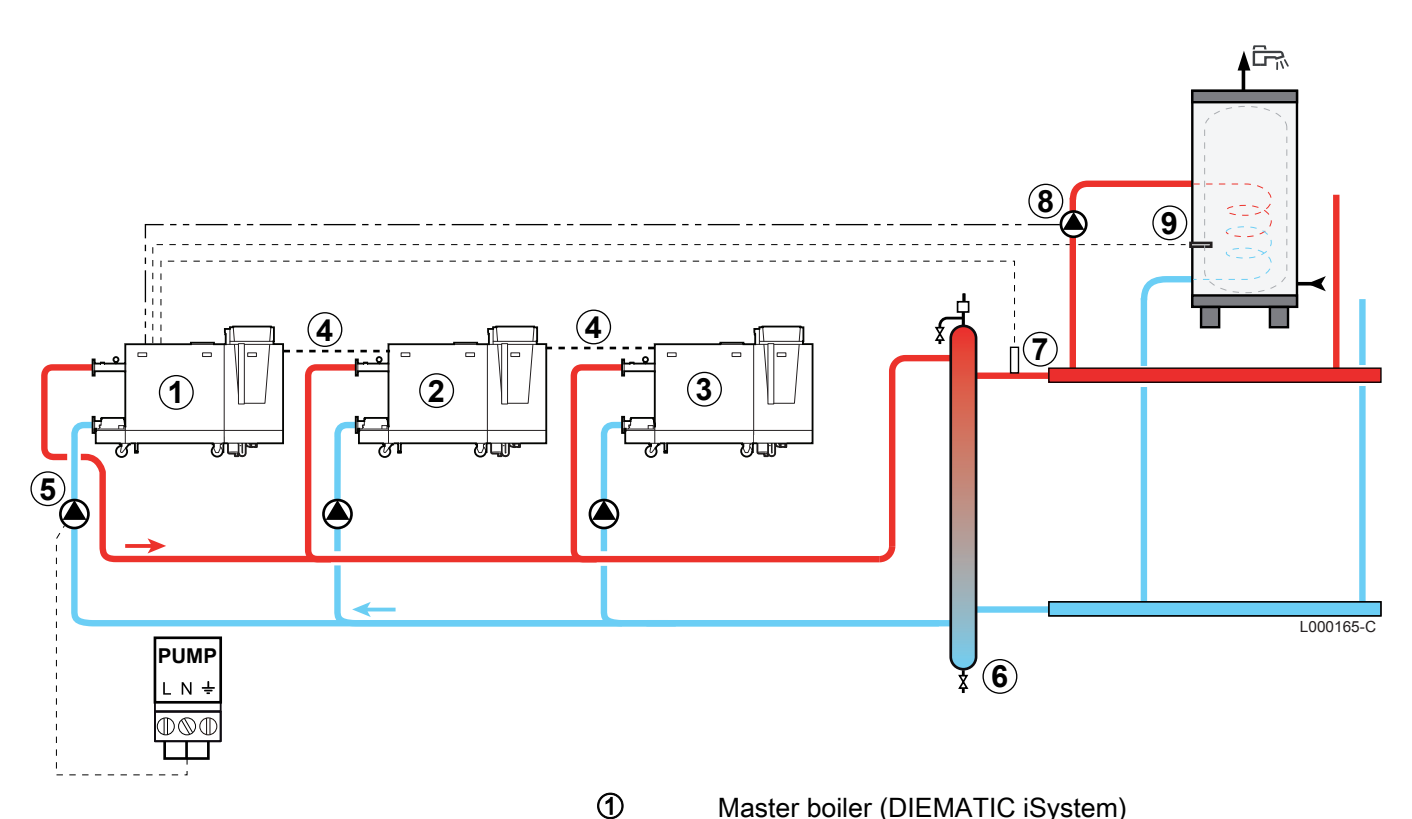

- Master boiler (DIEMATIC iSystem)
- 2 Secondary boiler (DIEMATIC iSystem or IniControl)
- 3 Secondary boiler (DIEMATIC iSystem or IniControl)
- 4 Cable **BUS**
- 5 Boiler pump

6

 $\bigcirc$ 

- Low loss header
- Cascade outlet sensor Connect the sensor to the terminal block S SYST on the master boiler.
- 8 D.H.W. load pump
- 9 Connect the DHW sensor (Package AD212)

| DIEMATIC iSystem - Settings to be made for this type of installation: Master boiler |                                  |                     |                                                               |  |
|-------------------------------------------------------------------------------------|----------------------------------|---------------------|---------------------------------------------------------------|--|
| Parameters                                                                          | Access                           | Settings to be made | See                                                           |  |
| INSTALLATION                                                                        | Installer level<br>#SYSTEM Menu  | EXTENDED            | "Displaying the parameters in extended mode",<br>page 33      |  |
| <b>P.DHW</b> <sup>(1)</sup>                                                         | Installer level<br>#SYSTEM Menu  | PUMP                | Setting the parameters specific to the installation", page 33 |  |
| CASCADE <sup>(1)</sup>                                                              | Installer level<br>#NETWORK Menu | ON                  | Configuring the network", page 60                             |  |
| MASTER CONTROLER <sup>(1)</sup>                                                     | Installer level<br>#SYSTEM Menu  | ON                  |                                                               |  |
| SYSTEM NETWORK <sup>(1)</sup>                                                       | Installer level<br>#SYSTEM Menu  | ADD SLAVE           |                                                               |  |
| (1) The parameter is only disp                                                      | layed if INSTALLATION            | is set to EXTENDED  |                                                               |  |

| DIEMATIC iSystem - Setti        | ngs to be made for t             | this type of installation | n: Follower boilers                                      |
|---------------------------------|----------------------------------|---------------------------|----------------------------------------------------------|
| Parameters                      | Access                           | Settings to be made       | See                                                      |
| INSTALLATION                    | Installer level<br>#SYSTEM Menu  | EXTENDED                  | "Displaying the parameters in extended mode",<br>page 33 |
| CASCADE <sup>(1)</sup>          | Installer level<br>#NETWORK Menu | ON                        | Configuring the network", page 60                        |
| MASTER CONTROLER <sup>(1)</sup> | Installer level<br>#SYSTEM Menu  | OFF                       |                                                          |
| SLAVE NUMBER <sup>(1)</sup>     | Installer level<br>#SYSTEM Menu  | 2, 3,                     |                                                          |
| (1) The parameter is only disp  | layed if INSTALLATION            | is set to EXTENDED        |                                                          |

## **5** Commissioning

### 5.1 Control panel

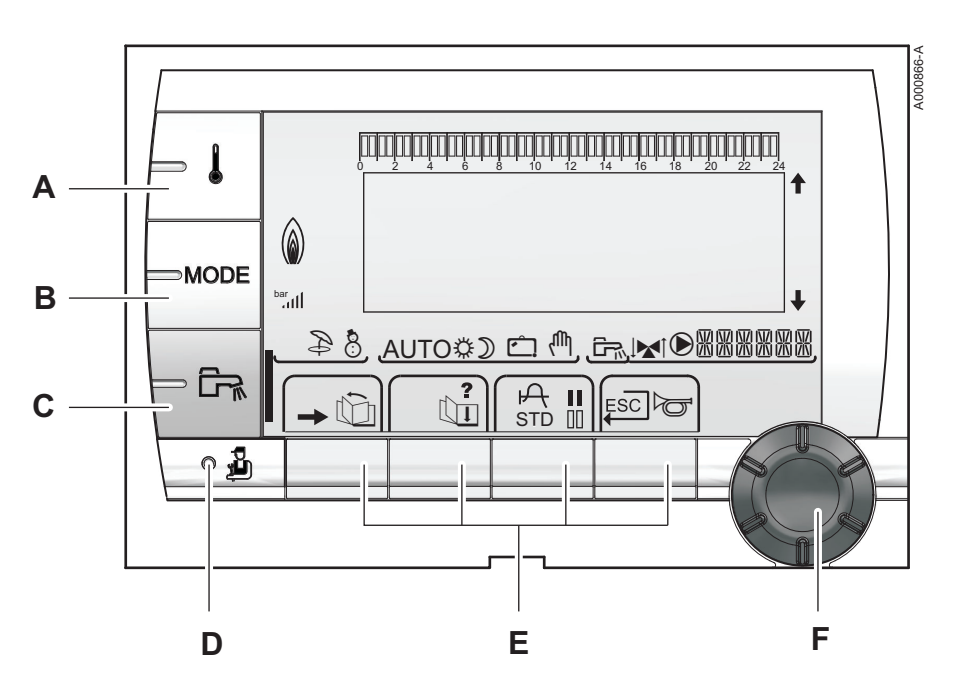

### 5.1.1. Description of the keys

- A Temperature setting key (heating, DHW, swimming pool)
- **B** Operating mode selection key
- **C** DHW override key

Е

- **D** Key to access the parameters reserved for the installer
  - Keys on which the function varies as and when selections are made
- **F** Rotary setting button:
  - Turn the rotary button to scroll through the menus or modify a value
  - Press the rotary button to access the selected menu or confirm a value modification

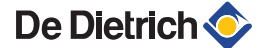

#### 5.1.2. Description of the display

## 

#### Key functions

Access to the various menus ŵ Used to scroll through the menus Ċ. Used to scroll through the parameters ? The symbol is displayed when help is available А Used to display the curve of the parameter selected STD Reset of the time programmes П Selection of comfort mode or selection of the days to be programmed 00 Selection of reduced mode or deselection of the days to be programmed Ę Back to the previous level ESC Back to the previous level without saving the modifications made þ Manual reset

#### Flame output level

| ()<br>()    |                                                                     |         |
|-------------|---------------------------------------------------------------------|---------|
| bar<br>.ttl | +                                                                   | l       |
| 84          | , <u>auto\$) ≏ (<sup>1</sup>)</u> , <u>Er,</u> I <b>x</b> I©&&&&&&, | a       |
| -           |                                                                     | C003701 |

The whole symbol flashes: The burner starts up but the flame is not yet present

Part of the symbol flashes: Output is increasing

Steady symbol: The required output has been reached

Part of the symbol flashes: Output is dropping

## Ŷ 84 AUTO\$) 🗅

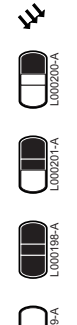

8

₿

D

Ċ

ሙ

The solar load pump is running

The top part of the tank is reheated to the tank set point

The entire tank is reheated to the tank set point

The entire tank is reheated to the solar tank set point

The tank is not loaded - Presence of the solar control system

#### Operating modes

Solar (If connected)

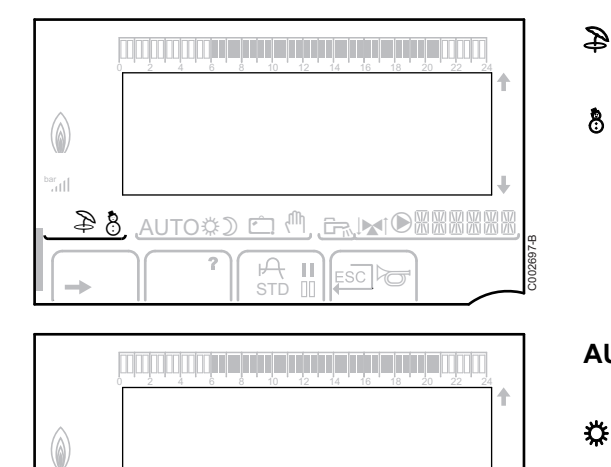

Ш

<u>ி</u> பே ோ<u>ல</u>

8

- Summer mode: The heating is off. Domestic hot water continues to be produced
- WINTER mode: Heating and domestic hot water working
- AUTO Operation in automatic mode according to the timer programme

Comfort mode: The symbol is displayed when a DAY override (comfort) is activated

- Flashing symbol: Temporary override ▶
- Steady symbol: Permanent override

Reduced mode: The symbol is displayed when a NIGHT override (reduced) is activated

- Flashing symbol: Temporary override ▶
- Steady symbol: Permanent override

Holiday mode: The symbol is displayed when a HOLIDAY override (antifreeze) is activated

- Flashing symbol: Holiday mode programmed ▶
- Steady symbol: Holiday mode active

Manual mode: The boiler operates with the displayed set point. All of the pumps operate. The 3-way valves are not controlled.

8

AUTO‡) 🕮

#### System pressure

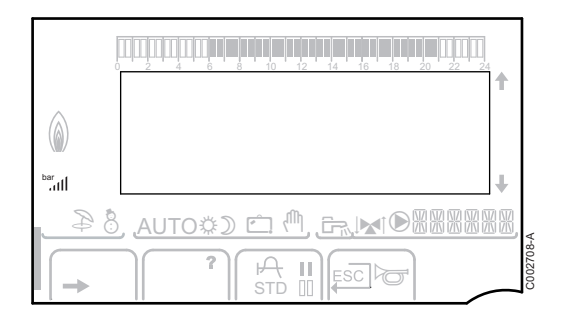

bar

llı.

Pressure indicator: The symbol is displayed when a water pressure sensor is connected.

- Flashing symbol: The water pressure is insufficient.
- Steady symbol: The water pressure is sufficient.

Water pressure level

- ▶ .: 0,9 to 1,1 bar
- ▶ ..: 1,2 to 1,5 bar
- e 1,6 to 1,9 bar
- ▶ Jull: > 2,4 bar

#### Domestic Hot Water override

A bar is displayed when a DHW override is activated:

- Flashing bar: Temporary override
- > Steady bar: Permanent override

#### Other information

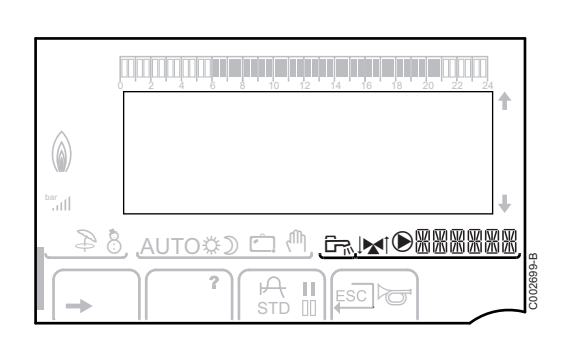

 $\bigcirc$ 

- The symbol is displayed when domestic hot water production is running.
- Valve indicator: The symbol is displayed when a 3-way valve is connected.
  - ► M<sup>1</sup>: 3-way valve opens
  - ► IM: 3-way valve closes

The symbol is displayed when the pump is operating.

Name of the circuit for which the parameters are displayed.

ألللت بعث بعثعه تلعه تلعاف بعث بشليليليليلين

**TEMP.:** 68°

AUTO

SUNDAY 11:45

SUNDAY 11:45

,IMIOROOM

SUNDAY 11:45

C002219-D-04

C002219-D-04

C002271-F-04

- I

<u>کم</u> الاد

⇒ [

⇒ [

AUTO

AUTO

#### 5.1.3. Access to the various browsing levels

#### User level

The information and settings in the User level can be accessed by everyone.

1. Press the  $\rightarrow$  key.

#### Installer level

The information and settings in the Installer level can be accessed by experienced people.

1. Press the  $\rightarrow$  key.

2. Press the 🛓 key.

It is also possible to access the installer level by pressing only the  $\frac{1}{4}$  key for around 5 seconds.

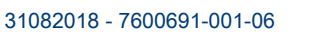

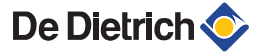

⇒ Į

- ≬

MODE

- 62

۵

MODE

<u>AUTO</u>

#### After Sales level

The After Sales Service information and settings can be accessed by the professional providing the After Sales Service.

1. Press the  $\rightarrow$  key.

2. Press key 🔓 for around 5 seconds.

It is also possible to access the After Sales level by pressing only the 🎍 key for around 10 seconds.

#### 5.1.4. Browsing in the menus

 Improve the second second s

CURRENT P

AUTO

ÛI

1Pi

ألللت بالمتعاطية بتعه تصفه بعك بشتيت تشتيت

**TEMP.:** 68°

M

AUTO

SUNDAY 11:45

, MORON

SUNDAY 11:45

MOD<u>R</u>OOM

C002219-D-04

C002235-E-04

ŠŎ ŜŎ

C002221-C-04

- 1. To select the desired menu, turn the rotary button.

- 3. To select the desired parameter, turn the rotary button.
- To modify the parameter, press the rotary button. To go back to the previous display, press the key ,\_\_.

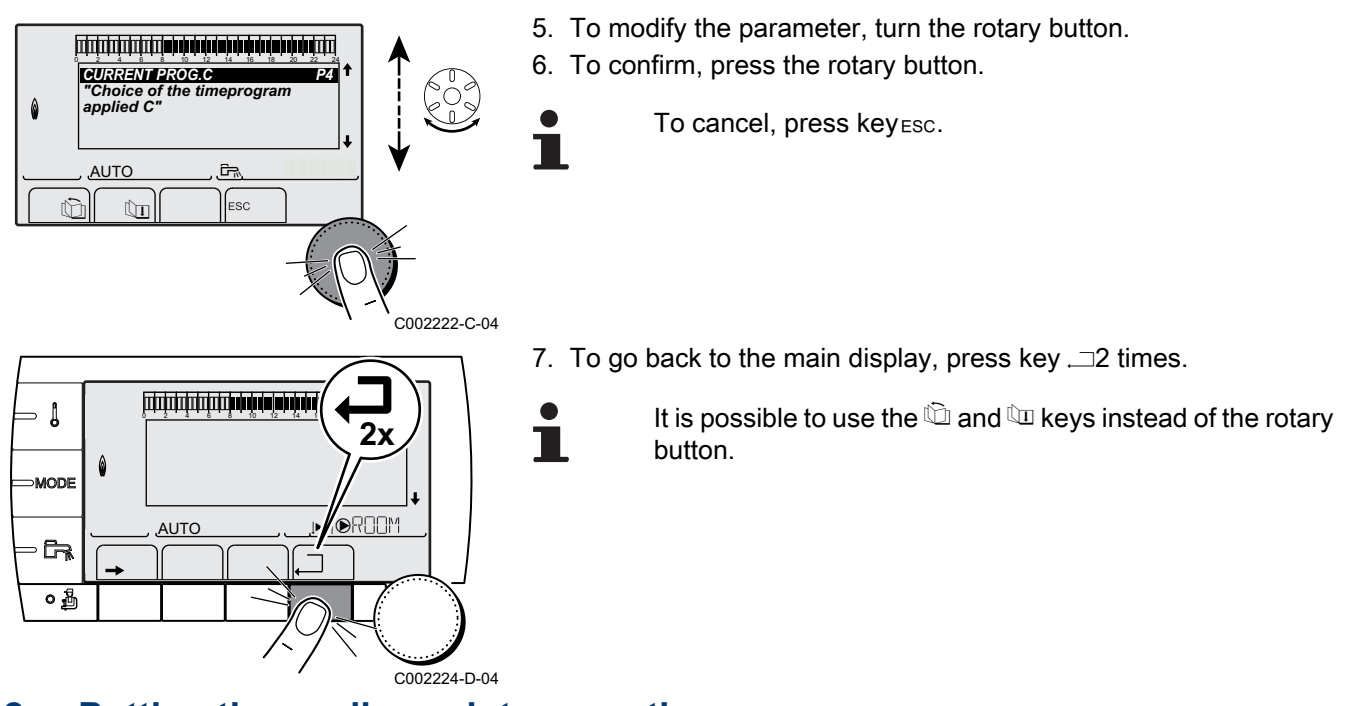

- 5.2 Putting the appliance into operation
  - 1. Open the main gas supply.
  - 2. Open the gas valve on the boiler.
  - 3. Turn on the boiler using the on/off switch.

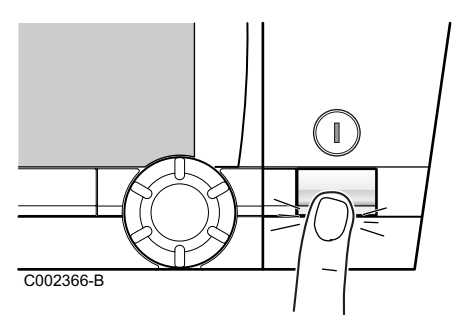

- ANCUS FIZANOSIS Français - Deutsch - English -Italiano - Español - Nederlands - Pyceknik - Polski - Türk -
- The first time the boiler is powered up, the LANGUAGE menu is displayed. Select the desired language by turning the rotary button.
- 5. To confirm, press the rotary button.

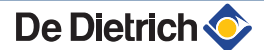

### 5.3 Checks and adjustments after commissioning

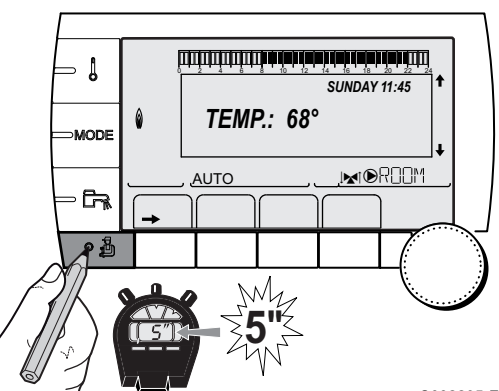

## 5.3.1. Displaying the parameters in extended mode

The display mode on the control panel is set as standard in such a way as only to show the conventional parameters. It is possible to switch to extended mode by proceeding as follows:

- 1. Access the installer level: Press key 🛔 for around 5 seconds.
- 2. Select the menu **#SYSTEM**.
  - Turn the rotary button to scroll through the menus or modify a value.
    - Press the rotary button to access the selected menu or confirm a value modification.

For a detailed explanation of menu browsing, refer to the chapter: "Browsing in the menus", page 31

3. Set parameter INSTALLATION to EXTENDED.

C002235-F-04

| Installer level - # | SYSTEM Menu      |                                                        |                 |                  |
|---------------------|------------------|--------------------------------------------------------|-----------------|------------------|
| Parameter           | Adjustment range | Description                                            | Factory setting | Customer setting |
| INSTALLATION        | TRADITIONAL      | Displays the parameters of a conventional installation | TRADITIONAL     |                  |
|                     | EXTENDED         | Displays all parameters                                |                 |                  |

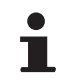

Regardless of what is done to the keys, the regulator switches back to **TRADITIONAL** mode after 30 minutes.

## 5.3.2. Setting the parameters specific to the installation

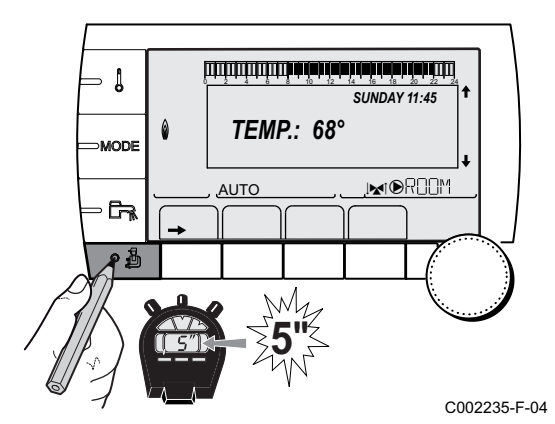

- 1. Access the installer level: Press key  $\frac{1}{2}$  for around 5 seconds.
- 2. Select the menu **#SYSTEM**.
- i
- Turn the rotary button to scroll through the menus or modify a value.
- Press the rotary button to access the selected menu or confirm a value modification.

For a detailed explanation of menu browsing, refer to the chapter: "Browsing in the menus", page 31

3. Set the following parameters according to the connections made to the PCBs:

| Parameter                 | Adjustment range | Description                                                                                                    | Factory setting      | Customer setting |
|---------------------------|------------------|----------------------------------------------------------------------------------------------------|----------------------|------------------|
| CIRC.A (1)(2)             | DIRECT           | Use as a direct heating circuit                                                                                                    | DIRECT               |                  |
|                           | PROGRAM.         | Use as an independent programmable outlet                                                                                           |                      |                  |
|                           | H.TEMP           | Enables operation of circuit A in summer despite manual or automatic summer shutdown                                                |                      |                  |
|                           | DHW              | Connection of a second domestic hot water tank                                                                                      |                      |                  |
|                           | DHW ELEC         | Used to control the electrical resistor according to the timer programme on circuit A in summer mode                                |                      |                  |
|                           | DISAB.           | No data for circuit A is displayed                                                                                                  |                      |                  |
| <b>O.PUMP A</b><br>(1)(2) | CH.PUMP A        | Heating pump circuit A: The $\textcircled{D}A$ outlet is used to control the pump on circuit A                                      | CH.PUMP A            |                  |
|                           | CIRC.AUX         | Used to resume the functions of the <b>S.AUX</b> parameter without adding the PCB + sensor option (Package AD249)                   |                      |                  |
|                           | DHW LOOP         | Used to control the domestic hot water looping pump according to the DHW timer programme and force its operation during an override |                      |                  |
|                           | PRIMARY PUMP     | The outlet $\ensuremath{\mathfrak{O}}\xspace A$ is active if a heating demand is present on the secondary pump                      |                      |                  |
|                           | ORDER BURNER     | The outlet $oldsymbol{\mathbb{O}} A$ is active when a burner demand is present                                                      |                      |                  |
|                           | FAILURE          | The outlet $oldsymbol{\mathbb{D}} A$ is active if an fault is detected                                                              |                      |                  |
|                           | DEF.CASC         | Output $\textcircled{O}A$ is active if a default is present in one of the boilers in the cascade                                    |                      |                  |
|                           | VM P             | Output $\textcircled{O}A$ is active if at least one circuit of the connected VM is in demand                                        |                      |                  |
| CIRC.B <sup>(1)</sup>     | 3WV              | Connecting a circuit with 3-way valve (Example: Underfloor heating)                                                                 | 3WV                  |                  |
|                           | SWIM.P.          | Using the circuit for pool management                                                                                               |                      |                  |
|                           | DIRECT           | Use of circuit in direct heating circuit                                                                                            |                      |                  |
| CIRC.C <sup>(1)</sup>     | 3WV              | Connecting a circuit with 3-way valve (Example: Underfloor heating)                                                                 | 3WV                  |                  |
|                           | SWIM.P.          | Using the circuit for pool management                                                                                               |                      |                  |
|                           | DIRECT           | Use of circuit in direct heating circuit                                                                                            |                      |                  |
| P.DHW <sup>(1)</sup>      | PUMP             | Use of a tank load pump on the ${f D}$ outlet                                                                                       | PUMP* <sup>(3)</sup> |                  |
|                           | RV               | DO NOT USE                                                                                                    | 1                    |                  |

(3) This setting cannot be modified
 (4) The parameter is only displayed if the parameter **O.PUMP A** is set to **CIRC.AUX** or if the 3-way valve PCB option is connected

| Parameter                   | Adjustment range | Description                                                                                            | Factory setting | Custome |
|-----------------------------|------------------|----------------------------------------------------------------------------------------------------|-----------------|---------|
| (4)(4)                      |                  |                                                                                                    |                 | setting |
| S.AUX <sup>(1)(4)</sup>     | DHW LOOP         | Use as a domestic loop pump                                                                            |                 |         |
|                             | PROGRAM.         | Use as an independent programmable outlet                                                              |                 |         |
|                             | PRIMARY PUMP     | The outlet SAUX is active if a heating demand is present on the secondary pump                         |                 |         |
|                             | ORDER BURNER     | The outlet <b>O</b> AUX is active when a burner demand is present                                      |                 |         |
|                             | DHW              | Use of primary circuit of second DHW tank                                                              |                 |         |
|                             | FAILURE          | The outlet SAUX is active if an fault is detected                                                      |                 |         |
|                             | DHW ELEC         | Used to control the electrical resistor according to the timer programme on circuit AUX in summer mode |                 |         |
|                             | DEF.CASC         | Output $\textcircled{O}AUX$ is active if a default is present in one of the boilers in the cascade     |                 |         |
|                             | VM P             | Output  AUX is active if at least one circuit of the connected VM is in demand                         |                 |         |
| I.SYST <sup>(1)</sup>       | SYSTEM           | The inlet sensor is used to connect the common flow sensor of a cascade system                         | SYSTEM          |         |
|                             | BUFFER TANK      | Hot water storage tank affected to heating only                                                        |                 |         |
|                             | DHW STRAT        | Using the DHW tank with 2 sensors (top and bottom)                                                     | 1               |         |
|                             | ST.TANK+DHW      | Hot water storage tank affected to heating and domestic hot water                                      |                 |         |
| <b>0.TEL</b> <sup>(1)</sup> | FAILURE          | The telephone outlet is closed in the event of failure                                                 | FAILURE         |         |
|                             | REVISION         | The telephone outlet is closed in the event of revision display                                        |                 |         |
|                             | DEF+REV          | The telephone outlet is closed in the event of failure or revision display                             |                 |         |
| CT.TEL <sup>(1)</sup>       | CLOSE            | See table hereafter.                                                                                   | CLOSE           |         |
|                             | Open             |                                                                                                    |                 |         |
| .TEL <sup>(1)</sup>         | ANTIFR           | Boiler anti-freeze activation                                                                          | ANTIFR          |         |
|                             | 0/1 A            | ON or OFF contact: <b>I.TEL</b> can be used as an antifreeze activation inlet on circuit A             |                 |         |
|                             | 0/1 B            | ON or OFF contact: <b>I.TEL</b> can be used as an antifreeze activation inlet on circuit B             |                 |         |
|                             | 0/1 A+B          | ON or OFF contact: <b>I.TEL:</b> can be used as an antifreeze activation inlet on circuits A+B         |                 |         |
|                             | 0/1 C            | ON or OFF contact: <b>I.TEL</b> can be used as an antifreeze activation inlet on circuit C             |                 |         |
|                             | 0/1 A+C          | ON or OFF contact: <b>I.TEL:</b> can be used as an antifreeze activation inlet on circuits A+C         |                 |         |
|                             | 0/1 B+C          | ON or OFF contact: <b>I.TEL:</b> can be used as an antifreeze activation inlet on circuits B+C         |                 |         |
|                             | 0/1 A+B+C        | ON or OFF contact: <b>I.TEL:</b> can be used as an antifreeze activation inlet on circuits A+B+C       |                 |         |

(2) If the pump incorporated in the boiler is used for circuit A (parameter CIRC.A set to DIRECT), the DA outlet is free

(3) This setting cannot be modified
(4) The parameter is only displayed if the parameter **O.PUMP A** is set to **CIRC.AUX** or if the 3-way valve PCB option is connected

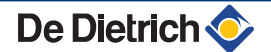
#### Installer level - #SYSTEM menu

| Parameter            | Adjustment range | Description                                                                                                    | Factory setting | Customer setting |
|----------------------|------------------|----------------------------------------------------------------------------------------------------|-----------------|------------------|
| I.TEL <sup>(1)</sup> | 0/1 DHW          | ON or OFF contact: <b>I.TEL</b> can be used as an antifreeze activation inlet on circuit ECS                                                                                                    | ANTIFR          |                  |
|                      | 0/1 A+DHW        | ON or OFF contact: <b>I.TEL:</b> can be used as an antifreeze activation inlet on circuits A+ECS                                                                                                    |                 |                  |
|                      | 0/1 B+DHW        | ON or OFF contact: <b>I.TEL:</b> can be used as an antifreeze activation inlet on circuits B+ECS                                                                                                    |                 |                  |
|                      | 0/1 A+B+DHW      | ON or OFF contact: <b>I.TEL:</b> can be used as an antifreeze activation inlet on circuits A+B+ECS                                                                                                    |                 |                  |
|                      | 0/1 C+DHW        | ON or OFF contact: <b>I.TEL:</b> can be used as an antifreeze activation inlet on circuits C+ECS                                                                                                    |                 |                  |
|                      | 0/1 A+C+DHW      | ON or OFF contact: <b>I.TEL:</b> can be used as an antifreeze activation inlet on circuits A+C+ECS                                                                                                    |                 |                  |
|                      | 0/1 B+C+DHW      | ON or OFF contact: <b>I.TEL:</b> can be used as an antifreeze activation inlet on circuits B+C+ECS                                                                                                    |                 |                  |
|                      | 0/1 AUX          | ON or OFF contact: <b>I.TEL</b> can be used as an antifreeze activation inlet on circuit AUX ( <b>S.AUX</b> if the AD249 option is connected or the parameter <b>O.PUMP A</b> is set to <b>CIRC.AUX</b> )<br>When <b>I.TEL</b> is not active, the auxiliary circuit (AUX) follows the maximum boiler temperature (parameter <b>BOILER MAX</b> ). |                 |                  |

(2) If the pump incorporated in the boiler is used for circuit A (parameter CIRC.A set to DIRECT), the A outlet is free
(3) This setting cannot be modified
(4) The parameter is only displayed if the parameter O.PUMP A is set to CIRC.AUX or if the 3-way valve PCB option is connected

| Influence of the parameter setting CT.TEL on the I.TEL contact |             |                                                       |                                                          |  |
|----------------------------------------------------------------|-------------|-------------------------------------------------------|----------------------------------------------------------|--|
| CT.TEL                                                         | I.TEL       | contact closed                                        | contact open                                             |  |
| CLOSE                                                          | ANTIFR      | The antifreeze mode is active on all boiler circuits. | The mode selected on the boiler is active.               |  |
|                                                                | 0/1 A       | The mode selected on the circuit is active.           | The antifreeze mode is active on the circuit concerned.  |  |
|                                                                | 0/1 B       | The mode selected on the circuit is active.           | The antifreeze mode is active on the circuit concerned.  |  |
|                                                                | 0/1 A+B     | The mode selected on the circuits is active.          | The antifreeze mode is active on the circuits concerned. |  |
|                                                                | 0/1 C       | The mode selected on the circuit is active.           | The antifreeze mode is active on the circuit concerned.  |  |
|                                                                | 0/1 A+C     | The mode selected on the circuits is active.          | The antifreeze mode is active on the circuits concerned. |  |
|                                                                | 0/1 B+C     | The mode selected on the circuits is active.          | The antifreeze mode is active on the circuits concerned. |  |
|                                                                | 0/1 A+B+C   | The mode selected on the circuits is active.          | The antifreeze mode is active on the circuits concerned. |  |
|                                                                | 0/1 DHW     | The mode selected on the DHW circuit is active.       | The antifreeze mode is active for the DHW circuit.       |  |
|                                                                | 0/1 A+DHW   | The mode selected on the circuits is active.          | The antifreeze mode is active on the circuits concerned. |  |
|                                                                | 0/1 B+DHW   | The mode selected on the circuits is active.          | The antifreeze mode is active on the circuits concerned. |  |
|                                                                | 0/1 A+B+DHW | The mode selected on the circuits is active.          | The antifreeze mode is active on the circuits concerned. |  |
|                                                                | 0/1 C+DHW   | The mode selected on the circuits is active.          | The antifreeze mode is active on the circuits concerned. |  |
|                                                                | 0/1 A+C+DHW | The mode selected on the circuits is active.          | The antifreeze mode is active on the circuits concerned. |  |

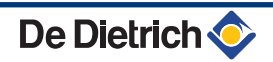

| Influenc | luence of the parameter setting CT.TEL on the I.TEL contact |                                                                                                    |                                                                                                    |  |  |
|----------|-------------------------------------------------------------|----------------------------------------------------------------------------------------------------|----------------------------------------------------------------------------------------------------|--|--|
| CT.TEL   | I.TEL                                                       | contact closed                                                                                                    | contact open                                                                                                    |  |  |
|          | 0/1 B+C+DHW                                                 | The mode selected on the circuits is active.                                                                                            | The antifreeze mode is active on the circuits concerned.                                                                         |  |  |
|          | 0/1 AUX                                                     | <ul> <li>The DAUX outlet on the connection terminal block is active.</li> <li>The boiler operates at a set point temperature</li> </ul> | <ul> <li>The DAUX outlet on the connection terminal block is not active.</li> <li>The boiler operates with a setpoint</li> </ul> |  |  |
|          |                                                             | equal to BOILER MAX.                                                                                                    | temperature as a function of the outside temperature.                                                                            |  |  |
| Open     | ANTIFR                                                      | The mode selected on the boiler is active.                                                                                              | The antifreeze mode is active on all boiler circuits.                                                                            |  |  |
|          | 0/1 A                                                       | The antifreeze mode is active on the circuit concerned.                                                                                 | The mode selected on the circuit is active.                                                                                      |  |  |
|          | 0/1 B                                                       | The antifreeze mode is active on the circuit concerned.                                                                                 | The mode selected on the circuit is active.                                                                                      |  |  |
|          | 0/1 A+B                                                     | The antifreeze mode is active on the circuits concerned                                                                                 | The mode selected on the circuits is active                                                                                      |  |  |
|          | 0/1 C                                                       | The antifreeze mode is active on the circuit concerned.                                                                                 | The mode selected on the circuit is active.                                                                                      |  |  |
|          | 0/1 A+C                                                     | The antifreeze mode is active on the circuits concerned                                                                                 | The mode selected on the circuits is active                                                                                      |  |  |
|          | 0/1 B+C                                                     | The antifreeze mode is active on the circuits concerned                                                                                 | The mode selected on the circuits is active                                                                                      |  |  |
|          | 0/1 A+B+C                                                   | The antifreeze mode is active on the circuits concerned                                                                                 | The mode selected on the circuits is active                                                                                      |  |  |
|          | 0/1 DHW                                                     | The antifreeze mode is active for the DHW circuit.                                                                                      | The mode selected on the DHW circuit is active.                                                                                  |  |  |
|          | 0/1 A+DHW                                                   | The antifreeze mode is active on the circuits concerned                                                                                 | The mode selected on the circuits is active                                                                                      |  |  |
|          | 0/1 B+DHW                                                   | The antifreeze mode is active on the circuits concerned                                                                                 | The mode selected on the circuits is active                                                                                      |  |  |
|          | 0/1 A+B+DHW                                                 | The antifreeze mode is active on the circuits concerned                                                                                 | The mode selected on the circuits is active                                                                                      |  |  |
|          | 0/1 C+DHW                                                   | The antifreeze mode is active on the circuits concerned                                                                                 | The mode selected on the circuits is active                                                                                      |  |  |
|          | 0/1 A+C+DHW                                                 | The antifreeze mode is active on the circuits concerned                                                                                 | The mode selected on the circuits is active                                                                                      |  |  |
|          | 0/1 B+C+DHW                                                 | The antifreeze mode is active on the circuits concerned                                                                                 | The mode selected on the circuits is active                                                                                      |  |  |
|          | 0/1 AUX                                                     | <ul> <li>The DAUX outlet on the connection terminal<br/>block is not active.</li> </ul>                                                 | <ul> <li>The DAUX outlet on the connection terminal<br/>block is active.</li> </ul>                                              |  |  |
|          |                                                             | <ul> <li>The boiler operates with a setpoint<br/>temperature as a function of the outside<br/>temperature.</li> </ul>                   | <ul> <li>The boiler operates at a set point temperature<br/>equal to BOILER MAX.</li> </ul>                                      |  |  |

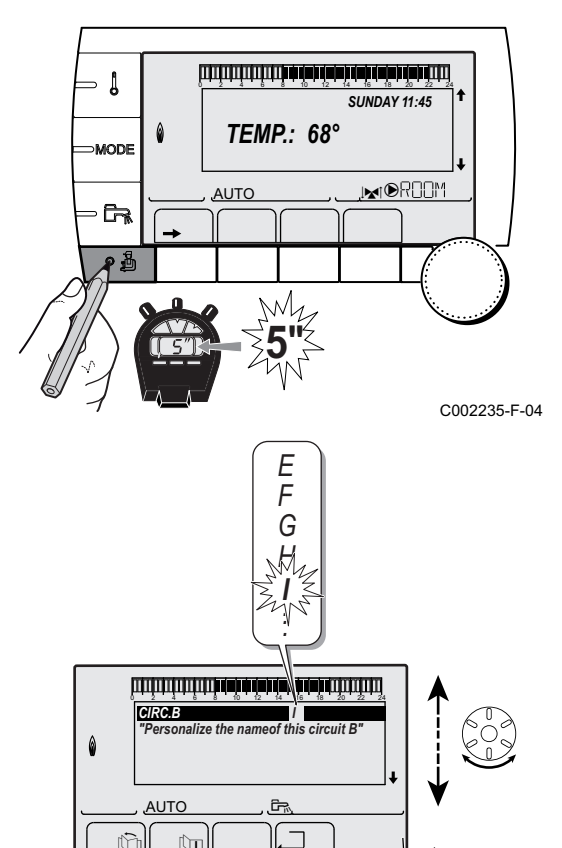

#### 5.3.3. Naming the circuits and generators

- 1. Access the installer level: Press key 🛔 for around 5 seconds.
- 2. Select the menu **#NAMES OF THE CIRCUITS**.
  - Turn the rotary button to scroll through the menus or modify a value.
    - Press the rotary button to access the selected menu or confirm a value modification.

For a detailed explanation of menu browsing, refer to the chapter: "Browsing in the menus", page 31

3. Select the circuit or generator you wish to rename.

| Installer level - #NAMES OF THE CIRCUITS Menu |                            |                            |  |
|-----------------------------------------------|----------------------------|----------------------------|--|
| Parameter                                     | Description                | Name given by the customer |  |
| CIRC.A                                        | Circuit A                  |                            |  |
| CIRC.B                                        | Circuit B                  |                            |  |
| CIRC.C                                        | Circuit C                  |                            |  |
| CIRC.AUX                                      | Auxiliary circuit          |                            |  |
| CIRC.DHW                                      | Domestic hot water circuit |                            |  |
| GENE                                          | Generator                  |                            |  |

- 4. Turn the rotary button to choose the first character from the list. To confirm, press the rotary button.
- 5. Then press again to enter a second character or turn the rotary button to leave an empty space.
- 6. Choose the other characters in the same way. The input zone may contain up to 6 characters.

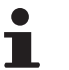

C002344-E-04

- To move from one character to another, turn the rotary button. To exit without modifications, press keyesc.
- 7. To confirm the name, press the rotary button and then turn the button slightly anti-clockwise. When the symbol ← appears, press the rotary button. The name is confirmed.
  - If the name reaches 6 characters, it is automatically confirmed when the last character is confirmed.

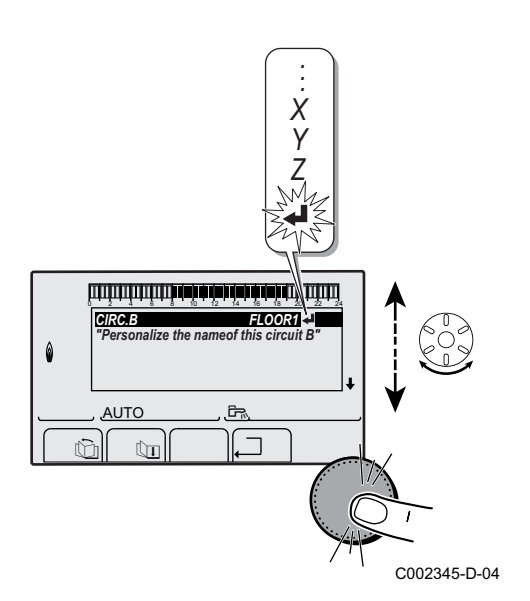

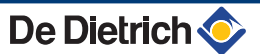

l

- 62

6

MODE

### 5.3.4. Setting the heating curve

- 1. Access the installer level: Press key 🔓 for around 5 seconds.
- 2. Select the menu **#SECONDARY INSTAL.P**.
  - Turn the rotary button to scroll through the menus or modify a value.
    - Press the rotary button to access the selected menu or confirm a value modification.

For a detailed explanation of menu browsing, refer to the chapter: "Browsing in the menus", page 31.

- 3. Select the parameter CIRC.CURVE ...
- 4. To modi
- MODE

50

20

AUTO

أللتك باعثه باعثها بأعيه بالعلية باعثر فبالتك الكالكان

**TEMP.:** 68°

W4

ألللا أهه أأهبك برحله بأهه أأهه شبالا للالالا الالالا

BUILD.INERTIA CIRC.CURVE B

SCREED DRYING

AUTO

SUNDAY 11:45

2.0

No

٦

C002235-F-04

 To modify the value directly, turn the rotary button. To modify the value by displaying the curve, press key ⊢.

- 5. To modify the curve, turn the rotary button.
- 6. To confirm, press the rotary button. To cancel, press key ESC.

De Dietrich 📀

C002318-B-04

0,7

**0.7 =** Heating curve set.

39

∍╏

MODE

ာဦ

#### Heating curve without BCT

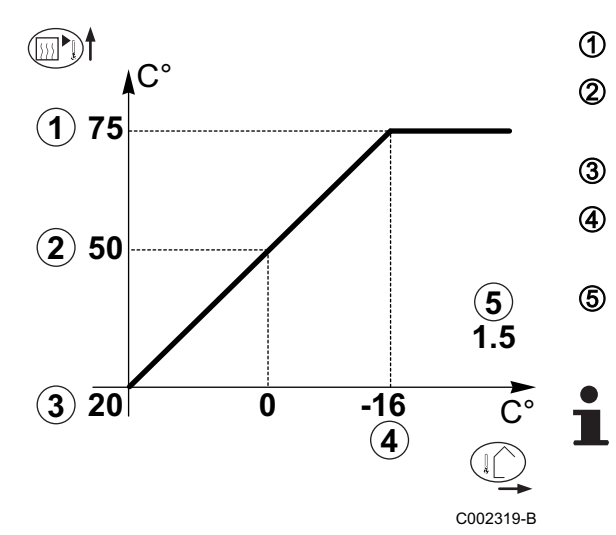

- Maximum temperature of the circuit
  - Water temperature in the circuit for an outside temperature of 0°C
- DAY set point on the circuit
- Outside temperature for which the maximum water temperature in the circuit is reached
- Value of the heating curve Select the parameter **CIRC.CURVE**..

When you modify the heating curve, 2 and 4 are recalculated and repositioned automatically.

#### Heating curve with BCT

The **BCT** (Base heat Curve Temperature) parameter allows a minimum operating temperature to be imposed on the heating circuit (this temperature may be constant if the circuit gradient is nil).

- 1 C° 2 75 3 (2) 64 **(4**) (**X**)50 (5) (5) 0.7 Х (3) 20 0 -15 (4) C002320-B
- Maximum temperature of the circuit
  - Water temperature in the circuit for an outside temperature of 0°C
    - DAY set point on the circuit

Outside temperature for which the maximum water temperature in the circuit is reached

Value of the heating curve Select the parameter **CIRC.CURVE**..

Value set to the parameter HCZP D

When you modify the heating curve, 2 and 4 are recalculated and repositioned automatically.

### 5.4 Reading out measured values

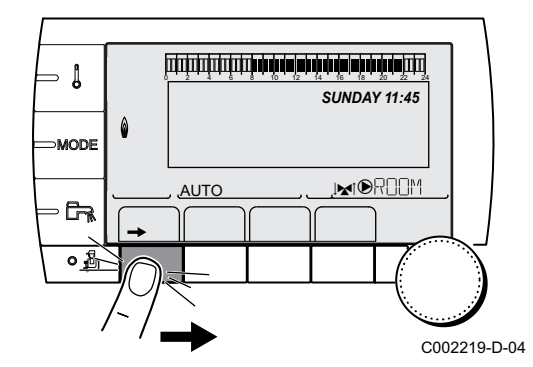

The various values measured by the appliance are displayed in the **#MEASURES** menu.

- 1. To access user level: Press the  $\rightarrow$  key.
- 2. Select the menu #MEASURES.

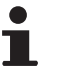

- Turn the rotary button to scroll through the menus or modify a value.
- Press the rotary button to access the selected menu or confirm a value modification.

For a detailed explanation of menu browsing, refer to the chapter: "Browsing in the menus", page 31.

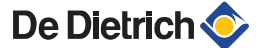

| User level - #MEAS         | URES Menu                                                                                         |           |
|----------------------------|---------------------------------------------------------------------------------------------------|-----------|
| Parameter                  | Description                                                                                       | Unit      |
| OUTSIDE TEMP.              | Outside temperature                                                                               | °C        |
| ROOMTEMP.A (1)             | Room temperature of circuit A                                                                     | °C        |
| ROOMTEMP.B (1)             | Room temperature of circuit B                                                                     | °C        |
| ROOMTEMP.C (1)             | Room temperature of circuit C                                                                     | °C        |
| BOILER TEMP                | Water temperature in the boiler                                                                   | °C        |
| PRESSURE                   | Water pressure in the installation                                                                | bar (MPa) |
| WATER TEMP. <sup>(1)</sup> | Water temperature in the DHW tank                                                                 | °C        |
| STOR.TANK.TEMP             | Water temperature in the storage tank                                                             | °C        |
| SWIMMING P.T.B             | Water temperature of the swimming pool on circuit B                                               | °C        |
| SWIMMING P.T.C             | Water temperature of the swimming pool on circuit C                                               | °C        |
| OUTLET TEMP.B              | Temperature of the flow water in circuit B                                                        | °C        |
| OUTLET TEMP.C              | Temperature of the flow water in circuit C                                                        | °C        |
| TEMP.SYSTEM (1)            | Temperature of the system flow water if multi-generator                                           | °C        |
| <b>T.DHW BOTTOM</b>        | Water temperature in the bottom of the DHW tank                                                   | °C        |
| TEMP.TANK AUX              | Water temperature in the second DHW tank connected to the AUX circuit                             | °C        |
| DHW A TEMP. <sup>(1)</sup> | Water temperature in the second DHW tank connected to circuit A                                   | °C        |
| TEMP.EXCHANGE              | Exchanger sensor measurement                                                                      | °C        |
| BACK TEMP                  | Temperature of the boiler return water                                                            | °C        |
| FAN SPEED                  | Fan rotation speed                                                                                | rpm       |
| POWER                      | Instantaneous boiler output (0%: Burner off or running at minimum output)                         | %         |
| CURRENT (µA)               | Ionization current                                                                                | μA        |
| NB IMPULS.                 | Number of burner starts (not restartable)<br>The meter is incremented by 8 every 8 start-ups      |           |
| RUNTIME                    | Number of burner operation hours (not restartable)<br>The meter is incremented by 2 every 2 hours | h         |
| IN 0-10V <sup>(1)</sup>    | Voltage at input 0-10 V                                                                           | V         |
| SEQUENCE                   | Control system sequence                                                                           |           |
| CTRL                       | Software control number                                                                           |           |
| (1) The parameter is or    | nly displayed for the options, circuits or sensors actually connected.                            |           |

## 5.5 Modifying the user settings

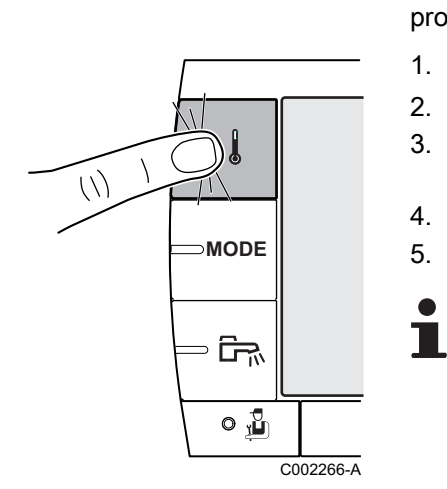

#### 5.5.1. Setting the set point temperatures

To set the various heating, DHW and swimming pool temperatures, proceed as follows:

- 1. Press the **|** key.
- 2. To select the desired parameter, turn the rotary button.
- 4. To modify the parameter, turn the rotary button.
- 5. To confirm, press the rotary button.
  - To cancel, press keyESC.

| ↓ Menu                                                                                                    |                  |                                                                 |                 |  |
|----------------------------------------------------------------------------------------------------|------------------|-----------------------------------------------------------------|-----------------|--|
| Parameter                                                                                                    | Adjustment range | Description                                                     | Factory setting |  |
| DAY TEMP.A                                                                                                    | 5 to 30 °C       | Desired room temperature in comfort periods on circuit A        | 20 °C           |  |
| NIGHT TEMP.A                                                                                                    | 5 to 30 °C       | Desired room temperature in reduced periods on circuit A        | 16 °C           |  |
| DAY TEMP.B <sup>(1)</sup>                                                                                                    | 5 to 30 °C       | Desired room temperature in comfort periods on circuit B        | 20 °C           |  |
| NIGHT TEMP.B <sup>(1)</sup>                                                                                                    | 5 to 30 °C       | Desired room temperature in reduced periods on circuit B        | 16 °C           |  |
| DAY TEMP.C <sup>(1)</sup>                                                                                                    | 5 to 30 °C       | Desired room temperature in comfort periods on circuit C        | 20 °C           |  |
| NIGHT TEMP.C <sup>(1)</sup>                                                                                                    | 5 to 30 °C       | Desired room temperature in reduced periods on circuit C        | 16 °C           |  |
| DHW TEMP. <sup>(1)</sup>                                                                                                    | 10 to 80 °C      | Desired domestic hot water temperature in the DHW circuit       | 55 °C           |  |
| WATER T.NIGHT <sup>(1)</sup> (2)                                                                                                    | 10 to 80 °C      | Set tank temperature, night programme                           | 10 °C           |  |
| TEMP.TANK AUX <sup>(1)</sup>                                                                                                    | 10 to 80 °C      | Desired domestic hot water temperature in the auxiliary circuit | 55 °C           |  |
| AUX.TANK<br>T.NIGHT <sup>(1)(2)</sup>                                                                                                    | 10 to 80 °C      | Set tank temperature, night programme                           | 10 °C           |  |
| DHW A TEMP. <sup>(1)</sup>                                                                                                    | 10 to 80 °C      | Desired domestic hot water temperature in circuit A             | 55 °C           |  |
| A.TANK T.NIGHT <sup>(1)</sup> (2)                                                                                                    | 10 to 80 °C      | Set tank temperature, night programme                           | 10 °C           |  |
| SWIMMING P.T.B <sup>(1)</sup>                                                                                                    | 5 to 39 °C       | Desired temperature for swimming pool B                         | 20 °C           |  |
| SWIMMING P.T.C <sup>(1)</sup>                                                                                                    | 5 to 39 °C       | Desired temperature for swimming pool C                         | 20 °C           |  |
| <ol> <li>The parameter is only displayed for the options, circuits or sensors actually connected.</li> <li>The parameter is only displayed if INSTALLATION parameter is set to EXTENDED</li> </ol> |                  |                                                                 |                 |  |

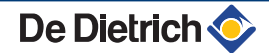

#### Selecting the operating mode 5.5.2.

To select an operating mode, proceed as follows:

1. Press the **MODE** key.

- 2. To select the desired parameter, turn the rotary button.
- 3. To modify the parameter, press the rotary button. To go back to the previous display, press the key  $\square$ .
- 4. To modify the parameter, turn the rotary button.
- 5. To confirm, press the rotary button.
  - To cancel, press key ESC.

| AUTOMATIQUE<br>DAY 7/7       |              |                                                                                                    |                          |
|------------------------------|--------------|----------------------------------------------------------------------------------------------------|--------------------------|
| <b>DAY</b> 7/7               |              | The comfort ranges are determined by the timer programme.                                                                                                    |                          |
|                              | /7, xx:xx    | Comfort mode is forced until the time indicated or all the time $(7/7)$ .                                                                                                    | Present time + 1<br>hour |
| NIGHT 7/7                    | /7, xx:xx    | Reduced mode is forced until the time indicated or all the time (7/7).                                                                                                    | Present time + 1<br>hour |
| HOLIDAYS 7/7                 | /7, 1 to 364 | The antifreeze mode is active on all boiler circuits.<br>Number of days' holiday: xx <sup>(1)</sup><br>heating OFF: xx:xx <sup>(1)</sup><br>Restarting: xx:xx <sup>(1)</sup> | Present date + 1<br>day  |
| SUMMER                       |              | The heating is off.<br>Domestic hot water continues to be produced.                                                                                                    |                          |
| MANUEL                       |              | The generator operates according to the set point setting. All of<br>the pumps operate. Option of setting the set point by simply<br>turning the rotary button.              |                          |
| FORCE AUTO <sup>(2)</sup> YE | 'ES / NO     | An operating mode override is activated on the remote control (option).<br>To force all circuits to run on <b>AUTOMATIQUE</b> mode, select <b>YES</b> .                      |                          |

The paramete (2)

MODE

∍ টিन्∧

0 🚡

C002267-A

5

MODE

0 🖥

C002268-A

#### 5.5.3. Forcing domestic hot water production

To force domestic hot water production, proceed as follows:

- 1. Press the 🛱 key.
- 2. To select the desired parameter, turn the rotary button.
- 4. To modify the parameter, turn the rotary button.
- 5. To confirm, press the rotary button.
  - To cancel, press keyesc.

| - Menu      |                                                                                           |                       |  |  |
|-------------|-------------------------------------------------------------------------------------------|-----------------------|--|--|
| Parameter   | Description                                                                               | Factory setting       |  |  |
| AUTOMATIQUE | The domestic hot water comfort ranges are determined by the timer programme.              |                       |  |  |
| COMFORT     | Domestic hot water comfort mode is forced until the time indicated or all the time (7/7). | Present time + 1 hour |  |  |

# 5.5.4. Setting the contrast and lighting on the display

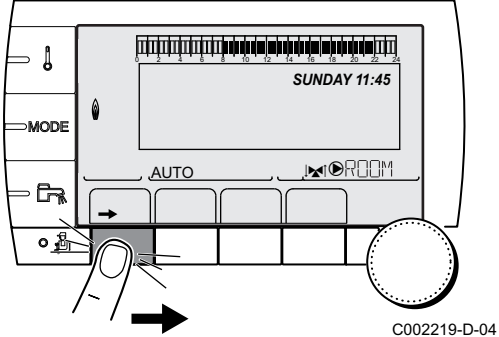

- 1. To access user level: Press the  $\rightarrow$  key.
- 2. Select the menu **#SETTING**.
  - Turn the rotary button to scroll through the menus or modify a value.
    - Press the rotary button to access the selected menu or confirm a value modification.

For a detailed explanation of menu browsing, refer to the chapter: "Browsing in the menus", page 31.

19-D-04 3. Set the following parameters:

| User level - #SETTING Menu |                  |                                                            |                 |                  |
|----------------------------|------------------|------------------------------------------------------------|-----------------|------------------|
| Parameter                  | Adjustment range | Description                                                | Factory setting | Customer setting |
| CONTRAST DISP.             |                  | Adjusting the display contrast.                            |                 |                  |
| BACK LIGHT                 | COMFORT          | The screen is illuminated continuously in daytime periods. | ECO             |                  |
|                            | ECO              | The screen is illuminated for 2 minutes whenever pressed.  |                 |                  |

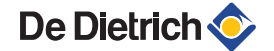

#### 5.5.5. Setting the time and date

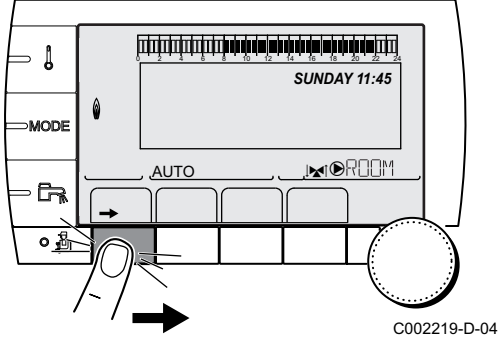

- 1. To access user level: Press the  $\rightarrow$  key.
- 2. Select the menu **#TIME .DAY**.
  - Turn the rotary button to scroll through the menus or modify a value.
    - Press the rotary button to access the selected menu or confirm a value modification.

For a detailed explanation of menu browsing, refer to the chapter: "Browsing in the menus", page 31.

3. Set the following parameters:

| User level - #TIME .DAY Menu <sup>(1)</sup> |                     |                                                                                                    |                 |                  |
|---------------------------------------------|---------------------|----------------------------------------------------------------------------------------------------|-----------------|------------------|
| Parameter                                   | Adjustment range    | Description                                                                                                    | Factory setting | Customer setting |
| HOURS                                       | 0 to 23             | Hours setting                                                                                                    |                 |                  |
| MINUTE                                      | 0 to 59             | Minutes setting                                                                                                    |                 |                  |
| DAY                                         | Monday to Sunday    | Setting the day of the week                                                                                              |                 |                  |
| DATE                                        | 1 to 31             | Day setting                                                                                                    |                 |                  |
| MONTH                                       | January to December | Month setting                                                                                                    |                 |                  |
| YEAR                                        | 2008 to 2099        | Year setting                                                                                                    |                 |                  |
| SUM.TIME                                    | AUTO                | automatic switch to summer time on the last Sunday<br>in March and back to winter time on the last Sunday<br>in October. | AUTO            |                  |
|                                             | MANU                | for countries where the time change is done on other dates or is not in use.                                             |                 |                  |

According to the configuration

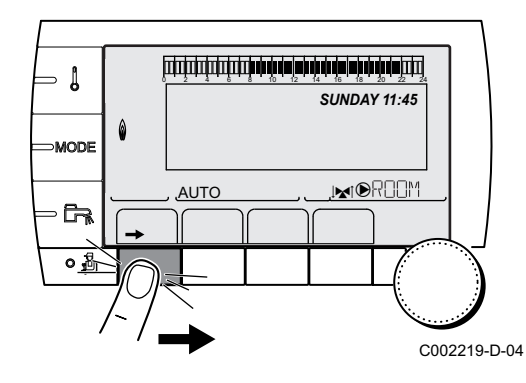

#### 5.5.6. Selecting a timer programme

- 1. To access user level: Press the  $\rightarrow$  key.
- 2. Select the menu #CHOICE TIME PROG.
  - Turn the rotary button to scroll through the menus or modify a value.
  - Press the rotary button to access the selected menu or confirm a value modification.

For a detailed explanation of menu browsing, refer to the chapter: "Browsing in the menus", page 31.

- 3. To select the desired parameter.
  - 4. Assign the desired timer programme (P1 to P4) to the circuit with the rotary button.

| User level - #CHOICE TIME PROG. Menu |                   |                                         |  |
|--------------------------------------|-------------------|-----------------------------------------|--|
| Parameter                            | Adjustment range  | Description                             |  |
| CURRENT PROG.A                       | P1 / P2 / P3 / P4 | Comfort programme activated (Circuit A) |  |
| CURRENT PROG.B                       | P1 / P2 / P3 / P4 | Comfort programme activated (Circuit B) |  |
| CURRENT PROG.C                       | P1 / P2 / P3 / P4 | Comfort programme activated (Circuit C) |  |

### 5.5.7. Customising a timer programme

- 1. To access user level: Press the  $\rightarrow$  key.
- 2. Select the menu **#TIME PROGRAM**.
- i
- Turn the rotary button to scroll through the menus or modify a value.
  - Press the rotary button to access the selected menu or confirm a value modification.

For a detailed explanation of menu browsing, refer to the chapter: "Browsing in the menus", page 31.

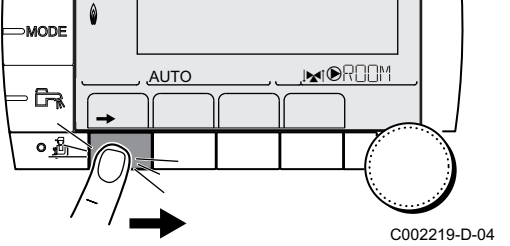

SUNDAY 11:45

- Į

**3.** To select the desired parameter.

| User level - #TIME PROGRAM Menu |                                     |                                   |  |
|---------------------------------|-------------------------------------|-----------------------------------|--|
| Parameter                       | Time schedule                       | Description                       |  |
| TIME PROG.A                     | PROG P2 A<br>PROG P3 A<br>PROG P4 A | Timer programme for circuit A     |  |
| TIME PROG.B                     | PROG P2 B<br>PROG P3 B<br>PROG P4 B | Timer programme for circuit B     |  |
| TIME PROG.C                     | PROG P2 C<br>PROG P3 C<br>PROG P4 C | Timer programme for circuit C     |  |
| TIME PROG.DHW                   |                                     | DHW circuit timer programme       |  |
| TIME PROG.AUX                   |                                     | Auxiliary circuit timer programme |  |

- 4. To select a timer programme to be modified.
- 5. To select to days for which the timer programme is to be modified:

Turn the rotary button to the left until you reach the day desired. To confirm, press the rotary button.

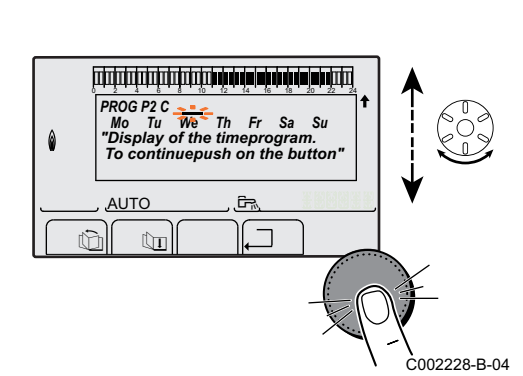

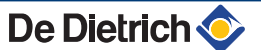

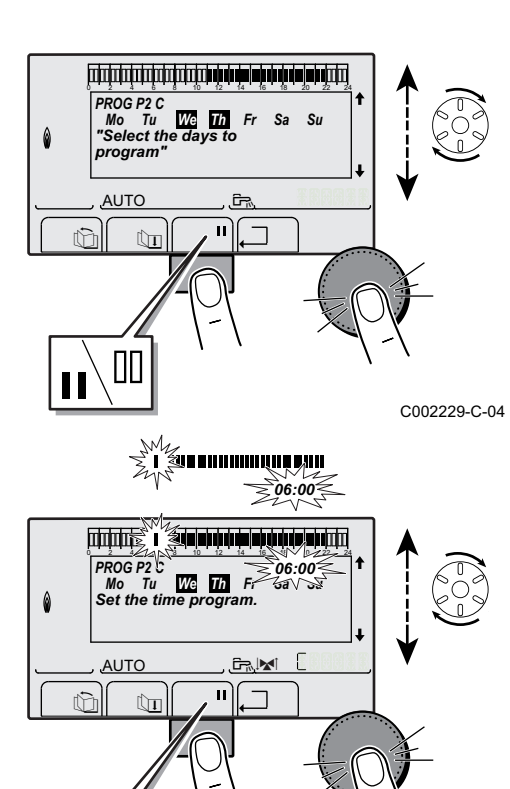

6. II: Day selection

Press key || / || until the symbol || is displayed.

Turn the rotary button to the right to select the day(s) desired. [][: Cancelling the day selection

Press key  $\parallel / \parallel$  until the symbol  $\parallel$  is displayed. Turn the rotary button to the right to cancel selection of the relevant day(s).

- 7. When the days desired for the programme have been selected, press the rotary button to confirm.
- 8. To define the timer ranges for the comfort mode and reduced mode:

Turn the rotary button to the left until **0:00** is displayed. The first segment of the graphic bar for the timer programme flashes.

#### 9. II: Comfort mode selection

Press key || / || until the symbol || is displayed.

To select a comfort time range, turn the rotary button to the right. []]: **Reduced mode selection** 

Press key **[]** / **[]** until the symbol **[]** is displayed.

To select a reduced time range, turn the rotary button to the right.

10. When the times for the comfort mode have been selected, press the rotary button to confirm.

| User | level - | <b>#TIME</b>                           | PROGR | AM      | Menu |
|------|---------|----------------------------------------|-------|---------|------|
| 0001 | 10101   | // · · · · · · · · · · · · · · · · · · |       | <b></b> | monu |

C002230-E-04

|             | Day       | Comfort periods / | Filling enabled: |    |    |  |
|-------------|-----------|-------------------|------------------|----|----|--|
|             |           | P1                | P2               | P3 | P4 |  |
|             |           |                   |                  |    |    |  |
| TIME PROG.A | Monday    | 6:00 to 22:00     |                  |    |    |  |
|             | Tuesday   | 6:00 to 22:00     |                  |    |    |  |
|             | Wednesday | 6:00 to 22:00     |                  |    |    |  |
|             | Thursday  | 6:00 to 22:00     |                  |    |    |  |
|             | Friday    | 6:00 to 22:00     |                  |    |    |  |
|             | Saturday  | 6:00 to 22:00     |                  |    |    |  |
|             | Sunday    | 6:00 to 22:00     |                  |    |    |  |
| TIME PROG.B | Monday    | 6:00 to 22:00     |                  |    |    |  |
|             | Tuesday   | 6:00 to 22:00     |                  |    |    |  |
|             | Wednesday | 6:00 to 22:00     |                  |    |    |  |
|             | Thursday  | 6:00 to 22:00     |                  |    |    |  |
|             | Friday    | 6:00 to 22:00     |                  |    |    |  |
|             | Saturday  | 6:00 to 22:00     |                  |    |    |  |
|             | Sunday    | 6:00 to 22:00     |                  |    |    |  |
| TIME PROG.C | Monday    | 6:00 to 22:00     |                  |    |    |  |
|             | Tuesday   | 6:00 to 22:00     |                  |    |    |  |
|             | Wednesday | 6:00 to 22:00     |                  |    |    |  |
|             | Thursday  | 6:00 to 22:00     |                  |    |    |  |
|             | Friday    | 6:00 to 22:00     |                  |    |    |  |
|             | Saturday  | 6:00 to 22:00     |                  |    |    |  |
|             | Sunday    | 6:00 to 22:00     |                  |    |    |  |

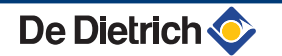

#### User level - #TIME PROGRAM Menu

|               | Day       | Comfort periods / Filling enabled: |    |    |    |
|---------------|-----------|------------------------------------|----|----|----|
|               |           | P1                                 | P2 | P3 | P4 |
| TIME PROG.DHW | Monday    |                                    |    | ł  |    |
|               | Tuesday   |                                    |    |    |    |
|               | Wednesday |                                    |    |    |    |
|               | Thursday  |                                    |    |    |    |
|               | Friday    |                                    |    |    |    |
|               | Saturday  |                                    |    |    |    |
|               | Sunday    |                                    |    |    |    |
| TIME PROG.AUX | Monday    |                                    |    |    |    |
|               | Tuesday   |                                    |    |    |    |
|               | Wednesday |                                    |    |    |    |
|               | Thursday  |                                    |    |    |    |
|               | Friday    |                                    |    |    |    |
|               | Saturday  |                                    |    |    |    |
|               | Sunday    |                                    |    |    |    |

#### 5.5.8. Setting an annual clock

The annual clock is used to programme up to 10 heating stop periods over one year. The circuits selected for this stop are in Antifreeze mode during the period chosen.

1. To access user level: Press the  $\rightarrow$  key.

2. Select the menu #ANNUAL PROG.

- Turn the rotary button to scroll through the menus or modify a value.
- Press the rotary button to access the selected menu or confirm a value modification.

For a detailed explanation of menu browsing, refer to the chapter: "Browsing in the menus", page 31.

-D-04 3. To select the desired parameter.

| OFF   | No stop              |
|-------|----------------------|
| Α     | circuit A            |
| В     | circuit B            |
| A+B   | circuit A, B         |
| С     | circuit C            |
| AC    | circuit A, C         |
| B+C   | circuit B, C         |
| A+B+C | circuit A, B, C      |
| SU    | DHW circuit          |
| A+E   | circuit A and DHW    |
| B+E   | circuit B and DHW    |
| A+B+W | circuit A, B and DHW |
| C+E   | circuit C and DHW    |

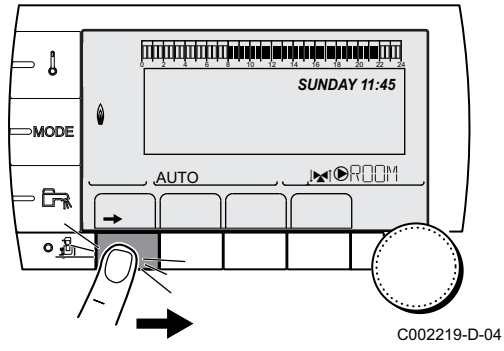

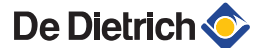

| AC+W  | circuit A, C and DHW    |
|-------|-------------------------|
| B+C+W | circuit B, C and DHW    |
| ALL   | circuit A, B, C and DHW |

4. Set the start date and the end date of the shutdown selected.

- 5. To deactivate a shutdown, select the shutdown and set to OFF.
- 6. To select another shutdown, press the  $rac{1}{2}$  button.

| Annual programme (Factory setting) |                   |            |          |  |  |  |
|------------------------------------|-------------------|------------|----------|--|--|--|
| Stop no.                           | Circuit concerned | Start date | End date |  |  |  |
| 1                                  | OFF               | 01-01      | 01-01    |  |  |  |
| 2                                  | OFF               | 01-01      | 01-01    |  |  |  |
| 3                                  | OFF               | 01-01      | 01-01    |  |  |  |
| 4                                  | OFF               | 01-01      | 01-01    |  |  |  |
| 5                                  | OFF               | 01-01      | 01-01    |  |  |  |
| 6                                  | OFF               | 01-01      | 01-01    |  |  |  |
| 7                                  | OFF               | 01-01      | 01-01    |  |  |  |
| 8                                  | OFF               | 01-01      | 01-01    |  |  |  |
| 9                                  | OFF               | 01-01      | 01-01    |  |  |  |
| 10                                 | OFF               | 01-01      | 01-01    |  |  |  |

| Example: Customised programming |                   |            |          |  |  |
|---------------------------------|-------------------|------------|----------|--|--|
| Stop no.                        | Circuit concerned | Start date | End date |  |  |
| 1                               | AC                | 01-11      | 10-11    |  |  |
| 2                               | AC                | 20-12      | 02-01    |  |  |

If setting **STOP**: **OFF**, the stop is deactivated and the start and end dates are not displayed.

| User level - | User level - #ANNUAL PROG Menu |                                  |                 |                                                                                     |  |  |
|--------------|--------------------------------|----------------------------------|-----------------|-------------------------------------------------------------------------------------|--|--|
|              |                                | Description                      | Factory setting | Adjustment range                                                                    |  |  |
| STOP N 1     |                                | Selection of the circuit stopped | OFF             | OFF, A, B, A+B, C, AC, B+C, A+B+C, SU,<br>A+E, B+E, A+B+W, C+E, AC+W, B+C+W,<br>ALL |  |  |
|              | BEG.DATE N 01                  | Setting start date of the stop   | 01              | 1-31                                                                                |  |  |
|              | BEG.MONTH N 01                 | Setting start month of the stop  | 01              | 1-12                                                                                |  |  |
|              | END DATE N 01                  | Setting end date of the stop     | 01              | 1-31                                                                                |  |  |
|              | END MONTH N 01                 | Setting end month of the stop    | 01              | 1-12                                                                                |  |  |
| STOP N 2     |                                | Selection of the circuit stopped | OFF             | OFF, A, B, A+B, C, AC, B+C, A+B+C, SU,<br>A+E, B+E, A+B+W, C+E, AC+W, B+C+W,<br>ALL |  |  |
|              | BEG.DATE N 02                  | Setting start date of the stop   | 01              | 1-31                                                                                |  |  |
|              | BEG.MONTH N 02                 | Setting start month of the stop  | 01              | 1-12                                                                                |  |  |
|              | END DATE N 02                  | Setting end date of the stop     | 01              | 1-31                                                                                |  |  |
|              | END MONTH N 02                 | Setting end month of the stop    | 01              | 1-12                                                                                |  |  |
| STOP N 3     |                                | Selection of the circuit stopped | OFF             | OFF, A, B, A+B, C, AC, B+C, A+B+C, SU,<br>A+E, B+E, A+B+W, C+E, AC+W, B+C+W,<br>ALL |  |  |
|              | BEG.DATE N 03                  | Setting start date of the stop   | 01              | 1-31                                                                                |  |  |
|              | BEG.MONTH N 03                 | Setting start month of the stop  | 01              | 1-12                                                                                |  |  |
|              | END DATE N 03                  | Setting end date of the stop     | 01              | 1-31                                                                                |  |  |
|              | END MONTH N 03                 | Setting end month of the stop    | 01              | 1-12                                                                                |  |  |

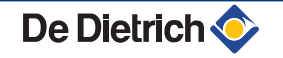

| User level - | #ANNUAL PROG M        | enu                              |         |                                                                                     |
|--------------|-----------------------|----------------------------------|---------|-------------------------------------------------------------------------------------|
|              |                       | Description                      | Factory | Adjustment range                                                                    |
|              |                       |                                  | setting |                                                                                     |
| STOP N 4     |                       | Selection of the circuit stopped | OFF     | OFF, A, B, A+B, C, AC, B+C, A+B+C, SU,<br>A+E, B+E, A+B+W, C+E, AC+W, B+C+W,<br>ALL |
|              | BEG.DATE N 04         | Setting start date of the stop   | 01      | 1-31                                                                                |
|              | <b>BEG.MONTH N 04</b> | Setting start month of the stop  | 01      | 1-12                                                                                |
|              | END DATE N 04         | Setting end date of the stop     | 01      | 1-31                                                                                |
|              | END MONTH N 04        | Setting end month of the stop    | 01      | 1-12                                                                                |
| STOP N 5     |                       | Selection of the circuit stopped | OFF     | OFF, A, B, A+B, C, AC, B+C, A+B+C, SU,<br>A+E, B+E, A+B+W, C+E, AC+W, B+C+W,<br>ALL |
|              | BEG.DATE N 05         | Setting start date of the stop   | 01      | 1-31                                                                                |
|              | <b>BEG.MONTH N 05</b> | Setting start month of the stop  | 01      | 1-12                                                                                |
|              | END DATE N 05         | Setting end date of the stop     | 01      | 1-31                                                                                |
|              | END MONTH N 05        | Setting end month of the stop    | 01      | 1-12                                                                                |
| STOP N 6     |                       | Selection of the circuit stopped | OFF     | OFF, A, B, A+B, C, AC, B+C, A+B+C, SU,<br>A+E, B+E, A+B+W, C+E, AC+W, B+C+W,<br>ALL |
|              | BEG.DATE N 06         | Setting start date of the stop   | 01      | 1-31                                                                                |
|              | BEG.MONTH N 06        | Setting start month of the stop  | 01      | 1-12                                                                                |
|              | END DATE N 06         | Setting end date of the stop     | 01      | 1-31                                                                                |
|              | END MONTH N 06        | Setting end month of the stop    | 01      | 1-12                                                                                |
| STOP N 7     |                       | Selection of the circuit stopped | OFF     | OFF, A, B, A+B, C, AC, B+C, A+B+C, SU,<br>A+E, B+E, A+B+W, C+E, AC+W, B+C+W,<br>ALL |
|              | BEG.DATE N 07         | Setting start date of the stop   | 01      | 1-31                                                                                |
|              | BEG.MONTH N 07        | Setting start month of the stop  | 01      | 1-12                                                                                |
|              | END DATE N 07         | Setting end date of the stop     | 01      | 1-31                                                                                |
|              | END MONTH N 07        | Setting end month of the stop    | 01      | 1-12                                                                                |
| STOP N 8     |                       | Selection of the circuit stopped | OFF     | OFF, A, B, A+B, C, AC, B+C, A+B+C, SU,<br>A+E, B+E, A+B+W, C+E, AC+W, B+C+W,<br>ALL |
|              | BEG.DATE N 08         | Setting start date of the stop   | 01      | 1-31                                                                                |
|              | BEG.MONTH N 08        | Setting start month of the stop  | 01      | 1-12                                                                                |
|              | END DATE N 08         | Setting end date of the stop     | 01      | 1-31                                                                                |
|              | END MONTH N 08        | Setting end month of the stop    | 01      | 1-12                                                                                |
| STOP N 9     |                       | Selection of the circuit stopped | OFF     | OFF, A, B, A+B, C, AC, B+C, A+B+C, SU,<br>A+E, B+E, A+B+W, C+E, AC+W, B+C+W,<br>ALL |
|              | BEG.DATE N 09         | Setting start date of the stop   | 01      | 1-31                                                                                |
|              | BEG.MONTH N 09        | Setting start month of the stop  | 01      | 1-12                                                                                |
|              | END DATE N 09         | Setting end date of the stop     | 01      | 1-31                                                                                |
|              | END MONTH N 09        | Setting end month of the stop    | 01      | 1-12                                                                                |
| STOP N 10    |                       | Selection of the circuit stopped | OFF     | OFF, A, B, A+B, C, AC, B+C, A+B+C, SU,<br>A+E, B+E, A+B+W, C+E, AC+W, B+C+W,<br>ALL |
|              | BEG.DATE N 10         | Setting start date of the stop   | 01      | 1-31                                                                                |
|              | BEG.MONTH N 10        | Setting start month of the stop  | 01      | 1-12                                                                                |
|              | END DATE N 10         | Setting end date of the stop     | 01      | 1-31                                                                                |
|              | END MONTH N 10        | Setting end month of the stop    | 01      | 1-12                                                                                |

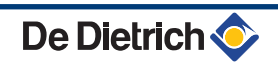

# 5.6 Modifying the installer settings

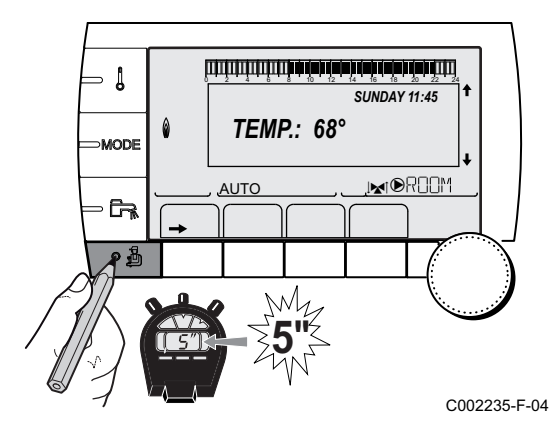

#### 5.6.1. Language selection

1. Access the installer level: Press key 🛓 for around 5 seconds.

2. Select the menu **#LANGUAGE**.

- Turn the rotary button to scroll through the menus or modify a value.
- Press the rotary button to access the selected menu or confirm a value modification.

For a detailed explanation of menu browsing, refer to the chapter: "Browsing in the menus", page 31

| Installer level - #LANGUAGE Menu |                    |  |  |  |
|----------------------------------|--------------------|--|--|--|
| Adjustment range                 | Description        |  |  |  |
| FRANCAIS                         | Display in French  |  |  |  |
| DEUTSCH                          | Display in German  |  |  |  |
| ENGLISH                          | Display in English |  |  |  |
| ITALIANO                         | Display in Italian |  |  |  |
| ESPAÑOL                          | Display in Spanish |  |  |  |
| NEDERLANDS                       | Display in Dutch   |  |  |  |
| POLSKY                           | Display in Polish  |  |  |  |
| TÜRK                             | Display in Turkish |  |  |  |
| РУССКИЙ                          | Display in Russian |  |  |  |

### 5.6.2. Calibrating the sensors

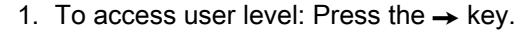

2. Select the menu **#SETTING**.

- Turn the rotary button to scroll through the menus or modify a value.
- Press the rotary button to access the selected menu or confirm a value modification.

For a detailed explanation of menu browsing, refer to the chapter: "Browsing in the menus", page 31

D-04 3. Set the following parameters:

| Parameter                                                                                                    | Adjustment range                                                                      | Description                                                                                                    | Factory setting                  | Customer<br>setting |
|----------------------------------------------------------------------------------------------------|---------------------------------------------------------------------------------------|----------------------------------------------------------------------------------------------------|----------------------------------|---------------------|
| SUM/WIN                                                                                                    | 15 to 30 °C                                                                           | Used to set the outside temperature above which heating will be shut down.                                                                                | 22 °C                            |                     |
|                                                                                                    |                                                                                       | <ul><li>The heating pumps are shut down.</li><li>The burner will only start for</li></ul>                                                                 |                                  |                     |
|                                                                                                    |                                                                                       | <ul> <li>domestic hot water needs.</li> <li>The symbol</li></ul>                                                                                          |                                  |                     |
|                                                                                                    | NO                                                                                    | Heating is never shut down automatically                                                                                                    |                                  |                     |
| CALIBR.OUT                                                                                                    |                                                                                       | Outside sensor calibration: Used to<br>correct the outside temperature                                                                                    | Outside<br>temperature           |                     |
| CALIBR.ROOM A <sup>(1)(2)</sup>                                                                                                    |                                                                                       | Calibration of the room sensor on<br>circuit A<br>Make this setting 2 hours after switching<br>on, when the room temperature has<br>stabilised            | Room temperature<br>of circuit A |                     |
| OFFSET ROOM A <sup>(1)(3)</sup>                                                                                                    | -5.0 to +5.0 °C                                                                       | Room offset on circuit A: Is used to set<br>a room offset<br>Make this setting 2 hours after switching<br>on, when the room temperature has<br>stabilised | 0.0                              |                     |
| ANTIFR.ROOM A                                                                                                    | 0.5 to 20 °C                                                                          | Room temperature antifreeze activation on circuit A                                                                                                    | 6 °C                             |                     |
| <b>CALIBR.ROOM B</b> <sup>(2)(1)</sup><br>(4)                                                                                                    |                                                                                       | Calibration of the room sensor on<br>circuit B<br>Make this setting 2 hours after switching<br>on, when the room temperature has<br>stabilised            | Room temperature<br>of circuit B |                     |
| <b>OFFSET ROOM B</b> <sup>(3)(4)</sup><br>(1)                                                                                                    | -5.0 to +5.0 °C                                                                       | Room offset on circuit B: Is used to set<br>a room offset<br>Make this setting 2 hours after switching<br>on, when the room temperature has<br>stabilised | 0.0                              |                     |
| ANTIFR.ROOM B <sup>(4)</sup>                                                                                                    | 0.5 to 20 °C                                                                          | Room temperature at which the antifreeze mode is activated on circuit B                                                                                   | 6 °C                             |                     |
| <b>CALIBR.ROOM C</b> <sup>(4)(1)</sup> (2)                                                                                                    |                                                                                       | Calibration of the room sensor on<br>circuit C<br>Make this setting 2 hours after switching<br>on, when the room temperature has<br>stabilised            | Room temperature<br>of circuit C |                     |
| <b>OFFSET ROOM C</b> <sup>(4)(1)</sup><br>(3)                                                                                                    | -5.0 to +5.0 °C                                                                       | Room offset on circuit C: Is used to set<br>a room offset<br>Make this setting 2 hours after switching<br>on, when the room temperature has<br>stabilised | 0.0                              |                     |
| ANTIFR.ROOM C <sup>(4)</sup>                                                                                                    | 0.5 to 20 °C                                                                          | Room temperature antifreeze activation on circuit C                                                                                                    | 6 °C                             |                     |
| <ol> <li>The parameter is only of</li> <li>The parameter is only of</li> <li>The parameter is only of</li> <li>The parameter is only of</li> </ol> | displayed if <b>INSTALLAT</b><br>displayed if a room sens<br>displayed if no room sen | ION is set to EXTENDED<br>or is connected to the circuit concerned<br>usor is connected to the circuit concerned or the                                   | e sensor has no influence        | e                   |

31082018 - 7600691-001-06

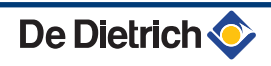

### 5.6.3. Professional settings

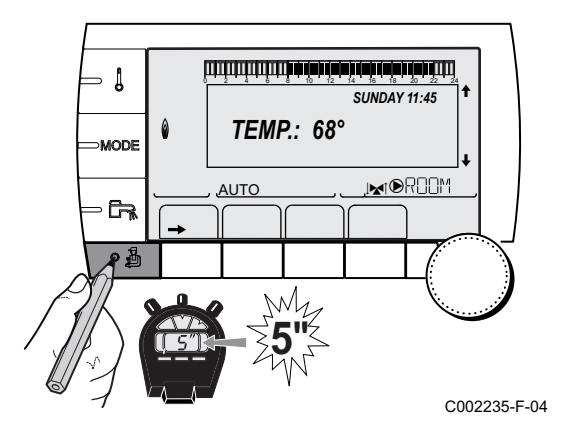

1. Access the installer level: Press key  $\frac{1}{2}$  for around 5 seconds.

2. Set the following parameters:

1

- Turn the rotary button to scroll through the menus or modify a value.
  - Press the rotary button to access the selected menu or confirm a value modification.

For a detailed explanation of menu browsing, refer to the chapter: "Browsing in the menus", page 31.

#### Installer level - #PRIMARY LIMITS menu

| Parameter                                                                                                    | Adjustment range | Description                          | Factory setting     | Customer setting |  |
|----------------------------------------------------------------------------------------------------|------------------|--------------------------------------|---------------------|------------------|--|
| BOILER MAX                                                                                                    | 20 to 90 °C      | Maximum boiler temperature           | 75 °C               |                  |  |
| MAX.R.HEAT <sup>(1)</sup>                                                                                                    | 0-100%           | Maximum boiler output during heating | 100%                |                  |  |
| MAX.DHW <sup>(1)(2)</sup>                                                                                                    | 0-100%           | Maximum boiler output in DHW         | 100%                |                  |  |
| MIN.VENT. <sup>(1)</sup>                                                                                                    | 1000-5000 rpm    | Minimum fan speed                    | See table hereafter |                  |  |
| MAX.VENT. <sup>(1)</sup>                                                                                                    | 1000-7000 rpm    | Maximum fan speed setting in heating | See table hereafter |                  |  |
| START RPM <sup>(1)</sup>                                                                                                    | 1000-5000 rpm    | Optimum start-up speed setting       | See table hereafter |                  |  |
| MIN.PUMP SPEED (1)                                                                                                    | 20-100%          | Minimum pump speed                   | 20 %                |                  |  |
| MAX.PUMP SPEED <sup>(1)</sup>                                                                                                    | 20-100%          | Maximum pump speed                   | 60 %                |                  |  |
| (1) The parameter is only displayed if <b>INSTALLATION</b> parameter is set to <b>EXTENDED</b><br>(2) The parameter is only displayed if <b>P.DHW</b> is set to <b>PUMP</b> |                  |                                      |                     |                  |  |

| Type of gas used | Parameter | Unit | C 330-5 | C 330-6 | C 330-7 | C 330-8 | C 330-9 | C 330-10 |
|------------------|-----------|------|---------|---------|---------|---------|---------|----------|
| Gas H (G20)      | MIN.VENT. | rpm  | 1400    | 1500    | 900     | 1000    | 1100    | 1000     |
|                  | MAX.VENT. | rpm  | 5200    | 5500    | 3500    | 3800    | 4300    | 4100     |
|                  | START RPM | rpm  | 2500    | 2500    | 1300    | 1400    | 1400    | 1400     |

| Type of gas used | Parameter | Unit | C 630-5 | C 630-6 | C 630-7 | C 630-8 | C 630-9 | C 630-10 |
|------------------|-----------|------|---------|---------|---------|---------|---------|----------|
| Gas H (G20)      | MIN.VENT. | rpm  | 1900    | 1800    | 1300    | 1200    | 1400    | 1300     |
|                  | MAX.VENT. | rpm  | 5200    | 5500    | 3500    | 3800    | 4300    | 4100     |
|                  | START RPM | rpm  | 2500    | 2500    | 1400    | 1400    | 1500    | 1600     |

| Installer level - #SECONDARY LIMITS Menu                               |                           |                                              |                 |  |
|------------------------------------------------------------------------|---------------------------|----------------------------------------------|-----------------|--|
| Parameter                                                              | Adjustment range          | Description                                  | Factory setting |  |
| MAX.CIRC.A                                                             | 30 to 95 °C               | Maximum temperature (Circuit A)              | 75 °C           |  |
|                                                                        |                           | <b>I ***********************************</b> |                 |  |
| MAX.CIRC.B                                                             | 20 to 95 °C               | Maximum temperature (Circuit B)              | 50 °C           |  |
|                                                                        |                           | MAX.CIRC", page 57                           |                 |  |
| MAX.CIRC.C                                                             | 20 to 95 °C               | Maximum temperature (Circuit C)              | 50 °C           |  |
|                                                                        |                           | <b>I MAX.CIRC</b> ", page 57                 |                 |  |
| (1) The parameter is only displayed if INSTALLATION is set to EXTENDED |                           |                                              |                 |  |
| (2) The parameter can b                                                | e set to the heating curv | /e by pressing key 岒.                        |                 |  |

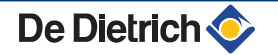

| Installer level - #SEC                                                       | ONDARY LIMITS M               | enu                                                                                                    |                 |
|------------------------------------------------------------------------------|-------------------------------|----------------------------------------------------------------------------------------------------|-----------------|
| Parameter                                                                    | Adjustment range              | Description                                                                                                    | Factory setting |
| OUT.ANTIFREEZE                                                               | <b>OFF</b> , -8 to +10 °C     | Outside temperature at which the installation's antifreeze<br>protection is activated.<br>Below this temperature the pumps are permanently on and the<br>minimum temperatures for each circuit are respected.<br>When <b>NIGHT :STOP</b> is set, the reduced temperature is<br>maintained in each circuit ( <b>#SECONDARY INSTAL.P</b> Menu).<br><b>OFF:</b> Antifreeze protection is not activated | +3 °C           |
| HCZP D A <sup>(1) (2)</sup>                                                  | <b>OFF</b> , 20 to 90 °C      | Curve base temperature in Daytime mode (Circuit A)                                                                                                    | OFF             |
| HCZP N A <sup>(1) (2)</sup>                                                  | <b>OFF</b> , 20 to 90 °C      | Curve base temperature in Nighttime mode (Circuit A)                                                                                                    | OFF             |
| HCZP D B <sup>(1) (2)</sup>                                                  | <b>OFF</b> , 20 to 90 °C      | Curve base temperature in Daytime mode (Circuit B)                                                                                                    | OFF             |
| HCZP N B <sup>(1) (2)</sup>                                                  | <b>OFF</b> , 20 to 90 °C      | Curve base temperature in Nighttime mode (Circuit B)                                                                                                    | OFF             |
| HCZP D C <sup>(1) (2)</sup>                                                  | <b>OFF</b> , 20 to 90 °C      | Curve base temperature in Daytime mode (Circuit C)                                                                                                    | OFF             |
| HCZP N C <sup>(1) (2)</sup>                                                  | <b>OFF</b> , 20 to 90 °C      | Curve base temperature in Nighttime mode (Circuit C)                                                                                                    | OFF             |
| PRIM.TEMP.DHW <sup>(1)</sup>                                                 | 50 to 95 °C                   | Boiler temperature setting if producing domestic hot water                                                                                                    | 65 °C           |
| <ul><li>(1) The parameter is only</li><li>(2) The parameter can be</li></ul> | y displayed if <b>INSTALL</b> | ATION is set to EXTENDED                                                                                                    | •               |

| Installer level - #PRIMAR      | (INSTAL.P Menu <sup>(1)</sup>                                                   |                                                                                                    |                 |                     |  |  |
|--------------------------------|---------------------------------------------------------------------------------|----------------------------------------------------------------------------------------------------|-----------------|---------------------|--|--|
| Parameter                      | Adjustment range                                                                | Description                                                                                                    | Factory setting | Customer<br>setting |  |  |
| BURN.MIN.RUN                   | 0 to 180 seconds                                                                | Setting the burner minimum operation time (In heating mode)                                                                                                    | 30 seconds      |                     |  |  |
| TIMER GENE P. <sup>(1)</sup>   | 1 to 30 minutes                                                                 | Maximum post-operation duration of the generator pump                                                                                                    | 4 minutes       |                     |  |  |
| IN.BL <sup>(1)</sup>           | TOTAL STOP                                                                      | Configuration of the PCU BL inlet<br>If the contact is open, heating and DHW<br>production are off. Automatic restart when<br>the contact closes.<br>Opening the contact generates a message | TOTAL STOP      |                     |  |  |
|                                | SAFETY MODE                                                                     | Configuration of the PCU BL inlet<br>If the contact is open, the boiler goes into<br>safety lockout. The boiler needs to be reset<br>to restart.                                             |                 |                     |  |  |
| ANALOG.OUT                     |                                                                                 | Analogue outlet command                                                                                                    |                 |                     |  |  |
|                                | WILO_010V                                                                       | 0-10V Wilo control PCB                                                                                                    |                 |                     |  |  |
|                                | GRUND_010V                                                                      | 0-10V Grundfoss control PCB                                                                                                    | 1               |                     |  |  |
|                                | PUMP PWM                                                                        | Modulating pump                                                                                                    | 1               |                     |  |  |
|                                | OUTP.FEEDB                                                                      | Heat output feedback                                                                                                    |                 |                     |  |  |
|                                | THOT FEEDB.                                                                     | Temperature feedback                                                                                                    |                 |                     |  |  |
| CCE                            | ON/OFF                                                                          | Leak proofing system                                                                                                    | NO              |                     |  |  |
| PSG                            | ON/OFF                                                                          | Check gas pressure switch before start-up                                                                                                    | NO              |                     |  |  |
| HYDRAU.VALV.DELAY              | 0 to 255 seconds                                                                | Time delay after the command to open the hydraulic valve                                                                                                    | 0 seconds       |                     |  |  |
| TIME DEL.FLUE G.VALV.          | 0 to 255 seconds                                                                | Time delay after the command to open the flue gas valve                                                                                                    | 0 seconds       |                     |  |  |
| MINI PRESSURE                  | 0 to 3 bar                                                                      | Minimum pressure to generate a lock-out                                                                                                    | 0 bar           |                     |  |  |
| BOILER.INERTIA                 | 1 to 255 seconds                                                                | Characterisation of boiler inertia                                                                                                    | 10 seconds      |                     |  |  |
| (1) The menu is displayed only | (1) The menu is displayed only if the INSTALLATION parameter is set to EXTENDED |                                                                                                    |                 |                     |  |  |

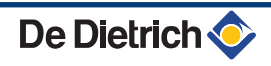

| Installer level - #SECONDARY INSTAL.P Menu                                                                                                    |                                                                                                    |                                                                                                    |                    |                  |
|----------------------------------------------------------------------------------------------------|----------------------------------------------------------------------------------------------------|----------------------------------------------------------------------------------------------------|--------------------|------------------|
| Parameter                                                                                                    | Adjustment range                                                                                                    | Description                                                                                                    | Factory<br>setting | Customer setting |
| BUILD.INERTIA <sup>(1)</sup>                                                                                                    | 0 (10 hours) to 10<br>(50 hours)                                                                                      | <ul> <li>Characterisation of building's inertia:</li> <li>0 for a building with low thermal inertia.</li> <li>3 for a building with normal thermal inertia.</li> <li>10 for a building with high thermal inertia.</li> <li>Modification of the factory setting is only useful in exceptional cases.</li> </ul>                                                                                                    | 3 (22 hours)       |                  |
| CIRC.CURVE A <sup>(2)</sup>                                                                                                    | 0 to 4                                                                                                    | Heating curve of the circuit A<br><b>CIRC.CURVE</b> ", page 58                                                                                                    | 1.5                |                  |
| ANTICIP.A <sup>(1)</sup>                                                                                                    | 0.0 to 10.0                                                                                                    | Activation and adjustment of the anticipation time<br><b>I ***********************************</b>                                                                                                    | NO                 |                  |
| ROOM INFL.A <sup>(1)</sup>                                                                                                    | 0 to 10                                                                                                    | Influence of room sensor A                                                                                                    | 3                  |                  |
| CIRC.CURVE B <sup>(2)</sup>                                                                                                    | 0 to 4                                                                                                    | Heating curve of the circuit B                                                                                                    | 0.7                |                  |
| ANTICIP.B <sup>(1)</sup>                                                                                                    | 0.0 to 10.0                                                                                                    | Activation and adjustment of the anticipation time<br>Anticipation time<br>ANTICIP.A, ANTICIP.B,<br>ANTICIP.C ", page 58                                                                                                    | NO                 |                  |
| ROOM INFL.B <sup>(1)</sup>                                                                                                    | 0 to 10                                                                                                    | Influence of room sensor B<br>(ROOM S.INFL", page 59                                                                                                    | 3                  |                  |
| CIRC.CURVE C <sup>(2)</sup>                                                                                                    | 0 to 4                                                                                                    | Heating curve of the circuit C<br>Control Control | 0.7                |                  |
| ANTICIP.C <sup>(1)</sup>                                                                                                    | 0.0 to 10.0                                                                                                    | Activation and adjustment of the anticipation time<br><b>I *** "ANTICIP.A, ANTICIP.B,</b><br><b>ANTICIP.C</b> ", page 58                                                                                                    | NO                 |                  |
| ROOM INFL.C <sup>(1)</sup>                                                                                                    | 0 to 10                                                                                                    | Influence of room sensor C<br>(ROOM S.INFL", page 59                                                                                                    | 3                  |                  |
| SCREED DRYING                                                                                                    | NO, B, C, B+C                                                                                                    | Drying the floor<br>Correction of the floor "SCREED DRYING", page 58                                                                                                    | NO                 |                  |
| START DRYING TEMP <sup>(3)</sup>                                                                                                    | 20 to 50 °C                                                                                                    | Screed drying start temperature                                                                                                    | 20 °C              |                  |
| STOP DRYING TEMP <sup>(3)</sup>                                                                                                    | 20 to 50 °C                                                                                                    | Screed drying stop temperature                                                                                                    | 20 °C              |                  |
| NB DAYS DRYING <sup>(3)</sup>                                                                                                    | 0 to 99                                                                                                    |                                                                                                    | 0                  |                  |
| NIGHT <sup>(1)</sup>                                                                                                    | DEC.<br>STOP                                                                                                    | The lower temperature is maintained<br>(Night mode)<br>INIGHT", page 59<br>The boiler is stopped (Night mode)                                                                                                    | DEC.               |                  |
| IN 0-10V                                                                                                    | OFF /<br>TEMPERATURE /<br>POWER %                                                                                     | Image S9         Activating the 0-10 V function         Image S9         Image S9                                                                                                    | OFF                |                  |
| <ol> <li>The parameter is only disp</li> <li>The parameter can be set</li> <li>The parameter is only disp</li> <li>The parameter is only disp</li> <li>The parameter is only disp</li> </ol> | blayed if INSTALLATION is<br>to the heating curve by pre<br>blayed if SCREED DRYING<br>blayed if IN 0-10V is set to 0 | s set to <b>EXTENDED</b><br>essing key 쓴<br>b is different from <b>OFF</b><br>ON.                                                                                                    | •                  |                  |

(5) The parameter is only displayed if **P.DHW** is set to **PUMP**(6) If a reversal valve is connected, DHW priority will always be total regardless of the setting.
(7) The parameter is only displayed if **LEG PROTEC** is different from **OFF**

#### Installer level - #SECONDARY INSTAL.P Menu

| Parameter                                                                                                    | Adjustment range                                                                                                    | Description                                                                                                    | Factory setting | Customer<br>setting |
|----------------------------------------------------------------------------------------------------|----------------------------------------------------------------------------------------------------|----------------------------------------------------------------------------------------------------|-----------------|---------------------|
| VMIN/OFF 0-10V <sup>(1)(4)</sup>                                                                                                    | 0 to 10 V                                                                                                    | Voltage corresponding to the instruction set minimum                                                                                                    | 0.5 V           |                     |
| VMAX 0-10V <sup>(1)(4)</sup>                                                                                                    | 0 to 10 V                                                                                                    | Voltage corresponding to the instruction set maximum                                                                                                    | 10 V            |                     |
| CONS.MIN 0-10V (1)(4)                                                                                                    | 0 to 100                                                                                                    | Minimum set point temperature or output                                                                                                    | 5               |                     |
| CONS.MAX 0-10V (1)(4)                                                                                                    | 5 to 100                                                                                                    | Maximum set point temperature or output                                                                                                    | 100             |                     |
| BAND WIDTH B <sup>(1)</sup>                                                                                                    | 4 to 16 K                                                                                                    | Control unit bandwidth for the 3-way valves circuit {B}.<br>Option of increasing the bandwidth if the valves are rapid or of reducing it if they are slow.                                                            | 12 K            |                     |
| BAND WIDTH C <sup>(1)</sup>                                                                                                    | 4 to 16 K                                                                                                    | Control unit bandwidth for the 3-way valves circuit {C}.<br>Option of increasing the bandwidth if the valves are rapid or of reducing it if they are slow.                                                            | 12 K            |                     |
| BOIL/3WV SHIFT <sup>(1)</sup>                                                                                                    | 0 to 16 K                                                                                                    | Minimum temperature difference between the boiler and the valves                                                                                                    | 4 K             |                     |
| H.PUMP DELAY <sup>(1)</sup>                                                                                                    | 0 to 15 minutes                                                                                                    | Timing of the shutdown of the heating<br>pumps.<br>The timing of heating pump shutdown<br>prevents the boiler overheating.                                                                                            | 4 minutes       |                     |
| DHW.PUMP DELAY <sup>(1)(5)</sup>                                                                                                    | 2 to 15 minutes                                                                                                    | Timing of the shutdown of the domestic<br>hot water pump.<br>The timing of the domestic hot water load<br>pump shutdown prevents the boiler and<br>the heating circuits overheating (Only if a<br>load pump is used). | 2 minutes       |                     |
| ADAPT                                                                                                    | ON                                                                                                    | Automatic adaptation of the heating<br>curves for each circuit with a room sensor<br>with an influence of >0.                                                                                                    | ON              |                     |
|                                                                                                    | OFF                                                                                                    | The heating curves can only be modified manually.                                                                                                    |                 |                     |
| PRIORITY DHW <sup>(6)</sup>                                                                                                    | TOTAL                                                                                                    | Interruption of pool heating and reheating during domestic hot water production.                                                                                                    | TOTAL           |                     |
|                                                                                                    | SLIDING                                                                                                    | Domestic hot water production and<br>heating on the valve circuits if the<br>available output is sufficient and the<br>hydraulic connection allows.                                                                   |                 |                     |
|                                                                                                    | NO                                                                                                    | <ul> <li>Heating and domestic hot water</li> <li>production in parallel if the hydraulic</li> <li>connection allows.</li> <li>▲ Risk of overheating in the direct circuit.</li> </ul>                                 |                 |                     |
| <ol> <li>The parameter is only disp</li> <li>The parameter can be set</li> <li>The parameter is only disp</li> <li>The parameter is only disp</li> <li>The parameter is only disp</li> <li>The parameter is only disp</li> </ol> | blayed if INSTALLATION i<br>to the heating curve by pro<br>blayed if SCREED DRYING<br>blayed if IN 0-10V is set to<br>blayed if P.DHW is set to P | s set to EXTENDED<br>essing key 쓴<br>G is different from OFF<br>ON.<br>PUMP                                                                                                    |                 |                     |

(6) If a reversal valve is connected, DHW priority will always be total regardless of the setting.
 (7) The parameter is only displayed if LEG PROTEC is different from OFF

| Parameter                      | Adjustment range | Description                                                                                                    | Factory setting                          | Custome<br>setting |
|--------------------------------|------------------|----------------------------------------------------------------------------------------------------|------------------------------------------|--------------------|
| LEG PROTEC                     |                  | The anti legionella function acts to<br>prevent the development of legionella in<br>the dhw tank, these bacteria are<br>responsible for legionellosis.                 | OFF                                      |                    |
|                                | OFF              | Antilegionella function not activated                                                                                                    |                                          |                    |
|                                | DAILY            | The tank is overheated every day from 4:00 o'clock to 5:00 o'clock                                                                                                    |                                          |                    |
|                                | WEEKLY           | The tank is overheated every Saturday<br>from 4:00 o'clock to 5:00 o'clock                                                                                             |                                          |                    |
| START.TIM.LEG.P <sup>(7)</sup> | 00:00 to 23:30   | Antilegionella starting time                                                                                                    | 4:00 h<br>(Increment: 30<br>minutes)     |                    |
| DURAT.LEG.PROTECT(<br>7)       | 60 to 360 min    | Antilegionella operation time                                                                                                    | 60 minutes<br>(Increment: 30<br>minutes) |                    |
| OPTIM. DHW <sup>(5)</sup>      | OFF              | The function is deactivated                                                                                                    | OFF                                      |                    |
|                                | BOILER.T.        | When, in heating mode, the boiler<br>temperature exceeds<br><b>PRIM.TEMP.DHW</b> by +3°C and DHW<br>tank needs are not met, the domestic hot<br>water load pump starts |                                          |                    |
|                                | TEMP.SYST        | When, in heating mode, the system<br>temperature exceeds<br><b>PRIM.TEMP.DHW</b> by +3°C and DHW<br>tank needs are not met, the domestic hot<br>water pump starts      |                                          |                    |
| ON.DHW <sup>(5)</sup>          | OFF              | The function is deactivated                                                                                                    | OFF                                      |                    |
|                                | BOILER.T.        | In DHW mode, the DHW load pump<br>starts up only if the boiler temperature is<br>higher than the <b>DHW TEMP.</b> setpoint +<br>5°C                                    |                                          |                    |
|                                | TEMP.SYST        | In DHW mode, the DHW load pump<br>starts up only if the system temperature<br>is higher than the <b>DHW TEMP.</b> setpoint                                             |                                          |                    |

(5) The parameter is only displayed if **P.DHW** is set to **PUMP** 

(6) If a reversal valve is connected, DHW priority will always be total regardless of the setting.

(7) The parameter is only displayed if LEG PROTEC is different from OFF

#### MAX.CIRC...

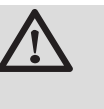

#### WARNING

If using underfloor heating, do not modify the factory setting (50 °C). To install this, please consult existing legislation.

- In the case of a direct circuit, connect a safety thermostat to the BL contact.
- In the case of a 3-way valve circuit (B or C), connect a safety thermostat to the TS contact.

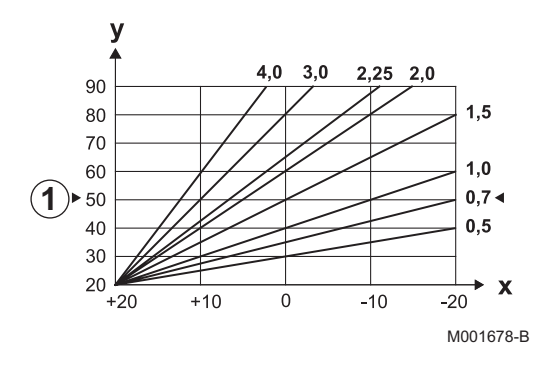

#### CIRC.CURVE ..

х

у

ി

#### Heating curve circuit A, B or C

- Outside temperature (°C)
  - Water flow temperature (°C)
  - Maximum temperature of the circuit B C

#### ANTICIP.A, ANTICIP.B, ANTICIP.C

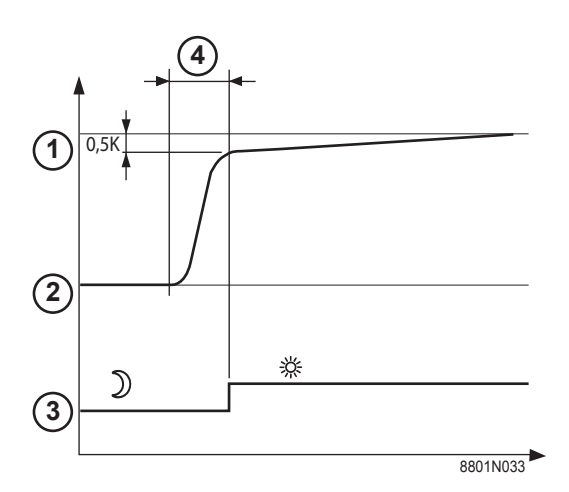

- ① Room temperature setpoint Comfort
- 2 Room temperature setpoint Reduced
- ③ Time schedule
- Anticipation time = Accelerated reheating phase

The anticipation function calculates the heating restart time to reach the desired room temperature less 0.5 K at the time programmed for switching to comfort mode.

The start time of the timed programmed corresponds to the end of the accelerated reheating phase.

The function is activated by setting a different **OFF** value.

The value set corresponds to the time considered necessary to bring the installation to the required temperature (at outside temperature  $0^{\circ}$ C), starting from a residual room temperature corresponding to the

reduced temperature setpoint. Anticipation is optimized if a room sensor is connected.

The regulator will automatically fine set the anticipation time.

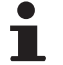

This function is dependent on the surplus power available in the installation.

#### SCREED DRYING

Used to force a constant flow temperature or a train to accelerate screed drying on underfloor heating.

The setting for these temperatures must follow the screed-layer's recommendations.

The activation of this parameter (setting other than **OFF**) forces the permanent display of **SCREED DRYING** and deactivates all other functions on the control unit.

When floor drying is active on a circuit, all other circuits (e.g. DHW) are shut down. The use of this function is only possible on circuits B and C.

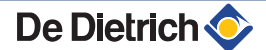

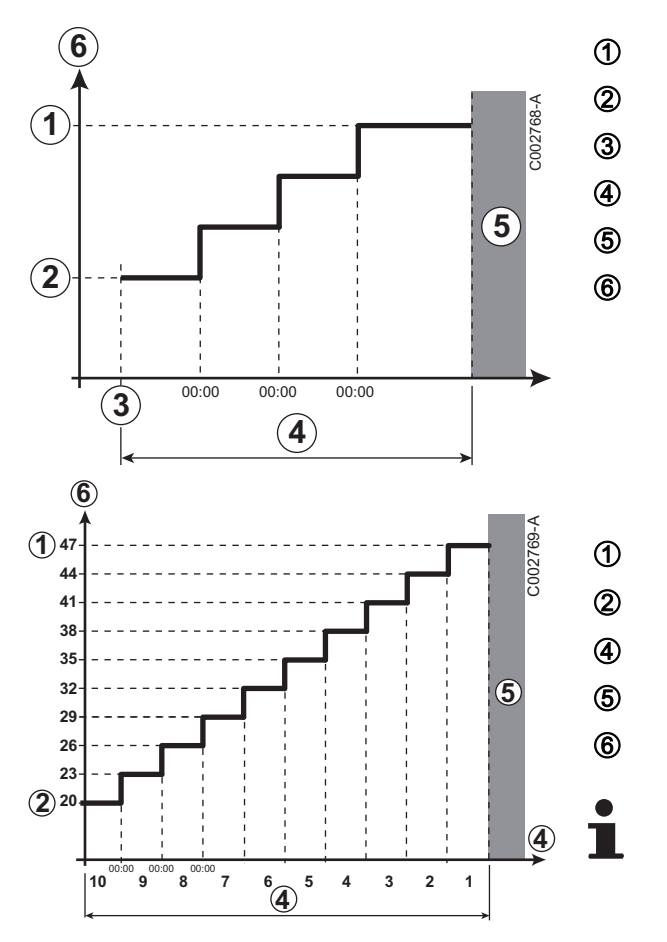

STOP DRYING TEMP START DRYING TEMP Today NB DAYS DRYING Normal regulation (End of drying) Heating temperature setting (°C)

# Example STOP DRYING TEMP: 47 °C START DRYING TEMP: 20 °C NB DAYS DRYING Normal regulation (End of drying) Heating temperature setting (°C) Every day at midnight (00:00): the s

Every day at midnight (00:00): the set point (**START DRYING TEMP**) is recalculated and the remaining number of days (**NB DAYS DRYING**) is decremented.

### ROOM S.INFL

Used to adjust the influence of the room sensor on the water temperature for the circuit concerned.

| Adjustment | Description                                                          |
|------------|----------------------------------------------------------------------|
| 0          | No influence (remote control fitted in a location with no influence) |
| 1          | Slight influence                                                     |
| 3          | Average influence (recommended)                                      |
| 10         | Room thermostat type operation                                       |

### NIGHT

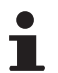

This parameter is displayed if at least one circuit does not include a room sensor.

#### For circuits without a room sensor:

- **NIGHT :DEC.** (Reduced): The reduced temperature is maintained during reduced periods. The circuit pump operates constantly.
- ► NIGHT :STOP (Stop): Heating is shut down during reduced periods. When installation antifreeze is active, the reduced temperature is maintained during reduced periods.

#### For circuits with a room sensor:

- When the room temperature is lower than the room sensor set point: The reduced temperature is maintained during reduced periods. The circuit pump operates constantly.
- When the room temperature is higher than the room sensor set point: Heating is shut down during reduced periods. When installation antifreeze is active, the reduced temperature is maintained during reduced periods.

#### Function 0-10 V

This function controls the boiler using an external system that includes a 0-10 V output connected to the 0-10 V input. This command imposes to the boiler a temperature or power setpoint. Be sure that parameter BOILER MAX is set higher than CONS.MAX 0-10V if the control is done by temperature.

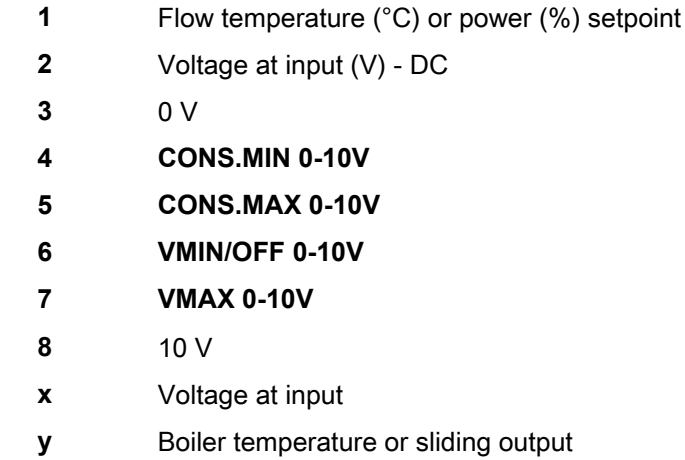

If the input voltage is less than VMIN/OFF 0-10V, the boiler is off. The boiler temperature setting corresponds strictly to the 0-10 V input. The secondary boiler circuits continue to operate but have no impact on the water temperature in the boiler. If using the 0-10 V input and a secondary boiler circuit, the external regulator providing this 0-10 V power supply must always request a temperature at least equal to the needs of the secondary circuit.

#### 5.6.4. Configuring the network

- 1. Access the installer level: Press key 🔓 for around 5 seconds.
- 2. Select the menu #NETWORK.
  - Turn the rotary button to scroll through the menus or modify a value.
    - Press the rotary button to access the selected menu or confirm a value modification.

For a detailed explanation of menu browsing, refer to the chapter: "Browsing in the menus", page 31

3. Set the following parameters:

C002235-F-04

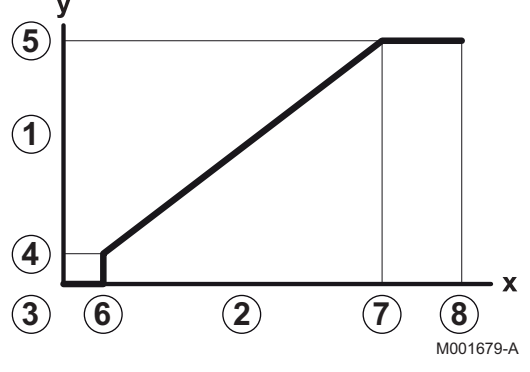

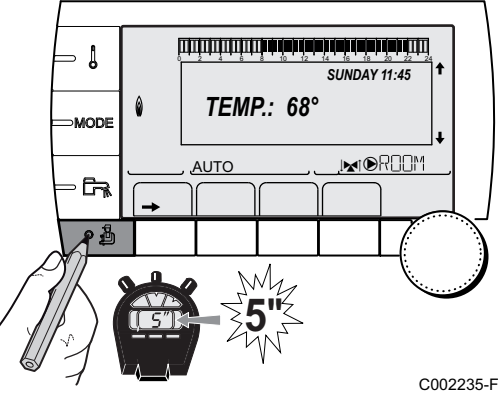

| Installer level - #NETWORK Menu <sup>(1)</sup>                                                                                                    |                  |                                                                                                    |                 |                     |
|----------------------------------------------------------------------------------------------------|------------------|----------------------------------------------------------------------------------------------------|-----------------|---------------------|
| Parameter                                                                                                    | Adjustment range | Description                                                                                                    | Factory setting | Customer<br>setting |
| CASCADE                                                                                                    | ON / NO          | <b>ON</b> : System in cascade                                                                                                    | NO              |                     |
| VM NETWORK                                                                                                    |                  | Specific menu: Enlist VMs in cascade<br>mode (See following chapter: "Connect<br>VMs only in cascade")                                                        |                 |                     |
| MASTER CONTROLER <sup>(2)</sup>                                                                                                    | ON / NO          | Configure this control system as master on the bus                                                                                                    | ON              |                     |
| SYSTEM NETWORK <sup>(3)</sup>                                                                                                    |                  | Specific menu: Enlist generators or<br>VMs in cascade mode (See following<br>chapter: "Connecting appliances in<br>cascade")                                  |                 |                     |
| FUNCT <sup>(3)</sup>                                                                                                    | TRADITIONAL      | Operation in cascade: Successive<br>triggering of the various boilers in the<br>cascade according to requirements                                             | TRADITIONAL     |                     |
|                                                                                                    | PARALLEL         | Functioning in parallel cascade: If the outside temperature is lower than the value <b>PARALLEL.CASC</b> , all of the boilers are started up at the same time |                 |                     |
| PARALLEL.CASC <sup>(4)</sup>                                                                                                    | -10 to 20 °C     | Outside temperature triggering all stages in parallel mode                                                                                                    | 10 °C           |                     |
| TIMER GENE P.CASC <sup>(2)</sup>                                                                                                    | 0 to 30 min      | Minimum duration of post-operation of the generator pump                                                                                                    | 0 mn            |                     |
| INTER STAGE TIMER <sup>(2)</sup>                                                                                                    | 1 to 30 min      | Time delay for starting up or shutting down generators.                                                                                                    | 4 mn            |                     |
| SLAVE NUMBER <sup>(5)</sup>                                                                                                    | 2 to 10          | Set the network address of the<br>secondary generator                                                                                                    | 2               |                     |
| (1) The menu is displayed only if the INSTALLATION parameter is set to EXTENDEDUE}     (2) The parameter is only displayed if CASCADE is set to ON     (3) The parameter is only displayed if MASTER CONTROLER is set to ON     (4) The parameter is only displayed if FUNCT is set to PARALLEL     (5) The parameter is only displayed if MASTER CONTROL FR is set to OFF |                  |                                                                                                    |                 |                     |

| User level -          | #SETTING Menu              |                                                                                                    |      |   |  |
|-----------------------|----------------------------|----------------------------------------------------------------------------------------------------|------|---|--|
| Parameter             | Adjustment range           | Description Factory setting Customer                                                                                                    |      |   |  |
| PERMUT <sup>(1)</sup> | <b>AUTO</b> / 1 10         | <ul> <li>This parameter is used to set the master boiler.</li> <li>AUTO: The master boiler switches automatically every 7 days</li> <li>1 10: The master boiler is always the one defined by this value</li> </ul> | Αυτο |   |  |
| (1) The paran         | neter is only displayed if | CASCADE is on ON and MASTER CONTROLER on ON                                                                                                    | •    | - |  |

#### Connecting appliances in cascade

It is possible, in a cascade configuration, to enlist generators and/or VM iSystem as slaves. Proceed as follows:

1. Set parameter **CASCADE** to **ON**.

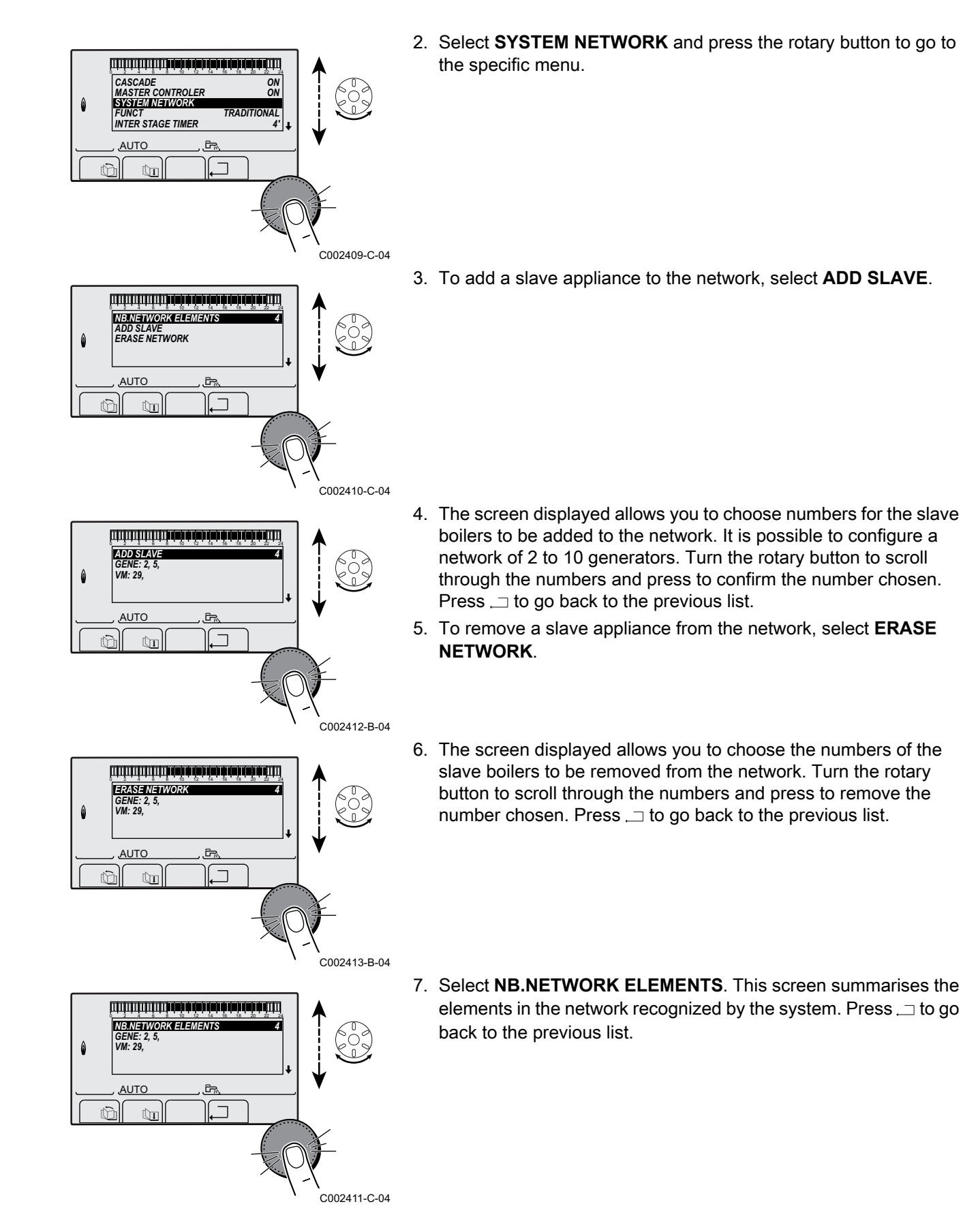

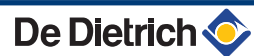

#### 5.6.5. Return to the factory settings

To reset the appliance, proceed as follows:

- Press key 1, → and . → simultaneously for 4 seconds. The menu #RESET is displayed.
- 2. Set the following parameters:

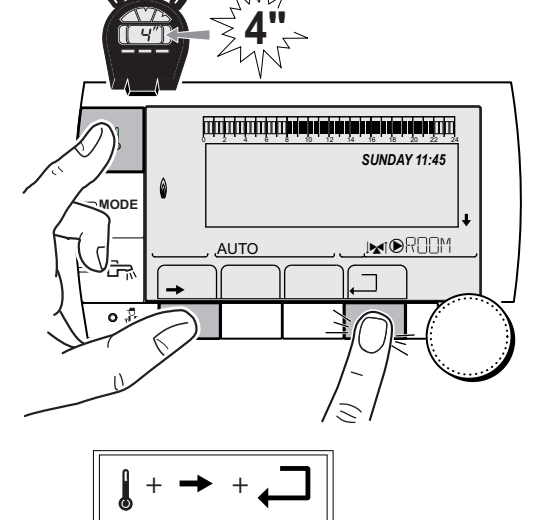

C002296-B-04

| #RESET Menu         |           |              |                                                                     |
|---------------------|-----------|--------------|---------------------------------------------------------------------|
| Choice of generator | Parameter |              | Description                                                         |
| GENERATOR           | RESET     | TOTAL        | Performs a TOTAL RESET of all parameters                            |
|                     |           | EXCEPT PROG. | Performs a parameter RESET but retains the timer programmes         |
|                     |           | PROG.        | Performs a RESET on the timer programmes but retains the parameters |
|                     |           | SENSOR SCU   | Performs a RESET of the generator sensors connected                 |
|                     |           | ROOM SENSOR  | Performs a RESET of the room sensors connected                      |

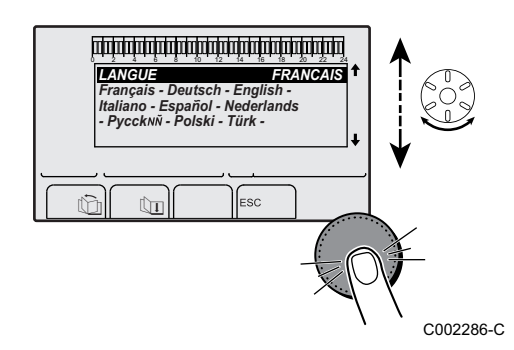

After reset (**TOTAL RESET** and **RESET EXCEPT PROG.**), the control system goes back to the display of the language choice after a few seconds.

- 1. Select the desired language by turning the rotary button.
- 2. To confirm, press the rotary button.

# 6 Maintenance

## 6.1 General instructions for the user

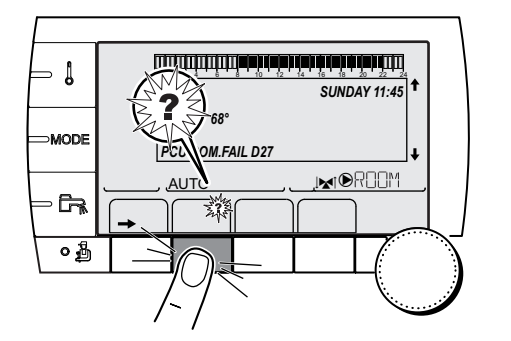

The boiler displays a message whenever maintenance is necessary.

- 1. When the message, **REVISION**, is displayed, press **?** to display the installer's telephone number.
- 2. Contact the fitter.
- 3. Ensure the Appliance is serviced in accordance with the manufacturer's instructions by a suitable qualified person.

# 6.2 Chimney sweep instructions

- 1. Press the 🔒 key.
- 2. Check the combustion each time the flues are swept. Refer to the manual delivered with the boiler.
- 3. To go back to the main display, press key  $\square 2$  times.

| EMISSION MEASUREMENTS Menu |                    |                             |                                                  |                       |
|----------------------------|--------------------|-----------------------------|--------------------------------------------------|-----------------------|
| Generator                  | Function available | Description                 | Values displaye                                  | ed                    |
| Generator name AUTO        |                    | Normal operation            | BOILER TEMP<br>CURRENT<br>FAN SPEED<br>BACK TEMP | °C<br>µA<br>rpm<br>°C |
|                            | PMIN               | Operating at minimum output | BOILER TEMP<br>CURRENT<br>FAN SPEED<br>BACK TEMP | °C<br>µA<br>rpm<br>°C |
|                            | ΡΜΑΧ               | Operating at maximum output | BOILER TEMP<br>CURRENT<br>FAN SPEED<br>BACK TEMP | °C<br>µA<br>rpm<br>°C |

# 6.3 Customising maintenance

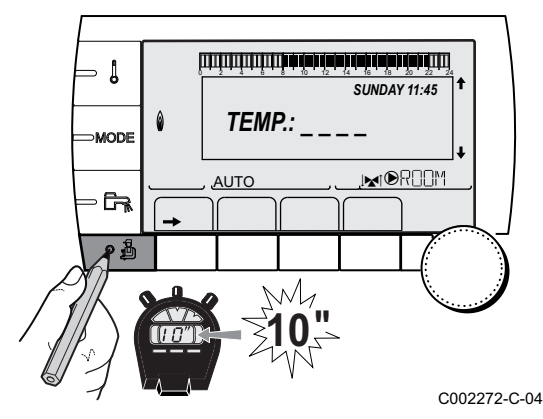

#### 6.3.1. Maintenance message

The boiler incorporates a function that can be used to display a maintenance message. To set the parameters for this function, proceed as follows:

- 1. Access the "After Sales" level: Hold down the 🛔 key until **#PARAMETERS** is displayed.
- 2. Select the menu #REVISION.

- Turn the rotary button to scroll through the menus or modify a value.
  - Press the rotary button to access the selected menu or confirm a value modification.

For a detailed explanation of menu browsing, refer to the chapter: "Browsing in the menus", page 31

3. Set the following parameters:

#### After Sales level - #REVISION Menu

| Parameter                                                                                                    | Adjustment range | Description                                                                                                    |  |
|----------------------------------------------------------------------------------------------------|------------------|----------------------------------------------------------------------------------------------------|--|
| TYPE         NO         Factory setting<br>No message indicating that maintenance is not<br>signals that maintenance is necessary on the<br>parameters below. |                  | Factory setting<br>No message indicating that maintenance is necessary                                                         |  |
|                                                                                                    |                  | Recommended setting<br>Signals that maintenance is necessary on the date selected. Set the date using the<br>parameters below. |  |
|                                                                                                    | AUTO             | $oldsymbol{\Delta}$ Not applicable. Do not select this setting.                                                                |  |
| <b>REVISION HOUR</b> <sup>(1)</sup>                                                                                                    | 0 to 23          | Time at which the <b>REVISION</b> display appears                                                                              |  |
| REV.YEAR <sup>(1)</sup>                                                                                                    | 2008 to 2099     | Year in which the <b>REVISION</b> display appears                                                                              |  |
| REVIS.MONTH <sup>(1)</sup>                                                                                                    | 1 to 12          | Month in which the <b>REVISION</b> display appears                                                                             |  |
| <b>REVISION DATE</b> <sup>(1)</sup>                                                                                                    | 1 to 31          | Day on which the <b>REVISION</b> display appears                                                                               |  |
| (1) The parameter is only displayed if <b>MANU</b> is configured                                                                                              |                  |                                                                                                    |  |

Clearing the maintenance message:

After carrying out the maintenance operations, modify the date in the **#REVISION** menu to clear the message.

# In the event of maintenance before the maintenance message is displayed:

After carrying out early maintenance operations, it is necessary to set a new date in the **#REVISION** menu.

# 6.3.2. Contact details of the professional for After Sales Support

In order to assist the user if an error or service message is displayed, it is possible to provide the contact details of the professional to be contacted. To input the professional's contact details, proceed as follows:

- Access the "After Sales" level: Hold down the A key until #PARAMETERS is displayed.
- 2. Select the menu **#SUPPORT**.

Т

- Turn the rotary button to scroll through the menus or modify a value.
  - Press the rotary button to access the selected menu or confirm a value modification.

For a detailed explanation of menu browsing, refer to the chapter: "Browsing in the menus", page 31

3. Set the following parameters:

| After Sales level - #SUPPORT Menu        |  |  |
|------------------------------------------|--|--|
| Parameter Description                    |  |  |
| NAME Input the installer's name          |  |  |
| TEL Input the installer's telephone numb |  |  |

When the message **REVISION** is displayed, press **?** to display the professional's telephone number.

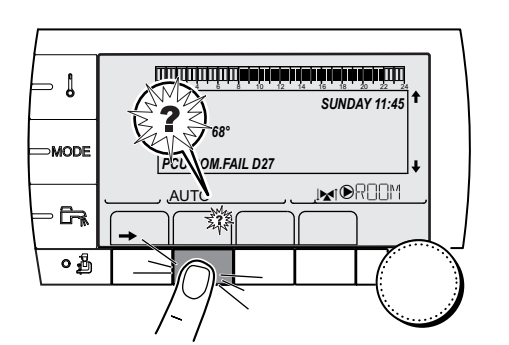

C002302-D-04

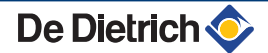

# 7 Troubleshooting

# 7.1 Anti-hunting

When the boiler is in Anti-short-cycle operating mode, the symbol **?** flashes.

1. Press the "?" key.

The message **Operation assured when the restart temperature will be reached** is displayed.

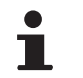

This message is not an error message but an item of information.

## 7.2 Messages (Code type Bxx or Mxx)

In the case of failure, the control panel displays a message and a corresponding code.

- Make a note of the code displayed. The code is important for the correct and rapid diagnosis of the type of failure and for any technical assistance that may be needed.
- Switch the boiler off and switch back on. The boiler starts up again automatically when the reason for the blocking has been removed.
- 3. If the code is displayed again, correct the problem by following the instructions in the table below:

| Code                 | Messages             | Description                                                         | Checking / solution                                                                                                    |
|----------------------|----------------------|---------------------------------------------------------------------|----------------------------------------------------------------------------------------------------|
| B00                  | BL.CRC.PSU           | The PSU PCB is incorrectly<br>configured                            | <ul> <li>Parameter error on the PSU PCB</li> <li>Set the type of generator again in the menu<br/>#CONFIGURATION (Refer to the original rating plate)</li> </ul> |
| B01                  | BL.BOILER MAX        | Maximum flow temperature                                            | The water flow in the installation is insufficient                                                                                                    |
|                      | exceeded             | <ul> <li>Check the circulation (direction, pump, valves)</li> </ul> |                                                                                                    |
| B02                  | BL.HEATING           | Maximum increase of the flow                                        | The water flow in the installation is insufficient                                                                                                    |
|                      | SPEED                | temperature has been exceeded                                       | <ul> <li>Check the circulation (direction, pump, valves)</li> </ul>                                                                                             |
|                      |                      |                                                                     | Check the water pressure                                                                                                    |
|                      |                      |                                                                     | <ul> <li>Check the cleanliness of the heat exchanger</li> </ul>                                                                                                 |
|                      |                      |                                                                     | Sensor error                                                                                                    |
|                      |                      |                                                                     | <ul> <li>Check that the sensors are operating correctly</li> </ul>                                                                                              |
|                      |                      |                                                                     | <ul> <li>Check whether the boiler sensor has been correctly fitted</li> </ul>                                                                                   |
| B03                  | BL.EXCH.MAX          | Maximum heat exchanger                                              | The water flow in the installation is insufficient                                                                                                    |
| temperature exceeded | temperature exceeded | <ul> <li>Check the circulation (direction, pump, valves)</li> </ul> |                                                                                                    |

| Code | Messages        | Description                                         | Checking / solution                                                                                                    |
|------|-----------------|-----------------------------------------------------|----------------------------------------------------------------------------------------------------|
| B04  | BL.CS OPEN      | Maximum heat exchanger                              | The water flow in the installation is insufficient                                                                           |
|      |                 | temperature increase has been exceeded              | <ul> <li>Check the circulation (direction, pump, valves)</li> </ul>                                                          |
|      |                 |                                                     | Check the water pressure                                                                                                    |
|      |                 |                                                     | <ul> <li>Check the cleanliness of the heat exchanger</li> </ul>                                                              |
|      |                 |                                                     | Sensor error                                                                                                    |
|      |                 |                                                     | <ul> <li>Check that the sensors are operating correctly</li> </ul>                                                           |
|      |                 |                                                     | • Check whether the boiler sensor has been correctly fitted                                                                  |
| B05  | BL.DT EXCH.BACK | The maximum difference                              | The water flow in the installation is insufficient                                                                           |
|      |                 | between the exchanger<br>temperature and the return | <ul> <li>Check the circulation (direction, pump, valves)</li> </ul>                                                          |
|      |                 | temperature has been exceeded                       | <ul> <li>Check the water pressure</li> </ul>                                                                                 |
|      |                 |                                                     | <ul> <li>Check the cleanliness of the heat exchanger</li> </ul>                                                              |
|      |                 |                                                     | Sensor error                                                                                                    |
|      |                 |                                                     | <ul> <li>Check that the sensors are operating correctly</li> </ul>                                                           |
|      |                 |                                                     | <ul> <li>Check whether the boiler sensor has been correctly fitted</li> </ul>                                                |
| B06  | BL.DT BOI.EXC.  | The maximum difference                              | The water flow in the installation is insufficient                                                                           |
|      |                 | and the exchanger temperature                       | <ul> <li>Check the circulation (direction, pump, valves)</li> </ul>                                                          |
|      |                 | has been exceeded                                   | <ul> <li>Check the water pressure</li> </ul>                                                                                 |
|      |                 |                                                     | <ul> <li>Check the cleanliness of the heat exchanger</li> </ul>                                                              |
|      |                 |                                                     | Sensor error                                                                                                    |
|      |                 |                                                     | <ul> <li>Check that the sensors are operating correctly</li> </ul>                                                           |
|      |                 |                                                     | <ul> <li>Check whether the boiler sensor has been correctly fitted</li> </ul>                                                |
| B07  | BL.DT OUTL RET. | Maximum difference between the                      | The water flow in the installation is insufficient                                                                           |
|      |                 | tiow and return temperature exceeded                | <ul> <li>Check the circulation (direction, pump, valves)</li> </ul>                                                          |
|      |                 |                                                     | <ul> <li>Check the water pressure</li> </ul>                                                                                 |
|      |                 |                                                     | <ul> <li>Check the cleanliness of the heat exchanger</li> </ul>                                                              |
|      |                 |                                                     | Sensor error                                                                                                    |
|      |                 |                                                     | <ul> <li>Check that the sensors are operating correctly</li> </ul>                                                           |
|      |                 |                                                     | <ul> <li>Check whether the boiler sensor has been correctly fitted</li> </ul>                                                |
| B08  | BL.RL OPEN      | The <b>RL</b> inlet on the PCU PCB                  | Parameter error                                                                                                    |
|      |                 | terminal block is open                              | <ul> <li>Set the type of generator again in the menu</li> <li>#CONFIGURATION (Refer to the original rating plate)</li> </ul> |
|      |                 |                                                     | Bad connection                                                                                                    |
|      |                 |                                                     | Check the wiring                                                                                                    |
| B09  | BL.INV.L/N      | Set the type of generator again in                  | the menu <b>#CONFIGURATION</b> (Refer to the original rating                                                                 |
| B10  | BL.SC.IN.OPEN   | The <b>BL</b> inlet on the PCU PCB                  | The contact connected to the <b>BL</b> inlet is open                                                                         |
| B11  |                 | terminal block is open                              | Check the contact on the <b>BL</b> inlet                                                                                     |
|      |                 |                                                     | Parameter error                                                                                                    |
|      |                 |                                                     | Check the parameter IN.BL                                                                                                    |
|      |                 |                                                     | Bad connection                                                                                                    |
|      |                 |                                                     | Check the wiring                                                                                                    |
| B13  | BL.COM PCU-D4   | Communication error with the                        | Bad connection                                                                                                    |
|      |                 | SCU PCB                                             | <ul> <li>Check the wiring</li> </ul>                                                                                         |
|      |                 |                                                     | SCU PCB not installed in the boiler                                                                                          |
|      |                 |                                                     | <ul> <li>Install an SCU PCB</li> </ul>                                                                                       |
| B14  | BL.WATER MIS.   | The water pressure is lower than                    | Not enough water in the circuit                                                                                              |
|      |                 | 0,8 bar                                             | Top up the installation with water                                                                                           |

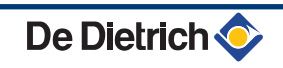

| Code | Messages          | Description                                      | Checking / solution                                                                                                    |
|------|-------------------|--------------------------------------------------|----------------------------------------------------------------------------------------------------|
| B15  | BL.GAS PRESS      | <ul> <li>Incorrect setting of the gas</li> </ul> | Incorrect setting of the gas pressure switch on the SCU PCB                                                                                 |
|      |                   | pressure switch on the SCU                       | <ul> <li>Check that the gas valve is fully opened</li> </ul>                                                                                |
|      |                   | Gas pressure too low                             | <ul> <li>Checking the gas supply pressure</li> </ul>                                                                                        |
|      |                   | <ul> <li>Wiring fault</li> </ul>                 | <ul> <li>Check whether the gas pressure control system has been</li> </ul>                                                                  |
|      |                   | <ul> <li>Pressure switch is not or</li> </ul>    | correctly fitted                                                                                                    |
|      |                   | badly fitted                                     | Replace the gas pressure control system if need be                                                                                          |
|      |                   | Gas valve defect                                 | Check the gas valve and replace it necessary                                                                                                |
| B16  | BL.BAD SU         | The SU PCB is not recognised                     | Wrong SU PCB for this boiler                                                                                                    |
| B17  |                   | The parameters saved on the                      | Replace life SUPCB Parameter error on the PCI I PCB                                                                                         |
| 517  | DE.DAD I CO       | PCU PCB are impaired                             | <ul> <li>Replace the PCU PCB</li> </ul>                                                                                                    |
| B18  | BL.BAD PSU        | The PSU PCB is not recognised                    | Wrong PSU PCB for this boiler                                                                                                    |
|      |                   |                                                  | <ul> <li>Replace the PSU PCB</li> </ul>                                                                                                    |
| B19  | BL.NO CONFIG      | The boiler has not been                          | The PSU PCB has been changed                                                                                                    |
|      |                   | configured                                       | <ul> <li>Set the type of generator again in the menu</li> <li>#CONFIGURATION (Refer to the original rating plate)</li> </ul>                |
| B21  | BL.COM SU         | Communication error between                      | Bad connection                                                                                                    |
|      |                   | the PCU and SU PCBs                              | Check that the SU PCB has been correctly put in place on                                                                                    |
|      |                   |                                                  | the PCU PCB                                                                                                    |
|      |                   |                                                  | Replace the SU PCB                                                                                                    |
| B22  | BL.FLAME LOS      | No flame during operation                        | No ionization current                                                                                                    |
|      |                   |                                                  | <ul> <li>Purge the gas supply to remove air</li> </ul>                                                                                      |
|      |                   |                                                  | <ul> <li>Check that the gas valve is fully opened</li> </ul>                                                                                |
|      |                   |                                                  | <ul> <li>Check the supply pressure</li> </ul>                                                                                               |
|      |                   |                                                  | <ul> <li>Check the operation and setting of the gas valve unit</li> </ul>                                                                   |
|      |                   |                                                  | <ul> <li>Check that the air inlet and flue gas discharge flues are not<br/>blocked</li> </ul>                                               |
|      |                   |                                                  | <ul> <li>Check that there is no recirculation of flue gases</li> </ul>                                                                      |
| B25  | BL.SU ERROR       | Internal error on the SU PCB                     | Replace the SU PCB                                                                                                    |
| M04  | REVISION          | A service is required                            | The date programmed for the service has been reached                                                                                        |
|      |                   |                                                  | <ul> <li>Carry out maintenance on the boiler</li> </ul>                                                                                     |
|      |                   |                                                  | <ul> <li>To clear the inspection, programme another date in the<br/>menu #REVISION or set the parameter REVISION TYPE<br/>to OFF</li> </ul> |
| M05  | REVISION A        | An A, B or C service is required                 | The date programmed for the service has been reached                                                                                        |
| M06  | REVISION B        |                                                  | <ul> <li>Carry out maintenance on the boiler</li> </ul>                                                                                     |
| M07  | <b>REVISION C</b> |                                                  | ► To clear the inspection, press key <sup>ber</sup>                                                                                         |
| M20  | DISGAS            | A boiler vent cycle is underway                  | Switching the boiler on                                                                                                    |
|      |                   |                                                  | Wait 3 minutes                                                                                                    |
|      | FL.DRY.B XX DAYS  | Floor drying is active                           | Floor drying is underway. Heating on the circuits not concerned                                                                             |
|      | FL.DRY.C XX DAYS  | <b>XX</b> DAYS = Number of days' floor           | is shut down.                                                                                                    |
|      | FL.DRY.B+C XX     | drying remaining.                                | <ul> <li>Wait for the number of days shown to change to 0</li> </ul>                                                                        |
|      | DAYS              |                                                  | <ul> <li>Set the parameter SCREED DRYING to OFF</li> </ul>                                                                                  |
| M23  | CHANGE OUTSI.S    | The outside temperature sensor<br>is defective.  | Change the outside radio temperature sensor.                                                                                                |
|      | STOP N XX         | The shutdown is active                           | A shutdown is underway. The circuits selected for this stop are                                                                             |
|      |                   | <b>XX</b> = Number of the active                 | In Antifreeze mode during the period chosen.                                                                                                |
|      |                   | Shutuown                                         | <ul> <li>Wait until the end date has been passed</li> </ul>                                                                                 |
|      |                   |                                                  | Set the parameter STOP NXX to OFF                                                                                                    |

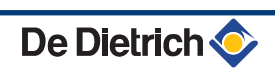

ألتلتك باعثه باعاب باعاب باعثه باعثه باعتب التلاكين

TEMP.:

M

Ē,

la parte des la parte de la parte de la parte de la parte de la parte de la parte de la parte de la parte de la

Ē,

BL.HEATING SPEED

BL.WATER MIS

BL.RL OPEN BL.FLAME LOS

ÛT

BL INPUT OPEN M21 28/08/2008 - 13h32 NUMBER OF CASE OUTSIDE TEMP.

OUTLET TEMP.B

ÛT

AUTO

AUTO

ΠP

AUTO

SUNDAY 11:45

21/10

C002272-C-04

C002381-B-04

## 7.3 Message history

1

MODE

G

0

٥

The menu **#MESSAGE HISTORIC** is used to consult the last 10 messages displayed by the control panel.

- Access the "After Sales" level: Hold down the A key until #PARAMETERS is displayed.
- 2. Select the menu **#MESSAGE HISTORIC**.
  - Turn the rotary button to scroll through the menus or modify a value.
  - Press the rotary button to access the selected menu or confirm a value modification.

For a detailed explanation of menu browsing, refer to the chapter: "Browsing in the menus", page 31

3. The list of the last 10 messages is displayed.

4. Select a message to consult the information pertaining to it.

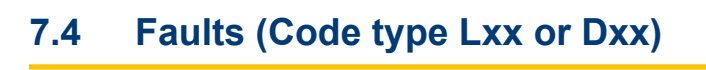

1.0 °Č 12.0°C

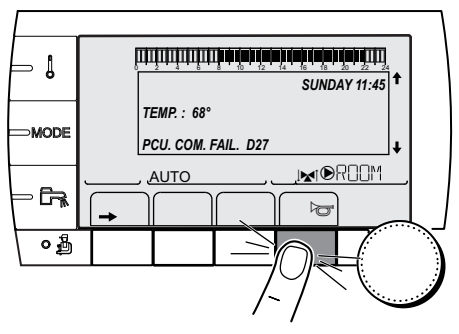

In the event of operational failure, the control panel flashes and displays an error message and a corresponding code.

- Make a note of the code displayed. The code is important for the correct and rapid diagnosis of the type of failure and for any technical assistance that may be needed.
- 2. Press the key. If the code is displayed again, switch off the boiler and then switch it back on.

C002604-B-04

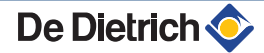

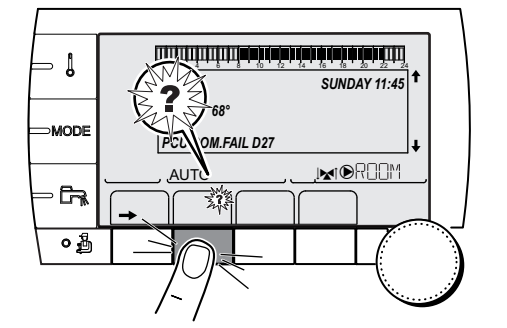

- 3. Press the **?** key. Follow the instructions displayed to solve the problem.
- 4. Consult the meaning of the codes in the table below:

C002302-D-04

| Code | Faults         | Cause<br>of the<br>fault | Description                                | Checking / solution                                                                                                    |
|------|----------------|--------------------------|--------------------------------------------|----------------------------------------------------------------------------------------------------|
| L00  | PSU FAIL       | PCU                      | PSU PCB not connected                      | <ul> <li>Bad connection</li> <li>Check the wiring between the PCU and PSU<br/>PCBs</li> </ul>                                                                                                    |
|      |                |                          |                                            | PSU PCB faulty<br>▶ Replace the PSU PCB                                                                                                    |
| L01  | PSU PARAM FAIL | PCU                      | The safety parameters are incorrect        | <ul> <li>Bad connection</li> <li>Check the wiring between the PCU and PSU PCBs</li> <li>PSU PCB faulty</li> <li>Replace the PSU PCB</li> </ul>                                                                                                    |
| L02  | EXCHAN.S.FAIL  | PCU                      | The exchanger sensor is short circuited    | <ul> <li>Bad connection</li> <li>Check the wiring between the PCU PCB and the sensor</li> <li>Check that the SU PCB is correctly in place</li> <li>Check that the sensor has been correctly fitted</li> <li>Sensor fault</li> <li>Check the Ohmic value of the sensor</li> <li>Replace the sensor if necessary</li> </ul> |
| L03  | EXCHAN.S.FAIL  | PCU                      | The exchanger sensor is on an open circuit | <ul> <li>Bad connection</li> <li>Check the wiring between the PCU PCB and the sensor</li> <li>Check that the SU PCB is correctly in place</li> <li>Check that the sensor has been correctly fitted</li> <li>Sensor fault</li> <li>Check the Ohmic value of the sensor</li> <li>Replace the sensor if necessary</li> </ul> |
| Code | Faults         | Cause<br>of the<br>fault | Description                       | Checking / solution                                                         |
|------|----------------|--------------------------|-----------------------------------|-----------------------------------------------------------------------------|
| L04  | DEF.OUTLET S.  | PCU                      | Temperature of heat exchanger     | Bad connection                                                              |
|      |                |                          | too low                           | <ul> <li>Check the wiring between the PCU PCB and the<br/>sensor</li> </ul> |
|      |                |                          |                                   | Check that the SU PCB is correctly in place                                 |
|      |                |                          |                                   | • Check that the sensor has been correctly fitted                           |
|      |                |                          |                                   | Sensor fault                                                                |
|      |                |                          |                                   | <ul> <li>Check the Ohmic value of the sensor</li> </ul>                     |
|      |                |                          |                                   | <ul> <li>Replace the sensor if necessary</li> </ul>                         |
|      |                |                          |                                   | No water circulation                                                        |
|      |                |                          |                                   | <ul> <li>Vent the air in the heating system</li> </ul>                      |
|      |                |                          |                                   | • Check the circulation (direction, pump, valves)                           |
|      |                |                          |                                   | Check the water pressure                                                    |
|      |                |                          |                                   | • Check the cleanliness of the heat exchanger                               |
| L05  | STB EXCHANGE   | PCU                      | Exchanger temperature too high    | Bad connection                                                              |
|      |                |                          |                                   | <ul> <li>Check the wiring between the PCU PCB and the<br/>sensor</li> </ul> |
|      |                |                          |                                   | <ul> <li>Check that the SU PCB is correctly in place</li> </ul>             |
|      |                |                          |                                   | <ul> <li>Check that the sensor has been correctly fitted</li> </ul>         |
|      |                |                          |                                   | Sensor fault                                                                |
|      |                |                          |                                   | <ul> <li>Check the Ohmic value of the sensor</li> </ul>                     |
|      |                |                          |                                   | <ul> <li>Replace the sensor if necessary</li> </ul>                         |
|      |                |                          |                                   | No water circulation                                                        |
|      |                |                          |                                   | <ul> <li>Vent the air in the heating system</li> </ul>                      |
|      |                |                          |                                   | • Check the circulation (direction, pump, valves)                           |
|      |                |                          |                                   | <ul> <li>Check the water pressure</li> </ul>                                |
|      |                |                          |                                   | <ul> <li>Check the cleanliness of the heat exchanger</li> </ul>             |
| L06  | BACK S.FAILURE | PCU                      | The return temperature sensor has | Bad connection                                                              |
|      |                |                          | Short-circuited                   | <ul> <li>Check the wiring between the PCU PCB and the<br/>sensor</li> </ul> |
|      |                |                          |                                   | <ul> <li>Check that the SU PCB is correctly in place</li> </ul>             |
|      |                |                          |                                   | Check that the sensor has been correctly fitted                             |
|      |                |                          |                                   | Sensor fault                                                                |
|      |                |                          |                                   | <ul> <li>Check the Ohmic value of the sensor</li> </ul>                     |
|      |                |                          |                                   | <ul> <li>Replace the sensor if necessary</li> </ul>                         |
| L07  | BACK S.FAILURE | PCU                      | The return temperature sensor is  | Bad connection                                                              |
|      |                |                          |                                   | <ul> <li>Check the wiring between the PCU PCB and the<br/>sensor</li> </ul> |
|      |                |                          |                                   | • Check that the SU PCB is correctly in place                               |
|      |                |                          |                                   | <ul> <li>Check that the sensor has been correctly fitted</li> </ul>         |
|      |                |                          |                                   | Sensor fault                                                                |
|      |                |                          |                                   | <ul> <li>Check the Ohmic value of the sensor</li> </ul>                     |
|      |                |                          |                                   | Replace the sensor if necessary                                             |

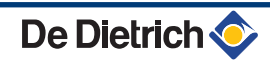

| Code | Faults         | Cause  | Description                         | Checking / solution                                                         |
|------|----------------|--------|-------------------------------------|-----------------------------------------------------------------------------|
|      |                | of the |                                     |                                                                             |
| L08  | BACK S.FAILURE | PCU    | Return temperature too low          | Bad connection                                                              |
|      |                |        |                                     | <ul> <li>Check the wiring between the PCU PCB and the sensor</li> </ul>     |
|      |                |        |                                     | Check that the SU PCB is correctly in place                                 |
|      |                |        |                                     | <ul> <li>Check that the sensor has been correctly fitted</li> </ul>         |
|      |                |        |                                     | Sensor fault                                                                |
|      |                |        |                                     | Check the Ohmic value of the sensor                                         |
|      |                |        |                                     | <ul> <li>Replace the sensor if necessary</li> </ul>                         |
|      |                |        |                                     | No water circulation                                                        |
|      |                |        |                                     | <ul> <li>Vent the air in the heating system</li> </ul>                      |
|      |                |        |                                     | • Check the circulation (direction, pump, valves)                           |
|      |                |        |                                     | <ul> <li>Check the water pressure</li> </ul>                                |
|      |                |        |                                     | <ul> <li>Check the cleanliness of the heat exchanger</li> </ul>             |
| L09  | STB BACK       | PCU    | Return temperature too high         | Bad connection                                                              |
|      |                |        |                                     | <ul> <li>Check the wiring between the PCU PCB and the<br/>sensor</li> </ul> |
|      |                |        |                                     | • Check that the SU PCB is correctly in place                               |
|      |                |        |                                     | • Check that the sensor has been correctly fitted                           |
|      |                |        |                                     | Sensor fault                                                                |
|      |                |        |                                     | <ul> <li>Check the Ohmic value of the sensor</li> </ul>                     |
|      |                |        |                                     | <ul> <li>Replace the sensor if necessary</li> </ul>                         |
|      |                |        |                                     | No water circulation                                                        |
|      |                |        |                                     | <ul> <li>Vent the air in the heating system</li> </ul>                      |
|      |                |        |                                     | • Check the circulation (direction, pump, valves)                           |
|      |                |        |                                     | <ul> <li>Check the water pressure</li> </ul>                                |
|      |                |        |                                     | Check the cleanliness of the heat exchanger                                 |
| L10  | DEF.DT.ECH.RET | PCU    | Difference insufficient between the | Sensor fault                                                                |
|      |                |        | return temperature                  | <ul> <li>Check the Ohmic value of the sensor</li> </ul>                     |
|      |                |        |                                     | <ul> <li>Replace the sensor if necessary</li> </ul>                         |
|      |                |        |                                     | Bad connection                                                              |
|      |                |        |                                     | <ul> <li>Check that the sensor has been correctly fitted</li> </ul>         |
|      |                |        |                                     | No water circulation                                                        |
|      |                |        |                                     | <ul> <li>Vent the air in the heating system</li> </ul>                      |
|      |                |        |                                     | • Check the circulation (direction, pump, valves)                           |
|      |                |        |                                     | <ul> <li>Check the water pressure</li> </ul>                                |
|      |                |        |                                     | • Check the cleanliness of the heat exchanger                               |
|      |                |        |                                     | <ul> <li>Check that the heating pump is operating<br/>correctly</li> </ul>  |

| Code | Faults         | Cause        | Description                                                                 | Checking / solution                                                                              |
|------|----------------|--------------|-----------------------------------------------------------------------------|--------------------------------------------------------------------------------------------------|
|      |                | of the fault |                                                                             |                                                                                                  |
| L11  | DEF.DT.RET.ECH | PCU          | Difference between the return                                               | Sensor fault                                                                                     |
|      |                |              | temperature and the exchanger                                               | <ul> <li>Check the Ohmic value of the sensor</li> </ul>                                          |
|      |                |              |                                                                             | <ul> <li>Replace the sensor if necessary</li> </ul>                                              |
|      |                |              |                                                                             | Bad connection                                                                                   |
|      |                |              |                                                                             | <ul> <li>Check that the sensor has been correctly fitted</li> </ul>                              |
|      |                |              |                                                                             | No water circulation                                                                             |
|      |                |              |                                                                             | <ul> <li>Vent the air in the heating system</li> </ul>                                           |
|      |                |              |                                                                             | • Check the circulation (direction, pump, valves)                                                |
|      |                |              |                                                                             | <ul> <li>Check the water pressure</li> </ul>                                                     |
|      |                |              |                                                                             | • Check the cleanliness of the heat exchanger                                                    |
|      |                |              |                                                                             | <ul> <li>Check that the heating pump is operating<br/>correctly</li> </ul>                       |
| L12  | STB OPEN       | PCU          | Maximum boiler temperature                                                  | Bad connection                                                                                   |
|      |                |              | exceeded (STB thermostat maximum)                                           | <ul> <li>Check the wiring between the PCU PCB and the<br/>STB</li> </ul>                         |
|      |                |              | <ul> <li>Air differential pressure switch<br/>bas been triggered</li> </ul> | • Check that the SU PCB is correctly in place                                                    |
|      |                |              |                                                                             | <ul> <li>Check the electrical continuity of the STB</li> </ul>                                   |
|      |                |              |                                                                             | <ul> <li>Check whether the STB has been correctly fitted</li> </ul>                              |
|      |                |              |                                                                             | STB failure                                                                                      |
|      |                |              |                                                                             | <ul> <li>Replace the STB if necessary</li> </ul>                                                 |
|      |                |              |                                                                             | <ul> <li>Check that the sensor has been correctly fitted</li> </ul>                              |
|      |                |              |                                                                             | Check for correct operation                                                                      |
|      |                |              |                                                                             | No water circulation                                                                             |
|      |                |              |                                                                             | <ul> <li>Remove the air from the installation</li> </ul>                                         |
|      |                |              |                                                                             | <ul> <li>Check the circulation (direction, pump, valves)</li> </ul>                              |
|      |                |              |                                                                             | <ul> <li>Check the water pressure</li> </ul>                                                     |
|      |                |              |                                                                             | <ul> <li>Check the cleanliness of the heat exchanger</li> </ul>                                  |
|      |                |              |                                                                             | <ul> <li>Check that the heating pump is operating<br/>correctly</li> </ul>                       |
|      |                |              |                                                                             | Air pressure switch is triggered                                                                 |
|      |                |              |                                                                             | <ul> <li>Check that the air inlet and flue gas discharge<br/>flues are not blocked</li> </ul>    |
|      |                |              |                                                                             | <ul> <li>Check that condensate has been removed and<br/>the cleanliness of the siphon</li> </ul> |
|      |                |              |                                                                             | <ul> <li>Check the cleanliness of the heat exchanger<br/>(Flue gas dimensions)</li> </ul>        |

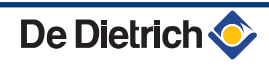

| Code | Faults         | Cause           | Description                          | Checking / solution                                                                           |
|------|----------------|-----------------|--------------------------------------|-----------------------------------------------------------------------------------------------|
|      |                | of the<br>fault |                                      |                                                                                               |
| L14  | BURNER FAILURE | PCU             | 5 burner start-up failures           | No ignition                                                                                   |
|      |                |                 |                                      | <ul> <li>Check the wiring between the PCU PCB and the<br/>ignition transformer</li> </ul>     |
|      |                |                 |                                      | <ul> <li>Check that the SU PCB is correctly in place</li> </ul>                               |
|      |                |                 |                                      | <ul> <li>Check the ionization/ignition electrode</li> </ul>                                   |
|      |                |                 |                                      | <ul> <li>Check the earthing</li> </ul>                                                        |
|      |                |                 |                                      | <ul> <li>SU PCB faulty: Change the PCB</li> </ul>                                             |
|      |                |                 |                                      | Ignition arc, but no flame formation                                                          |
|      |                |                 |                                      | <ul> <li>Vent the gas flues</li> </ul>                                                        |
|      |                |                 |                                      | <ul> <li>Check that the gas valve is fully opened</li> </ul>                                  |
|      |                |                 |                                      | <ul> <li>Checking the gas supply pressure</li> </ul>                                          |
|      |                |                 |                                      | <ul> <li>Check the operation and setting of the gas valve<br/>unit</li> </ul>                 |
|      |                |                 |                                      | <ul> <li>Check that the air inlet and flue gas discharge<br/>flues are not blocked</li> </ul> |
|      |                |                 |                                      | <ul> <li>Check the wiring on the gas valve unit</li> </ul>                                    |
|      |                |                 |                                      | <ul> <li>SU PCB faulty: Change the PCB</li> </ul>                                             |
|      |                |                 |                                      | Presence of the flame but insufficient ionization (<3 $\mu$ A)                                |
|      |                |                 |                                      | <ul> <li>Check that the gas valve is fully opened</li> </ul>                                  |
|      |                |                 |                                      | <ul> <li>Checking the gas supply pressure</li> </ul>                                          |
|      |                |                 |                                      | Check the ionization/ignition electrode                                                       |
|      |                |                 |                                      | Check the earthing                                                                            |
|      |                |                 |                                      | <ul> <li>Check the wiring on the ionization/ignition</li> </ul>                               |
| 1 15 | CCE TST FAIL   | PCU             | The cyclical leak proofing kit (CCE) | electrode<br>Reset the box                                                                    |
|      |                | 100             | has detected a leak                  |                                                                                               |
|      |                |                 |                                      | Check that the gas valve is fully opened                                                      |
|      |                |                 |                                      | Checking the gas supply pressure                                                              |
| 1 16 |                |                 | Detection of a narrosite flome       | Check the gas valve and replace it necessary                                                  |
|      |                | FCU             | Detection of a parasite name         | flame                                                                                         |
|      |                |                 |                                      | Ignition transformer defective                                                                |
|      |                |                 |                                      | Check the ionization/ignition electrode                                                       |
|      |                |                 |                                      | Gas valve defect                                                                              |
|      |                |                 |                                      | Check the gas valve and replace if necessary                                                  |
|      |                |                 |                                      | The burner remains very hot: CO <sub>2</sub> too high                                         |
|      |                |                 |                                      | ▶ Set the CO <sub>2</sub>                                                                     |
| L17  | VALVE FAIL     | PCU             | Problem on the gas valve             | Bad connection                                                                                |
|      |                |                 |                                      | <ul> <li>Check the wiring between the PCU PCB and the<br/>gas value</li> </ul>                |
|      |                |                 |                                      | Check that the SU PCB is correctly in place                                                   |
|      |                |                 |                                      | SU PCB faulty                                                                                 |
|      |                |                 |                                      | <ul> <li>Inspect the SU PCB and replace it if need be</li> </ul>                              |

| Code | Faults         | Cause<br>of the<br>fault | Description                                    | Checking / solution                                                                                          |
|------|----------------|--------------------------|------------------------------------------------|----------------------------------------------------------------------------------------------------|
| L32  | DEF.OUTLET S.  | PCU                      | The boiler flow sensor has short-<br>circuited | Bad connection                                                                                               |
|      |                |                          |                                                | <ul> <li>Check the wiring between the PCU PCB and the<br/>sensor</li> </ul>                                  |
|      |                |                          |                                                | <ul> <li>Check that the SU PCB is correctly in place</li> </ul>                                              |
|      |                |                          |                                                | <ul> <li>Check that the sensor has been correctly fitted</li> </ul>                                          |
|      |                |                          |                                                | Sensor fault                                                                                                 |
|      |                |                          |                                                | <ul> <li>Check the Ohmic value of the sensor</li> </ul>                                                      |
|      |                |                          |                                                | Replace the sensor if necessary                                                                              |
| L33  | DEF.OUTLET S.  | PCU                      | The boiler flow sensor is on an                | Bad connection                                                                                               |
|      |                |                          |                                                | <ul> <li>Check the wiring between the PCU PCB and the<br/>sensor</li> </ul>                                  |
|      |                |                          |                                                | <ul> <li>Check that the SU PCB is correctly in place</li> </ul>                                              |
|      |                |                          |                                                | <ul> <li>Check that the sensor has been correctly fitted</li> </ul>                                          |
|      |                |                          |                                                | Sensor fault                                                                                                 |
|      |                |                          |                                                | <ul> <li>Check the Ohmic value of the sensor</li> </ul>                                                      |
|      |                |                          |                                                | <ul> <li>Replace the sensor if necessary</li> </ul>                                                          |
| L34  | FAN FAILURE    | PCU                      | The fan is not running at the right            | Bad connection                                                                                               |
|      |                |                          | speed                                          | <ul> <li>Check the wiring between the PCU PCB and the<br/>fan</li> </ul>                                     |
|      |                |                          |                                                | Fan defective                                                                                                |
|      |                |                          |                                                | <ul> <li>Check for adequate draw on the chimney<br/>connection</li> </ul>                                    |
|      |                |                          |                                                | <ul> <li>Replace the fan if need be</li> </ul>                                                               |
| L35  | BACK>BOIL FAIL | PCU                      | Flow and return reversed                       | Bad connection                                                                                               |
|      |                |                          |                                                | Check that the sensor has been correctly fitted                                                              |
|      |                |                          |                                                | Sensor fault                                                                                                 |
|      |                |                          |                                                | <ul> <li>Check the Ohmic value of the sensors</li> </ul>                                                     |
|      |                |                          |                                                | Replace the sensor if necessary                                                                              |
|      |                |                          |                                                | Water circulation direction reversed                                                                         |
|      |                |                          |                                                | <ul> <li>Check the circulation (direction, pump, valves)</li> </ul>                                          |
| L36  | I-CURRENT FAIL | PCU                      | The flame went out more than 5                 | No ionization current                                                                                        |
|      |                |                          | times in 24 hours while the burner             | Purge the gas supply to remove air                                                                           |
|      |                |                          |                                                | <ul> <li>Check that the gas valve is fully opened</li> </ul>                                                 |
|      |                |                          |                                                | <ul> <li>Checking the gas supply pressure</li> </ul>                                                         |
|      |                |                          |                                                | <ul> <li>Check the operation and setting of the gas valve<br/>unit</li> </ul>                                |
|      |                |                          |                                                | <ul> <li>Check that the air inlet and flue gas discharge<br/>flues are not blocked</li> </ul>                |
|      |                |                          |                                                | Check that there is no recirculation of flue gases                                                           |
| L37  | SU COM.FAIL    | PCU                      | Communication failure with the                 | Bad connection                                                                                               |
|      |                |                          | SU PCB                                         | <ul> <li>Check whether the SU PCB has been correctly<br/>fitted into the connector on the PCU PCB</li> </ul> |
|      |                |                          |                                                | Change the SU PCB                                                                                            |

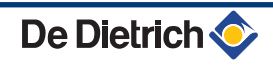

| Code | Faults         | Cause<br>of the<br>fault | Description                                                                                                    | Checking / solution                                                                                                    |
|------|----------------|--------------------------|----------------------------------------------------------------------------------------------------|----------------------------------------------------------------------------------------------------|
| L38  | PCU COM.FAIL   | PCU                      | Communication failure between<br>the PCU and SCU PCBs                                                                                                    | <ul> <li>Bad connection</li> <li>Check the wiring between the PCU and SCU PCBs</li> <li>Due on AUTODETECTION in the menu</li> </ul>                                                                                                    |
|      |                |                          |                                                                                                    | Kun an AOTODETECTION in the menu     #CONFIGURATION     SCU PCB not connected or faulty     Replace the SCU PCB                                                                                                    |
| L39  | BL OPEN FAIL   | PCU                      | The <b>BL</b> inlet opened for a short time                                                                                                    | <ul> <li>Bad connection</li> <li>Check the wiring</li> <li>External cause</li> <li>Check the device connected to the BL contact</li> <li>Parameter incorrectly set</li> </ul>                                                                                                    |
| D03  | OUTL S.B FAIL. | SCU                      | Circuit B flow sensor fault                                                                                                    | Check the parameter IN.BL Bad connection                                                                                                    |
| D04  | OUTL S.C FAIL. |                          | Circuit C flow sensor fault<br>Remarks:<br>The circuit pump is running.<br>The 3-way valve motor on the<br>circuit is no longer powered and<br>can be adjusted manually.                                                                                                    | <ul> <li>Check whether the sensor is connected:</li> <li>See chapter: "Deletion of sensors from the memory in the PCB", page 79</li> <li>Check the link and the connectors</li> <li>Check that the sensor has been correctly fitted</li> <li>Sensor fault</li> <li>Check the Ohmic value of the sensor</li> <li>Replace the sensor if necessary</li> </ul>                         |
| D05  | OUTSI.S.FAIL.  | SCU                      | Outside temperature sensor fault<br>Remarks:<br>The boiler operates on <b>BOILER</b><br><b>MAX</b> temperature.<br>The valve setting is no longer<br>ensured but monitoring the<br>maximum temperature of the<br>circuit after the valve is ensured.<br>Valves may be manually operated.<br>Reheating the domestic hot water<br>remains ensured. | <ul> <li>Bad connection</li> <li>Check whether the sensor is connected:</li> <li>See chapter: "Deletion of sensors from the memory in the PCB", page 79</li> <li>Check the link and the connectors</li> <li>Check that the sensor has been correctly fitted</li> <li>Sensor fault</li> <li>Check the Ohmic value of the sensor</li> <li>Replace the sensor if necessary</li> </ul> |
| D07  | AUX.SENS.FAIL  | SCU                      | Auxiliary sensor fault                                                                                                    | <ul> <li>Bad connection</li> <li>Check whether the sensor is connected:</li> <li>See chapter: "Deletion of sensors from the memory in the PCB", page 79</li> <li>Check the link and the connectors</li> <li>Check that the sensor has been correctly fitted</li> <li>Sensor fault</li> <li>Check the Ohmic value of the sensor</li> <li>Replace the sensor if necessary</li> </ul> |

| Code         | Faults         | Cause<br>of the | Description                                      | hecking / solution                                              |               |
|--------------|----------------|-----------------|--------------------------------------------------|-----------------------------------------------------------------|---------------|
|              |                | fault           |                                                  |                                                                 |               |
| D09          | DHW S.FAILURE  | SCU             | Domestic hot water sensor fault                  | ad connection                                                   |               |
|              |                |                 | Remarks:<br>Heating of domestic bot water is no. | Check whether the sensor is connect                             | cted:         |
|              |                |                 | longer ensured.                                  | See chapter: "Deletion of sen                                   | sors from     |
|              |                |                 | The load pump operates.                          | the memory in the PCB", page 79                                 |               |
|              |                |                 | The load temperature of the dhw                  | Check the link and the connectors                               |               |
|              |                |                 | tank is the same as the poller.                  | Check that the sensor has been cor                              | rectly fitted |
|              |                |                 |                                                  |                                                                 |               |
|              |                |                 |                                                  | Check the Ohmic value of the sense                              | r             |
| D44          |                | 0011            |                                                  | Replace the sensor if necessary                                 |               |
| D11<br>D12   | ROOM S.A FAIL. | SCU             | A room temperature sensor fault                  | ad connection                                                   |               |
| D13          | ROOM S.C FAIL. |                 | C room temperature sensor fault                  | Check whether the sensor is connec                              | cted:         |
|              |                |                 | Note:                                            | See chapter: "Deletion of sen                                   | sors from     |
|              |                |                 | I he circuit concerned operates                  | Check the link and the connectors                               |               |
|              |                |                 | room sensor.                                     | Check that the sensor has been cor                              | rectly fitted |
|              |                |                 |                                                  | ensor fault                                                     |               |
|              |                |                 |                                                  | Check the Ohmic value of the sense                              | or            |
|              |                |                 |                                                  | Replace the sensor if necessary                                 |               |
| D14          | MC COM.FAIL    | SCU             | Communication failure between                    | ad connection                                                   |               |
|              |                |                 | the SCU PCB and the boiler radio                 | Check the link and the connectors                               |               |
|              |                |                 | module                                           | oiler module failure                                            |               |
|              |                |                 |                                                  | Change the boiler module                                        |               |
| D15          | ST.TANK S.FAIL | SCU             | Storage tank sensor fault                        | ad connection                                                   |               |
|              |                |                 | Note:                                            | Check whether the sensor is connec                              | cted:         |
|              |                |                 | reheating operation is no longer                 | See chapter: "Deletion of sen                                   | sors from     |
|              |                |                 | assured.                                         | the memory in the PCB", page 79                                 |               |
|              |                |                 |                                                  | Check the link and the connectors                               |               |
|              |                |                 |                                                  | Check that the sensor has been cor                              | rectly fitted |
|              |                |                 |                                                  | ensor fault                                                     |               |
|              |                |                 |                                                  | Check the Ohmic value of the sense                              | or            |
| <b>D</b> ( 0 |                |                 |                                                  | Replace the sensor if necessary                                 |               |
| D16<br>D16   | SWIM.B S.FAIL  | SCU             | B<br>B                                           | ad connection                                                   |               |
|              |                |                 | Swimming pool sensor fault circuit               | Check whether the sensor is connec                              | cted:         |
|              |                |                 | C                                                | See chapter: "Deletion of sensitive memory in the PCB", page 79 | sors from     |
|              |                |                 | Swimming pool reheating is                       | Check the link and the connectors                               |               |
|              |                |                 | always done during the circuit's                 | Check that the sensor has been cor                              | rectly fitted |
|              |                |                 | comfort period.                                  | ensor fault                                                     |               |
|              |                |                 |                                                  | Check the Ohmic value of the sense                              | or            |
|              |                |                 |                                                  | Replace the sensor if necessary                                 |               |

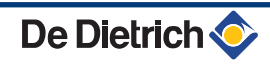

| Code       | Faults         | Cause        | Description                                                                                                    | Checking / solution                                                                                        |
|------------|----------------|--------------|----------------------------------------------------------------------------------------------------|----------------------------------------------------------------------------------------------------|
|            |                | of the fault |                                                                                                    |                                                                                                    |
| D17        | DHW 2 S.FAIL   | SCU          | Sensor fault tank 2                                                                                                    | Bad connection                                                                                             |
|            |                |              |                                                                                                    | <ul> <li>Check whether the sensor is connected:</li> <li>See chapter: "Deletion of sensors from</li> </ul> |
|            |                |              |                                                                                                    | the memory in the PCB", page 79                                                                            |
|            |                |              |                                                                                                    | <ul> <li>Check the link and the connectors</li> </ul>                                                      |
|            |                |              |                                                                                                    | Check that the sensor has been correctly fitted                                                            |
|            |                |              |                                                                                                    |                                                                                                    |
|            |                |              |                                                                                                    | Check the Ohmic value of the sensor                                                                        |
| <b>D07</b> |                |              |                                                                                                    | Replace the sensor if necessary                                                                            |
|            |                | SCU          | Communication failure between the                                                                                                    | e SCU and PCU PCBs                                                                                         |
|            |                |              | <ul> <li>Check the wiring between the</li> </ul>                                                                                                    | SCU and PCU PCBs                                                                                           |
|            |                |              | <ul> <li>Check that the PCU PCB is presented by the presented of the presented of the p</li></ul> | owered up (green LED on or flashing)                                                                       |
|            |                |              | Change the PCU PCB                                                                                                    |                                                                                                    |
| D32        | 5 RESET:ON/OFF | SCU          | 5 resets done in less than an hour                                                                                                    |                                                                                                    |
|            |                |              | <ul> <li>Switch the boiler off and switch</li> </ul>                                                                                                    | h back on                                                                                                  |
| D37        | TA-S SHORT-CIR | SCU          | The Titan Active System® is short-                                                                                                    | circuited                                                                                                  |
|            |                |              | <ul> <li>Check that the connection cat<br/>circuited</li> </ul>                                                                                                    | ble between the SCU PCB and the anode is not short-                                                        |
|            |                |              | <ul> <li>Check that the anode is not sl</li> </ul>                                                                                                    | hort-circuited                                                                                             |
|            |                |              | Remarks:<br>Domestic hot water production has                                                                                                    | stopped but can nonetheless be restarted using key                                                         |
|            |                |              | The tank is no longer protected.                                                                                                    |                                                                                                    |
|            |                |              | If a tank without Titan Active Syste simulation connector (delivered wit                                                                                                    | m® is connected to the boiler,check that the TAS h package AD212) is fitted to the sensor card.            |
| D38        | TA-S DISCONNEC | SCU          | The Titan Active System® is on an                                                                                                    | open circuit                                                                                               |
|            |                |              | Check that the connection cab                                                                                                    | le between the SCU PCB and the anode is not severed                                                        |
|            |                |              | Check that the anode is not be                                                                                                    | roken                                                                                                    |
|            |                |              | Remarks:                                                                                                    |                                                                                                    |
|            |                |              | Domestic hot water production has                                                                                                    | stopped but can nonetheless be restarted using key                                                         |
|            |                |              | The tank is no longer protected.                                                                                                    |                                                                                                    |
|            |                |              | simulation connector (delivered wit                                                                                                    | me is connected to the boller, check that the TAS<br>h package AD212) is fitted to the sensor card.        |

# 7.4.1. Deletion of sensors from the memory in the PCB

The configuration of the sensors is memorised by the SCU PCB. If a sensor fault appears whilst the corresponding sensor is not connected or has been voluntarily removed, please delete the sensor from the SCU PCB memory.

- Press key ? repeatedly until Do you want to delete this sensor? is displayed
- Select **YES** by turning the rotary button and press to confirm.
- 1
- The outside temperature sensor cannot be deleted.

أتلته بعثه بلغه تنعه تنعاف بعثاب فيتبت تتبتين

TEMP.:

M

Ē,

AUX1.SENS.FAIL

AUTO

ÛT

AUX1.SENS.FAIL D07 28/08/2008 - 13h32 NUMBER OF CASE OUTSIDE TEMP.

OUTLET TEMP.B

ÛT

ŵ

AUTO

SUNDAY 11:45

21/10

1.0 °Č 35.0°C C002272-C-04

. C002274-F-04 

# 7.5 Failure history

1

MODE

G

0

٥

The menu **#DEFAULT HISTORIC** is used to consult the last 10 faults displayed by the control panel.

- Access the "After Sales" level: Hold down the key until #PARAMETERS is displayed.
- 2. Select the menu #DEFAULT HISTORIC .
  - Turn the rotary button to scroll through the menus or modify a value.
  - Press the rotary button to access the selected menu or confirm a value modification.

For a detailed explanation of menu browsing, refer to the chapter: "Browsing in the menus", page 31

3. The list of the last 10 faults is displayed.

4. Select a fault to consult the information pertaining to it.

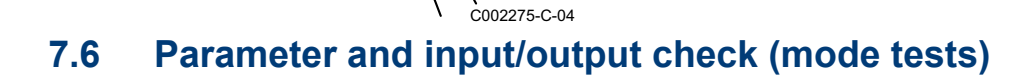

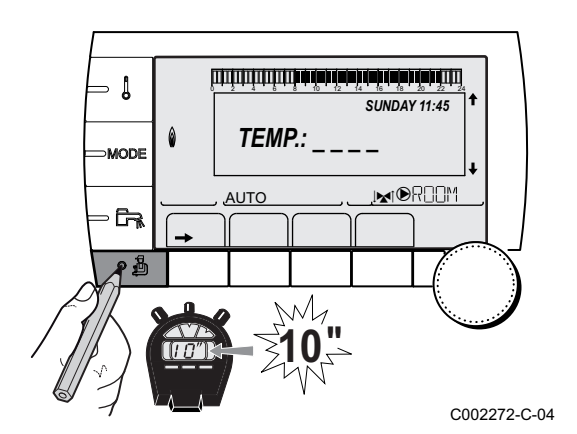

Use the following menus to target the cause of a malfunction.

- Access the "After Sales" level: Hold down the key until #PARAMETERS is displayed.
- 2. Check the following parameters:
  - Turn the rotary button to scroll through the menus or modify a value.
  - Press the rotary button to access the selected menu or confirm a value modification.

For a detailed explanation of menu browsing, refer to the chapter: "Browsing in the menus", page 31

| After Sales level - #PARAMETERS Menu               |                                                                       |  |  |
|----------------------------------------------------|-----------------------------------------------------------------------|--|--|
| Parameter                                          | Description                                                           |  |  |
| PERMUT                                             | Master boiler active                                                  |  |  |
| STAGE                                              | Number of boilers requesting heating                                  |  |  |
| NB.CASC.                                           | Number of boilers recognised in the cascade                           |  |  |
| NB. VM:                                            | Number of DIEMATIC VM control systems recognised in the cascade       |  |  |
| POWER %                                            | Current output of the boiler                                          |  |  |
| SPEED FAN <sup>(1)</sup>                           | Fan rotation speed                                                    |  |  |
| SETPOINT FAN                                       | Fan rotation speed desired                                            |  |  |
| MEAN OUTSIDE T                                     | Average outside temperature                                           |  |  |
| CALC.T.BOILER                                      | Temperature calculated by the boiler                                  |  |  |
| BURNER SETPOINT                                    | Set point parameter of the burner                                     |  |  |
| MEAN BOILER I                                      | Average temperature of the boiler flow sensor                         |  |  |
| BOILER TEMP <sup>(1)</sup>                         | Measurement of the boiler flow sensor                                 |  |  |
| BACK TEMP <sup>(1)</sup>                           | Temperature of the boiler return water                                |  |  |
| TEMP.SYSTEM <sup>(1)</sup>                         | Temperature of the system flow water if multi-generator               |  |  |
| CALC T SYST <sup>(2)</sup>                         | System flow temperature calculated by the control system              |  |  |
| CALCULATED T.A                                     | Calculated temperature for circuit A                                  |  |  |
| CALCULATED T. B $^{\rm (3)}$                       | Calculated temperature for circuit B                                  |  |  |
| CALCULATED T. C <sup>(3)</sup>                     | Calculated temperature for circuit C                                  |  |  |
| <b>OUTLET TEMP.B</b> <sup>(1)</sup> <sup>(3)</sup> | Temperature of the flow water in circuit B                            |  |  |
| SWIMMING P.T.B                                     | Temperature of the swimming pool water sensor on circuit B            |  |  |
| <b>OUTLET TEMP.C</b> <sup>(1) (3)</sup>            | Temperature of the flow water in circuit C                            |  |  |
| SWIMMING P.T.C                                     | Temperature of the swimming pool water sensor on circuit C            |  |  |
| OUTSIDE TEMP. <sup>(1)</sup>                       | Outside temperature                                                   |  |  |
| ROOMTEMP.A <sup>(1)</sup>                          | Room temperature of circuit A                                         |  |  |
| <b>ROOMTEMP.B</b> <sup>(1)</sup> <sup>(3)</sup>    | Room temperature of circuit B                                         |  |  |
| ROOMTEMP.C <sup>(1) (3)</sup>                      | Room temperature of circuit C                                         |  |  |
| DHW TEMP. <sup>(1)(3)</sup>                        | Water temperature in the DHW tank                                     |  |  |
| TEMP.EXCHANGE                                      | Exchanger temperature                                                 |  |  |
| IN 0-10V <sup>(1)(3)</sup>                         | Voltage at input 0-10 V                                               |  |  |
| CURRENT <sup>(1)</sup>                             | Ionization current                                                    |  |  |
| PRESSURE (1)                                       | Water pressure in the installation                                    |  |  |
| STOR.TANK.TEMP <sup>(1)</sup> (3)                  | Water temperature in the storage tank                                 |  |  |
| T.DHW BOTTOM <sup>(1)(3)</sup>                     | Water temperature in the bottom of the DHW tank                       |  |  |
| DHW A TEMP. <sup>(1)(3)</sup>                      | Water temperature in the second DHW tank connected to circuit A       |  |  |
| TEMP.TANK AUX <sup>(1)(3)</sup>                    | Water temperature in the second DHW tank connected to the AUX circuit |  |  |
| KNOB A                                             | Position of temperature setting button on room sensor A               |  |  |
| <b>KNOB B</b> <sup>(3)</sup>                       | Position of temperature setting button on room sensor B               |  |  |
| <b>KNOB C</b> <sup>(3)</sup>                       | Position of temperature setting button on room sensor C               |  |  |
| OFFSET ADAP A                                      | Parallel trigger calculated for circuit A                             |  |  |
| OFFSET ADAP B <sup>(3)</sup>                       | Parallel trigger calculated for circuit B                             |  |  |
| OFFSET ADAP C <sup>(3)</sup>                       | Parallel trigger calculated for circuit C                             |  |  |
| (1) The parameter can be                           | displayed by pressing key 昑.                                          |  |  |

(2) The parameter is only displayed if CASCADECADE} is set to ON
 (3) The parameter is only displayed for the options, circuits or sensors actually connected

#### After Sales level - #TEST OUTPUTS Menu

| Parameter                                        | Adjustment range | Description                        |
|--------------------------------------------------|------------------|------------------------------------|
| P.CIRC.A                                         | ON / NO          | Stop/start pump circuit A          |
| P.CIRC.B <sup>(1)</sup>                          | ON / NO          | Stop/start pump circuit B          |
| P.CIRC.C <sup>(1)</sup>                          | ON / NO          | Stop/start pump circuit C          |
| HW.PUMP <sup>(1)</sup>                           | ON / NO          | Stop/start domestic hot water pump |
| AUX.CIRC.                                        | ON / NO          | On/Off auxiliary outlet            |
| <b>3WV B</b> <sup>(1)</sup>                      | REST             | No command                         |
|                                                  | Open             | Opening 3-way valve circuit B      |
|                                                  | CLOSE            | Closure 3-way valve circuit B      |
| 3WV C <sup>(1)</sup>                             | REST             | No command                         |
|                                                  | Open             | Opening 3-way valve circuit C      |
|                                                  | CLOSE            | Closure 3-way valve circuit C      |
| TEL.OUTPUT ON / NO On/Off telephone relay outlet |                  |                                    |

| After Sales level - #TEST INPUTS Menu |            |                                                       |  |  |
|---------------------------------------|------------|-------------------------------------------------------|--|--|
| Parameter                             | Status     | Description                                           |  |  |
| PHONE REM.                            |            | Bridge on telephone input (1 = presence, 0 = absence) |  |  |
| FLAME                                 |            | Flame presence test (1 = presence, 0 = absence)       |  |  |
| GAS VALVE                             | OPEN/CLOSE | Opening the valve<br>Closing the valve                |  |  |
| FAILURE                               | ON         | Fault display                                         |  |  |
|                                       | OFF        | No fault                                              |  |  |
| SEQUENCE                              |            | Control system sequence.                              |  |  |
| НОТ                                   |            | Index of the generator in the system                  |  |  |
| TYPE                                  |            | Generator type                                        |  |  |
| R.CTRL A <sup>(1)</sup>               | ON         | Presence of a remote control A                        |  |  |
|                                       | OFF        | No remote control A                                   |  |  |
| R.CTRL B <sup>(1)</sup>               | ON         | Presence of a remote control B                        |  |  |
|                                       | OFF        | No remote control B                                   |  |  |
| R.CTRL C (1)                          | ON         | Presence of a remote control C                        |  |  |
|                                       | OFF        | No remote control C                                   |  |  |

| After Sales level - #INFORMATION menu                                                                                                    |                                              |  |  |
|----------------------------------------------------------------------------------------------------|----------------------------------------------|--|--|
| Parameter                                                                                                    | Description                                  |  |  |
| S/N SCU                                                                                                    | Serial number of the SCU board               |  |  |
| CTRL                                                                                                    | Software version of the SCU board            |  |  |
| S/N PCU                                                                                                    | Serial number of the PCU board               |  |  |
| VER.ROM PCU                                                                                                    | Version of the PCU PCB programme             |  |  |
| VERS.PARAM PCU                                                                                                    | Version of the PCU PCB parameters            |  |  |
| S/N SU                                                                                                    | Serial number of the SU board                |  |  |
| VERS.PARAM SU                                                                                                    | Version of the SU PCB programme              |  |  |
| VERS.PARAM PCU                                                                                                    | Version of the SU PCB parameters             |  |  |
| MC.VERSION <sup>(1)</sup>                                                                                                    | Version of the boiler radio module programme |  |  |
| VERS.SUN <sup>(1)</sup>                                                                                                    | Solar control system software version        |  |  |
| <ol> <li>The parameter is only displayed for the options, circuits or sensors actually connected</li> <li>The parameter is only displayed if <b>INSTALLATION</b> is set to <b>EXTENDED</b></li> </ol> |                                              |  |  |

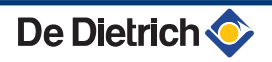

### After Sales level - #INFORMATION menu

| Parameter                                                                                                    | Description                   |  |  |  |
|----------------------------------------------------------------------------------------------------|-------------------------------|--|--|--|
| NUMBER REMOT A                                                                                                    | Remote control version number |  |  |  |
| NUMBER REMOT B                                                                                                    | Remote control version number |  |  |  |
| NUMBER REMOT C                                                                                                    | Remote control version number |  |  |  |
| CALIBRA.CLOCK <sup>(2)</sup>                                                                                                    | Clock calibration             |  |  |  |
| <ol> <li>The parameter is only displayed for the options, circuits or sensors actually connected</li> <li>The parameter is only displayed if <b>INSTALLATION</b> is set to <b>EXTENDED</b></li> </ol> |                               |  |  |  |

| After Sales level - #CONFIGURATION Menu |                  |                                                                                                    |  |  |  |  |
|-----------------------------------------|------------------|----------------------------------------------------------------------------------------------------|--|--|--|--|
| Parameter                               | Adjustment range | Description                                                                                                    |  |  |  |  |
| MODE:                                   | MONO / ALL.CIRC  | To chose if the exemption made for one remote control applies to a single circuit ( <b>MONO</b> ) or if it must be transmitted to a group of circuits ( <b>ALL.CIRC</b> ) |  |  |  |  |
| TYPE                                    |                  |                                                                                                    |  |  |  |  |
| AUTODETECTION                           | OFF / ON         | System reset if error L38 is displayed                                                                                                    |  |  |  |  |
| TAS                                     | OFF / ON         | Activation of the Titan Active System® function                                                                                                    |  |  |  |  |
| DFDU                                    |                  | Generator type                                                                                                    |  |  |  |  |
| ENERGY METER                            | OFF / ON         | Activation of the Nominal Energy Estimate function                                                                                                    |  |  |  |  |
| MAX HEAT OUTP                           |                  | maximum permitted heating capacity                                                                                                    |  |  |  |  |
| MAX DHW OUTP.                           |                  | maximum permitted domestic hot water flow                                                                                                    |  |  |  |  |
| MIN OUTP.                               |                  | Minimum permitted capacity                                                                                                    |  |  |  |  |
| RESET CNT.kWh                           | OFF / ON         | Reset the heating and DHW energy meters                                                                                                    |  |  |  |  |

# 7.6.1. Control system sequence

| Control system sequence |                            |            |                                                                   |  |  |
|-------------------------|----------------------------|------------|-------------------------------------------------------------------|--|--|
| Status                  |                            | Sub-status | Operation                                                         |  |  |
| 0                       | Rest                       | 0          | Rest                                                              |  |  |
| 1                       | Boiler start (Heat demand) | 1          | Anti-short cycle activated                                        |  |  |
|                         |                            | 2          | Open isolating valve                                              |  |  |
|                         |                            | 3          | Start-up of the boiler pump                                       |  |  |
|                         |                            | 4          | Wait for the correct temperatures for burner start                |  |  |
| 2                       | Burner start               | 10         | Open gas valve (External)                                         |  |  |
|                         |                            | 11         | Fan start-up                                                      |  |  |
|                         |                            | 12         | Opening of the flue gas flue damper                               |  |  |
|                         |                            | 13         | Preventilation                                                    |  |  |
|                         |                            | 14         | Awaiting closure of the RL contact (if the function is activated) |  |  |
|                         |                            | 15         | Burner on switch request                                          |  |  |
|                         |                            | 16         | Leak proofing system test                                         |  |  |
|                         |                            | 17         | Pre-ignition                                                      |  |  |
|                         |                            | 18         | Ignition                                                          |  |  |
|                         |                            | 19         | Check flame presence                                              |  |  |
|                         |                            | 20         | Inter-ignition time delay                                         |  |  |

| Control system sequence |                                |            |                                                         |  |  |
|-------------------------|--------------------------------|------------|---------------------------------------------------------|--|--|
| Sta                     | tus                            | Sub-status | Operation                                               |  |  |
| 3                       | Boiler on heating service      | 30         | Nominal internal set point                              |  |  |
|                         |                                | 31         | Limited internal set point                              |  |  |
|                         |                                | 32         | Output control                                          |  |  |
|                         |                                | 33         | Temperature protection gradient level 1 (Modulate down) |  |  |
|                         |                                | 34         | Temperature protection gradient level 2 (Part load)     |  |  |
|                         |                                | 35         | Temperature protection gradient level 3 (Blockage)      |  |  |
|                         |                                | 36         | Modulate up for flame control                           |  |  |
|                         |                                | 37         | Temperature stabilisation time                          |  |  |
|                         |                                | 38         | Cold start                                              |  |  |
| 5                       | Burner stop                    | 40         | Burner shutdown request                                 |  |  |
|                         |                                | 41         | Post-ventilation                                        |  |  |
|                         |                                | 42         | Fan speed reduction                                     |  |  |
|                         |                                | 43         | Closure of the flue gas flue damper                     |  |  |
|                         |                                | 44         | Stop fan                                                |  |  |
| 6                       | Switching off the boiler       | 60         | Post-operation time delay on the boiler pump            |  |  |
|                         |                                | 61         | Stop boiler pump                                        |  |  |
|                         |                                | 62         | Close isolating valve                                   |  |  |
|                         |                                | 63         | Start anti short cycle                                  |  |  |
| 8                       | Stop                           | 0          | Awaiting burner start-up                                |  |  |
|                         |                                | 1          | Anti-short cycle activated                              |  |  |
| 9                       | Blockage                       | XX         | Shutdown code XX                                        |  |  |
| 10                      | Blocking                       | 0          | Rest                                                    |  |  |
| 16                      | Burner running to guarantee AF | 30         | Antifreeze protection                                   |  |  |
|                         |                                | 31         | Nominal internal set point                              |  |  |
|                         |                                | 32         | Limited internal set point                              |  |  |
|                         |                                | 33         | Temperature protection gradient level 1 (Modulate down) |  |  |
|                         |                                | 34         | Temperature protection gradient level 2 (Part load)     |  |  |
|                         |                                | 35         | Temperature protection gradient level 3 (Blockage)      |  |  |
|                         |                                | 36         | Modulate up for flame control                           |  |  |
|                         |                                | 37         | Temperature stabilisation time                          |  |  |
|                         |                                | 38         | Cold start                                              |  |  |

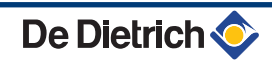

DE DIETRICH FRANCE

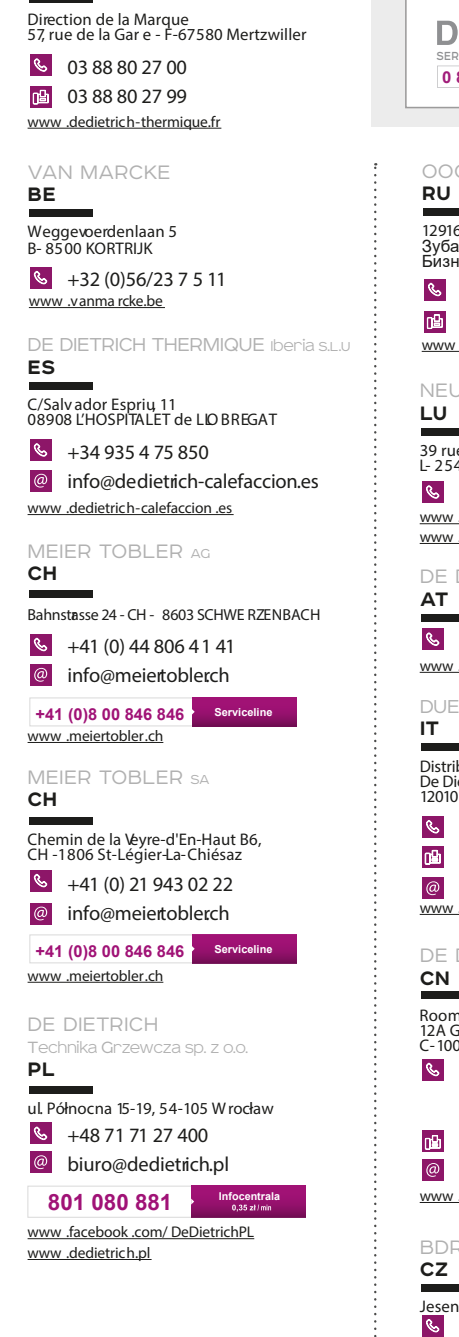

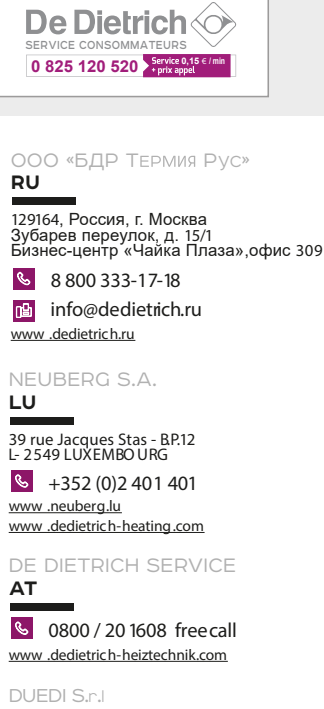

Distributor Ufficiale Esclusio De Dietrih-Thermique Italia Va Passatore, 12 12010 San Defendente di Cerasca CUNEO +39 0171 857170

+39 0171 687875 info@duediclima.it www.duediclima.it

## DE DIETRICH

 Kelun Building

 Room 52, Tower A, Kelun Building

 12A Guanghua Rd, Chaoyang District

 c-100020 BEUING

 +86 (0)106 581 4017

 +86 (0)106 581 4018

 +86 (0)106 581 7056

 +86 (0)106 581 4019

contactBJ@dedietrich.com.cn <u>www.dedietrich-heating.com</u>

BDR THERMEA Czech Republic s.n.o CZ Jeseniova 2770/56 - 1 30 00 Praha 3

+420 271 001 627
 dedietrich@bdrthermea.cz
 www.dedietrich.cz

#### © Copyright

All technical and technological information contained in these technical instructions, as well as any drawings and technical descriptions supplied, remain our property and shall not be multiplied without our prior consent in writing.

31082018

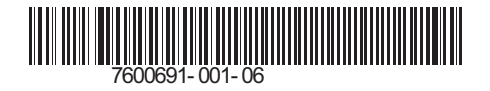

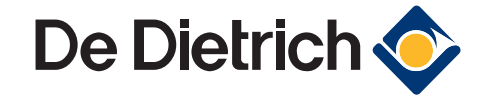

# CE